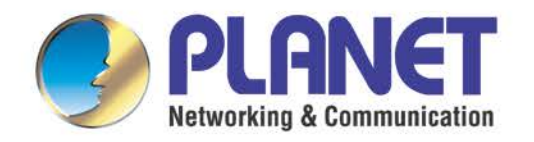

# **User's Manual**

Internet Telephony PBX

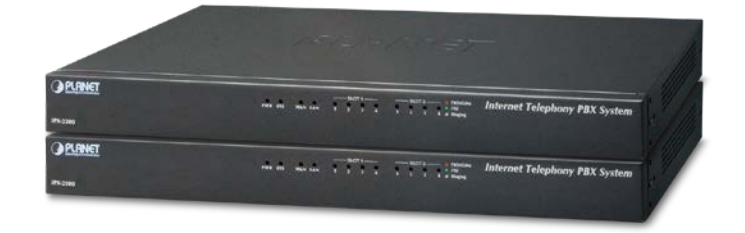

System

► IPX-2200

▶ IPX-2500

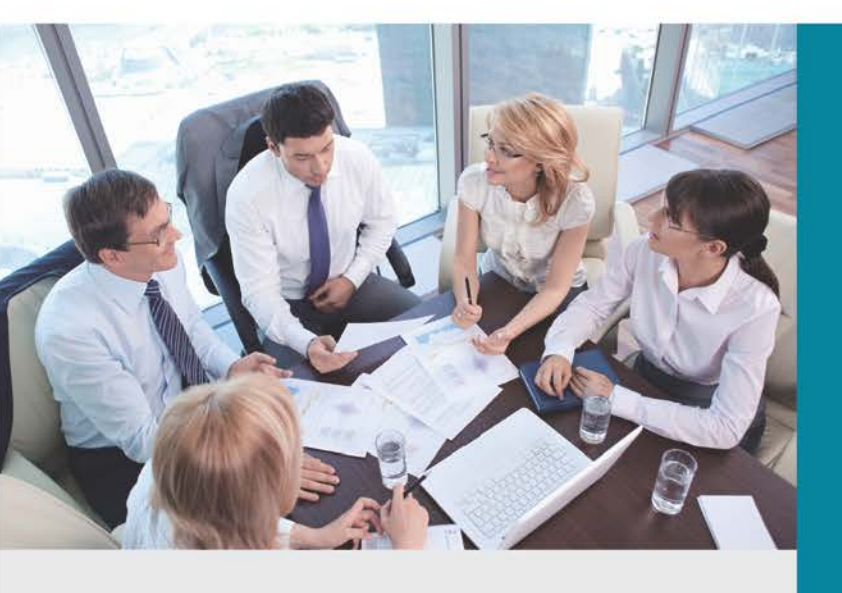

www.PLANET.com.tw

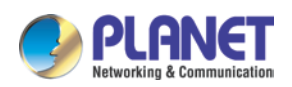

#### Copyright

Copyright (C) 2016 PLANET Technology Corp. All rights reserved.

The products and programs described in this User's Manual are licensed products of PLANET Technology. This User's Manual contains proprietary information protected by copyright, and this User's Manual and all accompanying hardware, software, and documentation are copyrighted.

No part of this User's Manual may be copied, photocopied, reproduced, translated, or reduced to any electronic medium or machine-readable form by any means by electronic or mechanical including photocopying, recording, or information storage and retrieval systems, for any purpose other than the purchaser's personal use, and without the prior written permission of PLANET Technology.

#### Disclaimer

PLANET Technology does not warrant that the hardware will work properly in all environments and applications, and makes no warranty and representation, either implied or expressed, with respect to the quality, performance, merchantability, or fitness for a particular purpose.

PLANET has made every effort to ensure that this User's Manual is accurate; PLANET disclaims liability for any inaccuracies or omissions that may have occurred.

Information in this User's Manual is subject to change without notice and does not represent a commitment on the part of PLANET. PLANET assumes no responsibility for any inaccuracies that may be contained in this User's Manual. PLANET makes no commitment to update or keep current the information in this User's Manual, and reserves the right to make improvements to this User's Manual and/or to the products described in this User's Manual, at any time without notice.

If user finds information in this manual that is incorrect, misleading, or incomplete, we would appreciate user comments and suggestions.

#### **CE Mark Warning**

This is a class B device. In a domestic environment, this product may cause radio interference, in which case the user may be required to take adequate measures.

#### **Energy Saving Note of the Device**

This power required device does not support Standby mode operation. For energy saving, please remove the DC-plug or push the hardware Power Switch to OFF position to disconnect the device from the power circuit.

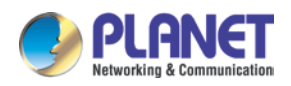

Without removing the DC-plug or switching off the device, the device will still consume power from the power circuit. In view of Saving the Energy and reducing the unnecessary power consumption, it is strongly suggested to switch off or remove the DC-plug from the device if this device is not intended to be active.

#### **WEEE Warning**

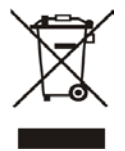

To avoid the potential effects on the environment and human health as a result of the presence of hazardous substances in electrical and electronic equipment, end users of electrical and electronic equipment should understand the meaning of the crossed-out wheeled bin symbol. Do not dispose of WEEE as unsorted municipal

waste and have to collect such WEEE separately.

#### Trademarks

The PLANET logo is a trademark of PLANET Technology. This documentation may refer to numerous hardware and software products by their trade names. In most, if not all cases, their respective companies claim these designations as trademarks or registered trademarks.

#### Revision

User's Manual of PLANET Internet Telephony PBX System Model: IPX-2200/IPX-2500 Rev: 1.1 (Nov., 2016)

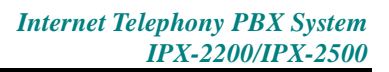

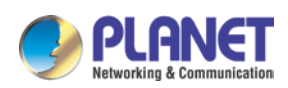

#### **TABLE OF CONTENTS**

| Chapte | er 1. Ir | ntroduction                         | 8  |
|--------|----------|-------------------------------------|----|
| 1.1    | Featu    | ires                                | 10 |
| 1.2    | Packa    | age Contents                        | 13 |
|        | 1.2.1    | Physical Specifications of IPX-2200 | 13 |
|        | 1.2.2    | Physical Specifications of IPX-2500 | 15 |
| 1.3    | Speci    | fications                           | 17 |
| Chapte | er 2. Ir | nstallation Procedure               | 19 |
| 2.1    | Web      | Login                               | 19 |
| 2.2    | Config   | guring the Network Setting          | 20 |
| Chapte | er 3. B  | Basic Configuration                 | 22 |
| 3.1    | Prepa    | aration Before Operation            | 22 |
| 3.2    | Befor    | e Making a Call                     | 22 |
|        | 3.2.1    | System Information                  | 22 |
|        | 3.2.2    | Operator                            | 24 |
|        | 3.2.3    | Basic Configuration                 | 25 |
| 3.3    | Outbo    | bund Call                           | 31 |
|        | 3.3.1    | Trunks                              | 31 |
|        | 3.3.2    | Outbound Routes                     | 35 |
| 3.4    | Inbou    | nd Call                             | 39 |
|        | 3.4.1    | Inbound Routes                      | 39 |
|        | 3.4.2    | IVR                                 | 41 |
|        | 3.4.3    | IVR Prompts                         | 43 |
|        | 3.4.4    | Call Queue                          | 44 |
|        | 3.4.5    | Ring Groups                         | 48 |
|        | 3.4.6    | Black List                          | 49 |
|        | 3.4.7    | Do Not Disturb                      | 50 |
|        | 3.4.8    | Time-based Rules                    | 50 |
| 3.5    | Advar    | nced                                | 51 |
|        | 3.5.1    | Options                             | 51 |
|        | 3.5.2    | Virtual Fax                         | 59 |
|        | 3.5.3    | Voicemail                           | 60 |
|        | 3.5.4    | SMTP Setting                        | 61 |
|        | 3.5.5    | Conference                          | 62 |
|        | 3.5.6    | Music Settings                      | 65 |
|        | 3.5.7    | DISA                                | 66 |
|        | 3.5.8    | Follow Me                           | 67 |

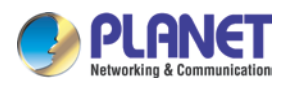

| 3.5.9 Call Forward                   |     |
|--------------------------------------|-----|
| 3.5.10One Number Stations            | 71  |
| 3.5.11 Paging And Intercom           | 72  |
| 3.5.12Web Extensions                 | 73  |
| 3.5.13PIN Set                        | 74  |
| 3.5.14Call Recording                 | 75  |
| 3.5.15Smart DID                      |     |
| 3.5.16Call Back                      |     |
| 3.5.17 Phone Book                    | 79  |
| 3.5.18LDAP Server                    |     |
| 3.5.19Feature Codes                  |     |
| 3.5.20 Phone Provision               |     |
| Chapter 4. Network Settings          |     |
| 4.1 Network                          |     |
| 4.1.1 IPv4 Settings                  |     |
| 4.1.2 IPv6 Settings                  |     |
| 4.1.3 VLAN Settings                  |     |
| 4.2 Static Routing                   |     |
| 4.3 VPN Server                       | 91  |
| 4.3.1 L2TP VPN                       |     |
| 4.3.2 PPTP VPN                       |     |
| 4.3.3 OpenVPN                        |     |
| 4.3.4 IPSec VPN                      |     |
| 4.4 VPN Client                       | 100 |
| 4.4.1 L2TP VPN Client                | 100 |
| 4.4.2 PPTP VPN Client                | 101 |
| 4.4.3 N2N VPN Client                 | 101 |
| 4.4.4 IPSec VPN Client (Tunnel mode) |     |
| 4.5 DHCP server                      | 103 |
| 4.5.1 DHCP Service                   | 103 |
| 4.5.2 DHCP Client List               |     |
| 4.5.3 Static MAC                     |     |
| 4.6 DDNS Settings                    | 105 |
| 4.7 SNMPv2 Settings                  | 107 |
| 4.8 TR069                            |     |
| Chapter 5. Security                  | 109 |
| 5.1 Firewall                         | 109 |
| 5.2 Service                          |     |

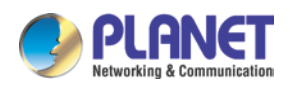

|     | 5.3  | Fail2E | Ban                      | 112 |
|-----|------|--------|--------------------------|-----|
| Cha | pte  | 6. R   | leport                   | 115 |
|     | 6.1  | Recor  | rd Status                | 115 |
|     |      | 6.1.1  | SIP User Status          | 115 |
|     |      | 6.1.2  | IAX2 User Status         | 115 |
|     |      | 6.1.3  | SIP Trunk Status         | 116 |
|     |      | 6.1.4  | IAX2 Trunk Status        | 116 |
|     | 6.2  | Fax Li | ist                      | 117 |
|     | 6.3  | Recor  | rd List                  | 117 |
|     |      | 6.3.1  | Call Recording           | 117 |
|     |      | 6.3.2  | Conferences              | 118 |
|     |      | 6.3.3  | One Touch Recording      | 119 |
|     |      | 6.3.4  | Call Recording Playback  | 119 |
|     | 6.4  | Call L | .ogs                     | 120 |
|     | 6.5  | Syste  | m logs                   | 121 |
| Cha | ptei | 7. S   | ystem                    | 123 |
|     | 7.1  | Time   | Settings                 | 123 |
|     |      | 7.1.1  | NTP                      | 123 |
|     |      | 7.1.2  | Manual Time Set          | 124 |
|     | 7.2  | Modu   | le Settings              | 124 |
|     | 7.3  | Data S | Storage                  | 125 |
|     |      | 7.3.1  | Data Storage             | 125 |
|     | 7.4  | Mana   | gement                   | 127 |
|     |      | 7.4.1  | Change Password          | 127 |
|     |      | 7.4.2  | Set System Voice Prompts | 127 |
|     | 7.5  | Backu  | q.                       | 128 |
|     |      | 7.5.1  | Take a Backup            | 128 |
|     |      | 7.5.2  | Upload Backup File       | 129 |
|     | 7.6  | Troub  | leshooting               | 129 |
|     |      | 7.6.1  | Ping                     | 129 |
|     |      | 7.6.2  | Traceroute               | 130 |
|     |      | 7.6.3  | Tcpdump                  | 130 |
|     |      | 7.6.4  | Channel Monitor          | 131 |
|     | 7.7  | Reset  | t & Reboot               | 132 |
|     |      | 7.7.1  | Reset                    | 133 |
|     |      | 7.7.2  | Reboot                   | 133 |
|     | 7.8  | Upgra  | ade                      | 133 |
|     |      | 7.8.1  | Web Upgrade              | 133 |

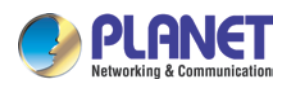

| 7.8.2 TFTP Upgrade                                         |     |
|------------------------------------------------------------|-----|
| Chapter 8. Operating Instructions                          | 136 |
| 8.1 How to connect the IP PBX to the Internet              | 136 |
| 8.2 How to combine two IP PBXs in a different network      | 137 |
| 8.3 How to resolve the problem about hearing one side only | 139 |
| 8.4 How to use soft phone in IPX-2200 or IPX-2500          |     |
| 8.4.1 Softphone on Windows PC                              |     |
| 8.4.2 Softphone on Android Phone, iPhone or iPad           |     |
| 8.5 How to use Skype account in IPX-2200 or IPX-2500       |     |

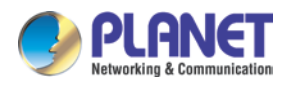

# Chapter 1. Introduction

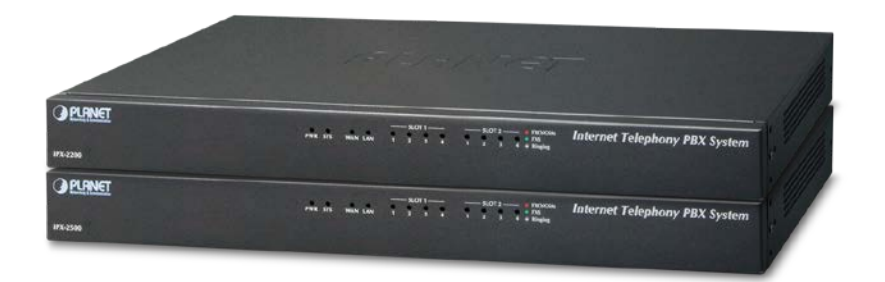

#### Intuitive, Ease-of-Use IP PBX Machine Management

PLANET IPX-2200/IPX-2500 IP PBX telephony system is SIP-based for optimizing communications among the small and medium businesses. The IPX-2200 and IPX-2500 are able to accept 200/500 user registrations, and easy to manage a full voice over IP system with the convenience and cost advantages.

#### Off-net Calling Capability, Call Restriction, Call Access Control

The IPX-2200/IPX-2500 integrates **up to 8 calls** via the IPX-21FO (4 FXO) and IPX-21GS (4 GSM) modules to form a feature-rich PBX system that supports seamless communications between the existing PSTN calls, analog, IP phones and SIP-based endpoints.

#### **Replacing Old PBX Easily without New Wiring**

Cost-effective, easy-to-install and simple-to-use, the IPX-2200/IPX-2500 converts standard telephones to IP-based networks. It enables the service providers and enterprises to offer users traditional and enhanced telephony communication services via the existing broadband connection to the Internet or corporation network.

With the IPX-2200/IPX-2500, home users and companies are able to save the installation cost and extend their past investments in telephones, conferences and speakerphones. The IPX-2200/IPX-2500 can be the bridge between traditional analog systems and IP network with an extremely affordable investment.

#### **Distributed VoIP Network Infrastructure**

For the new-generation communication age, the IPX-2200/IPX-2500 supports IPv6 and VPN (client/server) connection to provide users with more flexible and advantageous

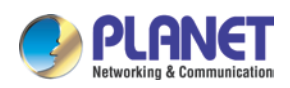

communications products. With PLANET DDNS function, the IPX-2200/IPX-2500 also helps users to apply and remember the login information easier. Moreover, its multiple language feature helps user to quickly and friendly manage the system. The IPX-2200/IPX-2500 supports Lync server to which smart phone (using third-party app) and analog phone are connected via its communication with other devices of Lync server.

#### **Standard Compliance**

Compliant with the Session Initiation Protocol 2.0 (RFC 3261), the IPX-2200/IPX-2500 are able to broadly interoperate with equipment provided by VoIP infrastructure providers, thus enabling them to provide their customers with better multi-media exchange services.

#### **Green IP Office**

Virtual fax functionality on IPX-2200/IPX-2500 system allow faxes to be sent and received without requiring a fax machine. This useful feature will allow businesses to demonstrate their green credentials while at the same time reduce fax related costs across the enterprise. Inbound faxes can be automatically received and converted to TIF files and saved in the IPX-2200/IPX-2500 system. It is also possible to configure the IPX-2200/IPX-2500 system to send the TIF files to a user's email box. Sending outbound faxes is as easy as uploading a file from the extension user web portal, thus creating a paperless or green office.

#### **Full Security with VPN Support**

The IPX-2200/IPX-2500 VPN securely and cost-effectively connects geographically disparate offices of an organization, creating one cohesive virtual network. The IPX-2200/IPX-2500 VPN technology is also used by ordinary Internet users to connect to proxy servers for the purpose of protecting one's identity. They include VPN server and client function that can support users full security login.

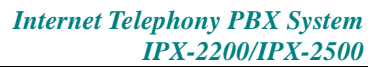

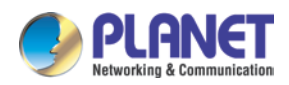

### 1.1 Features

#### System Highlights

- 60 concurrent calls and up to 200 registers (For IPX-2200)
- 100 concurrent calls and up to 500 registers (For IPX-2500)
- HD voice codec G.722 for perfect voice quality
- Virtual Fax for green office
- Voicemail to Email for not missing any important message
- Paging and intercom function strengthens work efficiency.
- Built-in SIP Proxy Server following RFC 3261
- Multiple Languages of GUI for international business
- Web-based Control Panel for easy configuration and management of the system.
- Hardware Echo Cancellation module for great and smooth communication.
- Strong security features protect your system from hacking.
- Supports maximum 8 ports for FXO/GSM (on 2 slots)
- Records voice and voicemail to external USB disk
- Supports Lync server

#### Codec and Protocol

- SIP 2.0 (RFC 3261), IAX2 compliant
- Audio Codec: G.722/G.711-Ulaw/G.711-Alaw/G.726/G.729/GSM/SPEEX
- Video Codec: H.261/H.263/H.263+/H.264
- DTMF: RFC 2833, SIP info, in-band

#### Network and Security Features

- DDNS Client (PLANET DDNS, Dyndns.org, No-ip.com, zoneedit.com, freedns.afraid.org, www.oray.com, 3322.org)
- DHCP Server/SNMP v1/v2
- IEEE 802.1Q of VLAN
- IPv4/IPv6, SIP over IPv6
- Manual Configuration of Static Route Table
- Troubleshooting (Ping, Traceroute)
- VPN Server (L2TP/PPTP/OpenVPN/IPSec, up to 20 connections for VPN clients)
- VPN Client (L2TP/PPTP/OpenVPN/N2N/IPSec)
- Refuse SIP Register DoS
- Refuse Abort Invite Dos

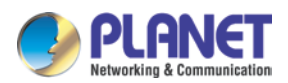

- Refuse SSH Login DoS
- Firewall/SRTP
- Enhances HTTPS connection

#### PBX Features

- Auto-Provision (PLANET/Cisco IP Phone)
- Black List
- BLF (Busy Lamp Field), Speed Dial
- CDR (Call Detailed Record) (20000 records)
- Conference Room (36 rooms)
- Call Queue Record, Ring Group Record
- DoD (Direct Outward Dialing) and DID (Direct Inward Dialing) numbers
- DISA (Direct Inward System Access)
- DND (Do Not Disturb)
- Feature Codes, Flash Operation Panel
- Flexible Dial Plan, Follow Me
- IVR (Interactive Voice Responses)
- LDAP Server for phonebook
- Multi-language System Prompt
- Multiple Languages of GUI
- One Number Stations
- Phone Book/PIN Set
- Phonebook/LDAP (5000 contacts)
- Record Files Download
- Ring Group, SIP Trunk
- Skype for SIP/Smart DID/System Log/System Backup
- T.38 fax (pass-through)/time-based rule
- Virtual Fax/Voicemail & Voicemail to Email
- WebRTC

#### Call Features

- Attend Transfer, Call Waiting
- Call Back, Call Forward, Call Group
- Call Hold, Call Paging and Intercom
- Call Park, Call Pickup, Callback
- Call Center Queues (36)
- Call Record, Call Route, Blind Transfer

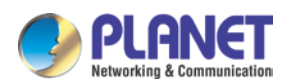

- Caller ID, Dial by Name
- Customized IVR, On-hold Music, Transfer
- Three-way Conferencing, Video Call

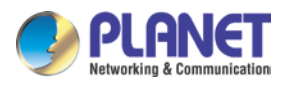

### **1.2 Package Contents**

Thank you for purchasing PLANET Internet Telephony PBX system, IPX-2200 and IPX-2500. Open the box of the Internet Telephony PBX system and carefully unpack it. The box should contain the following items:

- Internet Telephony PBX system unit x 1
- Quick Installation Guide x 1
- User's Manual CD x 1
- Power Cord x 1
- RJ45 x 1
- Bracket x 2

If any of the above items are damaged or missing, please contact your dealer immediately.

### 1.2.1 Physical Specifications of IPX-2200

#### Dimensions

| Dimensions (W x D x H) | 343 x 154 x 35 mm                            |  |  |  |  |  |  |
|------------------------|----------------------------------------------|--|--|--|--|--|--|
| Weight                 | 1.4 kg (gross weight), 1.8 kg (with package) |  |  |  |  |  |  |

#### Front Panel

| <b>PLANET</b> | PWR | •<br>• | WAN | LAN | • | SLO<br>•<br>2 | (1)<br>●<br>1 | • | • | - silo | 1 2 | PXO/GSM     FXS     FXS     FXS     Finging | Internet Telephony PBX System |
|---------------|-----|--------|-----|-----|---|---------------|---------------|---|---|--------|-----|---------------------------------------------|-------------------------------|
| IPX-2200      |     |        |     |     |   |               |               |   |   |        |     |                                             |                               |

#### Rear Panel

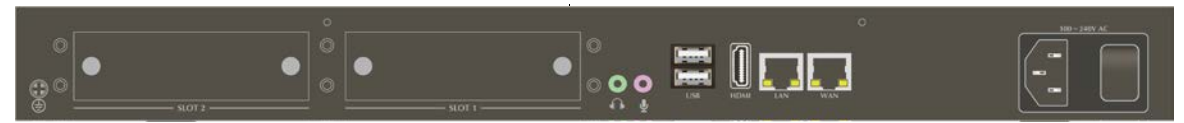

#### LED definitions

| Front Panel LED | Status         | Description         |  |  |  |  |  |  |  |
|-----------------|----------------|---------------------|--|--|--|--|--|--|--|
| DWD             | Steady Green   | PBX Power ON        |  |  |  |  |  |  |  |
| PWR             | Off            | PBX Power OFF       |  |  |  |  |  |  |  |
|                 | Blinking Green | System is working   |  |  |  |  |  |  |  |
| SYS             | On             | System doesn't boot |  |  |  |  |  |  |  |
|                 | Off            | System failure      |  |  |  |  |  |  |  |

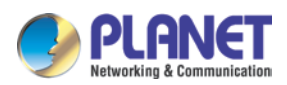

| Front Panel LED | Status         | Description                           |  |  |  |  |  |  |  |
|-----------------|----------------|---------------------------------------|--|--|--|--|--|--|--|
|                 | Blinking Green | Data transfer                         |  |  |  |  |  |  |  |
| WAN             | On             | PBX network connection is established |  |  |  |  |  |  |  |
|                 | Off            | Waiting for network connection        |  |  |  |  |  |  |  |
|                 | Blinking Green | Data transfer                         |  |  |  |  |  |  |  |
| LAN             | On             | PBX network connection is established |  |  |  |  |  |  |  |
|                 | Off            | Waiting for network connection        |  |  |  |  |  |  |  |
|                 | Steady Red     | Ready/Standby                         |  |  |  |  |  |  |  |
| FXO             | Flashing       | Ringing                               |  |  |  |  |  |  |  |
|                 | Off            | Module not available                  |  |  |  |  |  |  |  |

#### Physical interfaces description

| 1 | Power Switch                             | Switch the power on or off                                                                                                    |  |  |  |  |  |  |  |
|---|------------------------------------------|----------------------------------------------------------------------------------------------------|--|--|--|--|--|--|--|
| 2 | Power Cord                               | AC 100~240V, 50/60Hz, 1.5A max                                                                                                    |  |  |  |  |  |  |  |
| 3 | WAN/LAN                                  | The WAN/LAN port supports auto negotiating Fast Ethernet 10/100/1000BASE-T networks. The WAN port allows your IP PBX to be connected to an Internet Access device, e.g., router, cable modem or ADSL modem through a Cat5 twisted-pair Ethernet cable.                                                                                                  |  |  |  |  |  |  |  |
| 4 | HDMI Port For video output (factory use) |                                                                                                    |  |  |  |  |  |  |  |
| 5 | USB                                      | For external store device to store voice and voicemail                                                                                                    |  |  |  |  |  |  |  |
| 6 | Audio In/Out                             | For external paging                                                                                                    |  |  |  |  |  |  |  |
| 7 | Module<br>Slot 1/Slot 2                  | <ul> <li>2 external slots with compliant FXO/FXS/GSM module</li> <li>-FXO module is connected to PBX or CO line with RJ11 analog line. FXO port is connected to the extension port of a PBX or directly connected to a PSTN line of carrier</li> <li>-GSM module is connected to Global System for Mobile Communications (GSM) with SIM card</li> </ul> |  |  |  |  |  |  |  |

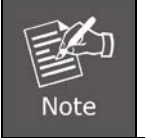

Supporting 2 slots, user can buy expansion module like IPX-21FO (4FXO) or IPX-21GS (4GSM) for extending port service.

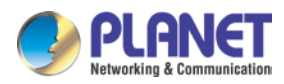

### **1.2.2 Physical Specifications of IPX-2500**

#### Dimensions

| Dimensions (W x D x H) | 343 x 154 x 35 mm                            |
|------------------------|----------------------------------------------|
| Net Weight             | 1.4 kg (gross weight), 1.8 kg (with package) |

#### Front Panel

| <b>PLANET</b> | PWR | <b>5</b> 75 | wan | LAN | • | - sto | 11- | • | • | sile<br>9<br>2 | DT 2 | KO/GSM     FXS     4 * Ringing | Internet Telephony PBX System |
|---------------|-----|-------------|-----|-----|---|-------|-----|---|---|----------------|------|--------------------------------|-------------------------------|
| IPX-2500      |     |             |     |     |   |       |     |   |   |                |      |                                |                               |

#### **Rear Panel**

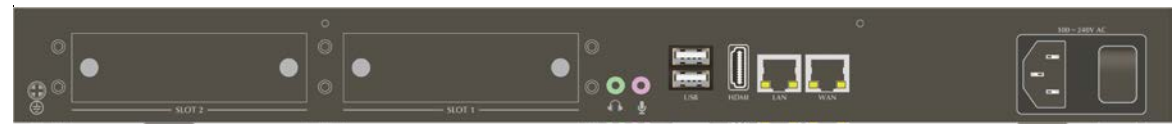

#### LED definitions

| Front Panel LED | Status         | Description                           |  |  |  |  |  |  |  |  |
|-----------------|----------------|---------------------------------------|--|--|--|--|--|--|--|--|
| DWD             | Steady Green   | PBX Power ON                          |  |  |  |  |  |  |  |  |
| PWR             | Off            | PBX Power OFF                         |  |  |  |  |  |  |  |  |
|                 | Blinking Green | System is working                     |  |  |  |  |  |  |  |  |
| SYS             | On             | System doesn't boot                   |  |  |  |  |  |  |  |  |
|                 | Off            | System failure                        |  |  |  |  |  |  |  |  |
|                 | Blinking Green | Data transfer                         |  |  |  |  |  |  |  |  |
| WAN             | On             | PBX network connection is established |  |  |  |  |  |  |  |  |
|                 | Off            | Waiting for network connection        |  |  |  |  |  |  |  |  |
|                 | Blinking Green | Data transfer                         |  |  |  |  |  |  |  |  |
| LAN             | On             | PBX network connection is established |  |  |  |  |  |  |  |  |
|                 | Off            | Waiting for network connection        |  |  |  |  |  |  |  |  |
|                 | Steady Red     | Ready/Standby                         |  |  |  |  |  |  |  |  |
| FXO             | Flashing       | Ringing                               |  |  |  |  |  |  |  |  |
|                 | Off            | Module not available                  |  |  |  |  |  |  |  |  |
|                 | Steady Red     | Ready/Standby (SIM card inserted)     |  |  |  |  |  |  |  |  |
| GSM             | Flashing       | Ringing                               |  |  |  |  |  |  |  |  |
|                 | Off            | No SIM card inserted                  |  |  |  |  |  |  |  |  |
|                 | Steady Green   | Ready/Standby                         |  |  |  |  |  |  |  |  |
| FXS             | Flashing       | Ringing                               |  |  |  |  |  |  |  |  |
|                 | Off            | Module not available                  |  |  |  |  |  |  |  |  |

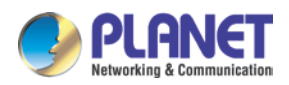

#### Physical interfaces description

| 1 | Power Switch            | Switch the power on or off                                                                                                    |
|---|-------------------------|----------------------------------------------------------------------------------------------------|
| 2 | Power Cord              | AC 100~240V, 50/60Hz, 1.5A max                                                                                                    |
| 3 | WAN/LAN                 | The WAN/LAN port support auto negotiating Fast Ethernet 10/100/1000BASE-T networks. The WAN port allows your IP PBX to be connected to an Internet Access device, e.g., router, cable modem or ADSL modem through a Cat5 twisted-pair Ethernet cable                                                                                                    |
| 4 | HDMI Port               | For video output (factory use)                                                                                                    |
| 5 | USB                     | For external store device to store voice and voicemail                                                                                                    |
| 6 | Audio In/Out            | For external paging                                                                                                    |
| 7 | Module<br>Slot 1/Slot 2 | <ul> <li>2 external slots with compliant FXO/FXS/GSM module</li> <li>-FXO module is connected to PBX or CO line with RJ11 analog line. FXO port is connected to the extension port of a PBX or directly connected to a PSTN line of carrier</li> <li>-GSM module is connected to Global System for Mobile Communications (GSM) with SIM card</li> </ul> |

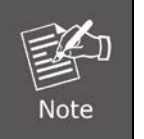

Supporting 2 slots, user can buy expansion module like IPX-21FO (4FXO) or IPX-21GS (4GSM) for extending port service.

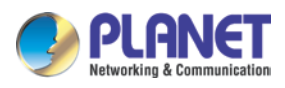

# 1.3 Specifications

|                           | IPX-2200                                                                                                    | IPX-2500                      |  |  |  |  |
|---------------------------|----------------------------------------------------------------------------------------------------|-------------------------------|--|--|--|--|
| Product                   | Internet Telephony PBX system                                                                                                    | Internet Telephony PBX system |  |  |  |  |
|                           | (200 SIP Users registrations)                                                                                                    | (500 SIP Users registrations) |  |  |  |  |
| Hardware Specification    | S                                                                                                    |                               |  |  |  |  |
| WAN                       | 1 x 1000BASE-T RJ45 for WAN, connecting to broadband modem or a WAN router                                                                                                    |                               |  |  |  |  |
| LAN                       | 1 x 1000BASE-T RJ45 for LAN, connecting to a LAN switch                                                                                                    |                               |  |  |  |  |
| HDMI Port                 | For video output (factory use)                                                                                                    |                               |  |  |  |  |
| USB                       | For external store device to store voice and voicemail                                                                                                    |                               |  |  |  |  |
| Audio In/Out              | For external paging                                                                                                    |                               |  |  |  |  |
| 2 Slots                   | Supports maximum 8 ports (FXO/GSN                                                                                                    | 1)                            |  |  |  |  |
| USB                       | Store data for external disk                                                                                                    |                               |  |  |  |  |
| LED Indications           | PWR: 1, LNK/Off<br>SYS: 1, LNK/Off<br>WAN: 1, LNK/Off<br>LAN: 1, LNK/Off<br>SLOT: 2, FXO/GSM (Red), FXS (Green)                                                                                                    |                               |  |  |  |  |
| Dimensions (W x D x<br>H) | 343 x 154 x 35 mm                                                                                                    |                               |  |  |  |  |
| Power Requirements        | 100 - 240 VAC                                                                                                    | 100V - 240 VAC                |  |  |  |  |
| EMC/EMI                   | CE, FCC Class B, RoHS                                                                                                    |                               |  |  |  |  |
| Protocols and Standard    |                                                                                                    |                               |  |  |  |  |
| Standard                  | SIP 2.0 (RFC3261), IAX2                                                                                                    |                               |  |  |  |  |
| Protocols                 | RFC 793 TCP         RFC 826 ARP         RFC 1034, 1035 DNS         RFC 2068 HTTP         RFC 2131 DHCP         RFC 3261, RFC 3311, RFC 3515         RFC 3265, RFC 3892, RFC 3361         RFC 3842, RFC 3389, RFC 3489         RFC 3428, RFC 2327, RFC 2833         RFC 2976, RFC 3263 |                               |  |  |  |  |
| Voice Codec               | G.722, G.711-Ulaw, G.711-Alaw, G.726                                                                                                    | , G.729, GSM, SPEEX           |  |  |  |  |
| Video Codec               | H.261, H.263, H.263+, H.264                                                                                                    |                               |  |  |  |  |
| Fax over IP               | T.38 Fax (pass-through)         T.38 Support is dependent on fax machine, SIP provider and network/transport resilience.                                                                                                    |                               |  |  |  |  |
| Voice Processing          | DTMF detection and generation<br>In-band and RFC 2833, SIP info                                                                                                    |                               |  |  |  |  |

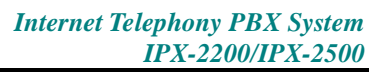

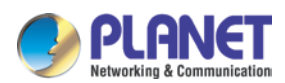

| Protocols                 | SIP 2.0 (RFC-3261), TCP/IP, UDP/RTP/RTCP, HTTP/HTTPS, ICMP, AF DNS, DHCP, NTP/SNTP, PPP, PPPoE                                                                                     |                                                                                                    |  |  |  |  |
|---------------------------|----------------------------------------------------------------------------------------------------|----------------------------------------------------------------------------------------------------|--|--|--|--|
| System Capacity           |                                                                                                    |                                                                                                    |  |  |  |  |
| System Capacity           | <ul> <li>60 concurrent call legs</li> <li>Up to 200 IP phone<br/>registers/extensions</li> <li>Recording and Voicemail<br/>(GSM/default): 1500 hours<br/>Wav: 150 hours</li> </ul> | <ul> <li>100 concurrent call legs</li> <li>Up to 500 IP phone<br/>registers/extensions</li> <li>Recording and Voicemail<br/>(GSM/default): 75000 hours<br/>Wav: 7500 hours</li> </ul> |  |  |  |  |
| Network and Configuration |                                                                                                    |                                                                                                    |  |  |  |  |
| Access Mode               | Static IP, PPPoE, DHCP                                                                                                    |                                                                                                    |  |  |  |  |
| Environment               |                                                                                                    |                                                                                                    |  |  |  |  |
| Operating Environment     | 0~40 degrees C<br>5~95% humidity                                                                                                    |                                                                                                    |  |  |  |  |

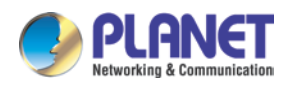

# **Chapter 2.** Installation Procedure

### 2.1 Web Login

- **Step 1.** Connect a computer to a LAN port on the IPX-2200 or IPX-2500. Your PC must be set up to the same domain of 192.168.0.X as that of the IPX-2200 or IPX-2500.
- **Step 2.** Start a web browser. To use the user interface, you need a PC with Internet Explorer (version 8 and higher), Firefox, or Safari (for Mac).
- Step 3. Enter the default IP address of the IPX-2200 or IPX-2500: https://192.168.0.1 in the URL address box.
- **Step 4.** Enter the default user name <u>admin</u> and the default password <u>admin</u>, and then click Login to enter Web-based user interface.

#### (Default IP)

Default LAN IP: https://192.168.0.1

Default WAN IP: https://172.16.0.1

Default User Name: admin

Default Password: admin

| Wetworking & Communication | Internet Tele | phony PBX | System |  |
|----------------------------|---------------|-----------|--------|--|
| Username                   |               |           |        |  |
| Password                   |               |           |        |  |
| Language                   | English       | ~         |        |  |
|                            |               | Lo        | gin    |  |

Figure 2-1. Login page of the IPX-2200/IPX-2500

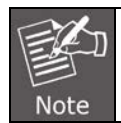

For security reason, please change and memorize the new password after this first setup.

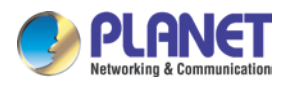

### 2.2 Configuring the Network Setting

Step 1. Go to Network Settings  $\rightarrow$  Network

| • Home                              |  |  |  |  |
|-------------------------------------|--|--|--|--|
| <ul> <li>Operator</li> </ul>        |  |  |  |  |
| Basic                               |  |  |  |  |
| Inbound Control                     |  |  |  |  |
| Advanced                            |  |  |  |  |
| Network Settings                    |  |  |  |  |
| Network                             |  |  |  |  |
| <ul> <li>Static Routing</li> </ul>  |  |  |  |  |
| VPN Server                          |  |  |  |  |
| <ul> <li>VPN Client</li> </ul>      |  |  |  |  |
| DHCP Server                         |  |  |  |  |
| • DDNS Settings                     |  |  |  |  |
| <ul> <li>SNMPv2 Settings</li> </ul> |  |  |  |  |
| • TR069                             |  |  |  |  |

Network

|             | IPv4 Settings IPv6 S                        |                           | Settings                                                                    | VLA                                                                             | N Settings                      |               |  |
|-------------|---------------------------------------------|---------------------------|-----------------------------------------------------------------------------|---------------------------------------------------------------------------------|---------------------------------|---------------|--|
| WAN Port S  | etup                                        |                           |                                                                             |                                                                                 |                                 |               |  |
|             |                                             | I<br>Sul<br>Pri<br>Altern | IP Assig<br>P Address:<br>onet Mask:<br>Gateway:<br>mary DNS:<br>ative DNS: | n: Static<br>192.168.1.1<br>255.255.255<br>192.168.1.2<br>8.8.8.8<br>168.95.1.1 | 97<br>3.0<br>54                 |               |  |
| LAN Port Se | etup                                        |                           |                                                                             |                                                                                 |                                 |               |  |
|             | IP Address:<br>P AddressV1:<br>P AddressV2: | 192.168.0                 | ).1                                                                         | Subr<br>Subnet<br>Subnet                                                        | net Mask:<br>MaskV1:<br>MaskV2: | 255.255.255.0 |  |

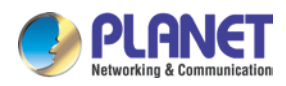

Step 2. Edit your WAN port IP information.

There are three types of Ethernet port connection. They are **Static IP**, **DHCP** and **PPPoE** (Point-to-Point Protocol over Ethernet). You can find detailed setting process in the user manual.

| - NI | 0 | t  |    | 0 | r | Ŀ |
|------|---|----|----|---|---|---|
| 1.1  | - | L. | ¥٧ | U |   |   |

| IPv4 Set                                      | tings                       | IPv6 S                                                                       | Settings                                                                              | VLA                            | N Settings    |
|-----------------------------------------------|-----------------------------|------------------------------------------------------------------------------|---------------------------------------------------------------------------------------|--------------------------------|---------------|
| WAN Port Setup                                |                             |                                                                              |                                                                                       |                                |               |
|                                               | II<br>Sub<br>Pri<br>Alterna | IP Assign<br>P Address:<br>onet Mask:<br>Gateway:<br>mary DNS:<br>ative DNS: | n: Static ▼<br>19 Static<br>DHCP<br>25 pPPoE<br>192.168.1.23<br>8.8.8.8<br>168.95.1.1 | 7<br>0<br>54                   |               |
| LAN Port Setup                                |                             |                                                                              |                                                                                       |                                |               |
| IP Address:<br>IP AddressV1:<br>IP AddressV2: | 192.168.0                   | .1                                                                           | Subn<br>Subnet<br>Subnet                                                              | et Mask:<br>MaskV1:<br>MaskV2: | 255.255.255.0 |

Figure 2-4. Selection of IP Connection Type

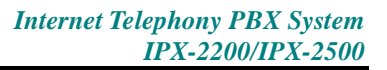

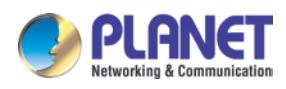

# Chapter 3. Basic Configuration

### 3.1 Preparation Before Operation

What kind of IP phone can be used with the IP PBX IPX-2200 and IPX-2500?

• Our IPX-2200 and IPX-2500 is based on SIP 2.0 (RFC 3261); any IP phone model based on the same protocol can work with the IPX-2200 and IPX-2500.

### 3.2 Before Making a Call

### 3.2.1 System Information

Default LAN IP: https://192.168.0.1 Default WAN IP: https://172.16.0.1 Default User Name: admin Default Password: admin

|        | Internet Te  | lephony PBX Syst | em |
|--------|--------------|------------------|----|
|        |              |                  |    |
| Userna | me:          |                  |    |
| Passwo | ord:         |                  |    |
| Langua | ige: English | *                |    |
|        |              | Login            |    |

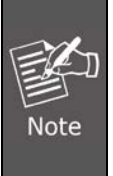

1. To login to the IPX-2200 or IPX-2500, your PC must use the same domain as the LAN IP address of the IPX-2200 or IPX-2500.

For security reason, please modify the user name and password after you login.
 You can modify it on this page: "System"---"Management"

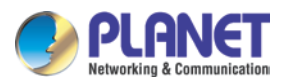

3. Every time after saving the change, please press "Activate Changes" to make modification effective.

If user name and password are right, this following page will be displayed:

| PLANET<br>Retworking & Communication                                                     | Interne                                                                                       | t Telepha          | ony PBX Sy                                                                                   | stem (IPX-2200                                                                                | Logout                                         |
|------------------------------------------------------------------------------------------|-----------------------------------------------------------------------------------------------|--------------------|----------------------------------------------------------------------------------------------|-----------------------------------------------------------------------------------------------|------------------------------------------------|
| Home     Operator                                                                        | Home 🌣                                                                                        | Sys                | tem Info                                                                                     |                                                                                               | Move the mouse over a field to see<br>tooltips |
| Basic<br>Inbound Control<br>Advanced<br>Network Settings<br>Security<br>Report<br>System | Network<br>WAN<br>LAN<br>Storage<br>Disk<br>Ext Disk<br>Slot Info<br>SLOT 1<br>1 2<br>N/A N/A | 3 4<br>N/A N/A     | IP: 192.168.1.80<br>IP: 192.168.0.80<br>Total: 13G<br>Total: N/A<br>SLOT 2<br>1 2<br>N/A N/A | MAC: 00:30:4F:06:04:CE<br>MAC: 00:30:4F:FD:04:CE<br>Used: 2.5G<br>Used: N/A<br>3 4<br>N/A N/A |                                                |
|                                                                                          | Model No.: IP:<br>Current Time:07/15/16 09:1                                                  | Dev<br>X-2200<br>7 | ice Info<br>System Version:                                                                  | 2.1.4<br>Run Time:7 days, 16:39                                                               |                                                |

©PLANET Technology Corporation. All rights reserved.

| 1 | Network     | WAN/LAN IP and MAC will be displayed                   |
|---|-------------|--------------------------------------------------------|
| 2 | Storage     | Total storage and used storage will be displayed       |
| 3 | Slots Info  | Channel information will be based on the product model |
| 4 | Device Info | Product Model and System Version will be displayed     |

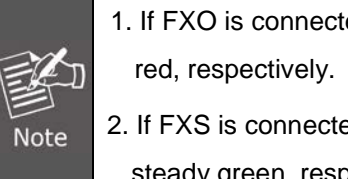

1. If FXO is connected, the slot color and the front panel LED will be red and steady red, respectively.

2. If FXS is connected, the slot color and the front panel LED will be green and steady green, respectively.

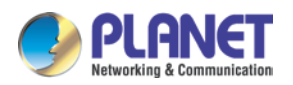

#### **Commonly Used Button**

On the home page, besides the system info, there are other function buttons as shown below:

| 1 | Logout          | Logout the Web panel                                |
|---|-----------------|-----------------------------------------------------|
| 2 | Activate Change | Activate the changes for your current configuration |

#### System Menu

System Menu includes the following sub menu:

| 1       | Home            | Display device information                              |
|---------|-----------------|---------------------------------------------------------|
| 2       | Operator        | Extension/Trunk/Channel Status                          |
| 3       | Basic           | Basic configuration on extension, trunks, etc           |
| 4       | Inbound Control | Configuration of Inbound Route, IVR and Black List, etc |
| E       | Advanced        | Configuration of extension's default information,       |
| Ð       | Advanced        | Conference Call, Call Transfer, Function Key, etc.      |
| Network |                 | Configuration of Routing, Network, VPN, DHCP and other  |
| 0       | Settings        | related network parameters                              |
| 7       | Security        | Configuration of Firewall, SSH, FTP.                    |
| 8       | Report          | Record List, Call Logs and System Logs.                 |
| 9       | System          | Time Settings, Management, Back Up and Upgrade, etc.    |

### 3.2.2 Operator

| → Home           | Operator 🌣        |                         |            | Extension           | c            |                 |   |                 |
|------------------|-------------------|-------------------------|------------|---------------------|--------------|-----------------|---|-----------------|
| • Operator       | Current Active: 0 | 🔒 Idle                  | Pinging    |                     | P Hold       | 👜 UnAvailable   |   |                 |
| Basic            | 800               | <ul> <li>801</li> </ul> | • Kinging  | 802                 | • Hold       | 803             | - | 804             |
| Inbound Control  | 800(SIP)          | 801(SIP)                |            | 802(SIP)            |              | 803(SIP)        |   | 804(SIP)        |
| Advanced         | 805<br>805(SIP)   | 806<br>806(SIP)         | •          | 807<br>807(SIP)     | ۲            | 808<br>808(SIP) | ۲ | 809<br>809(SIP) |
| Network Settings |                   |                         |            |                     |              |                 |   |                 |
| Security         | Status 1          | Frunk Name              | Evne Usi   | VoIP Trun           | KS HI        | stname/IP/Port  |   | Reachability    |
| Report           |                   |                         | No         | <i>VoIP Trunk</i> d | efined.      |                 |   |                 |
| System           |                   |                         | You can c  | lick here to (      | reate Trunk. |                 |   |                 |
|                  |                   |                         |            | XO/GSM P            | orts         |                 |   |                 |
|                  | Status            | Signa                   | l Strength | Туре                | F            | Port            | 1 | BLF Label       |
|                  | Disconnected      |                         |            | FXC                 |              | 1               |   | Channel1        |
|                  | Disconnected      |                         |            | FXC                 | I            | 2               |   | Channel2        |
|                  | ОК                |                         |            | FXS                 |              | 3               |   |                 |
|                  | ОК                |                         |            | FXS                 |              | 4               |   |                 |
|                  | Disconnected      |                         |            | FXC                 |              | 5               |   | Channel5        |
|                  | Disconnected      |                         |            | FXC                 | I            | 6               |   | Channel6        |
|                  | Disconnected      |                         |            | FXC                 |              | 7               |   | Channel7        |
|                  | Disconnected      |                         |            | EVC                 |              | 0               |   | Channel®        |

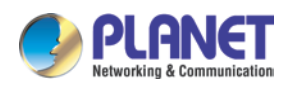

Display all the Extension, VoIP Trunk and Slot information.

About extension:

| 1 | ٠ | Idle        |
|---|---|-------------|
| 2 | ۲ | Ringing     |
| 3 | ۲ | In use      |
| 4 | 0 | Hold        |
| 5 | ۲ | Unavailable |

### 3.2.3 Basic Configuration

#### Add new extensions

| Exter | ISIO | ns           |                                                                                                    |                                                                                                    |                                                                                                    |                                                                    |                                                                                       |                                                                                 | Move the mouse over a field to see                                                                                                    |
|-------|------|--------------|----------------------------------------------------------------------------------------------------|----------------------------------------------------------------------------------------------------|----------------------------------------------------------------------------------------------------|--------------------------------------------------------------------|---------------------------------------------------------------------------------------|---------------------------------------------------------------------------------|----------------------------------------------------------------------------------------------------|
|       |      | E            | Extensions                                                                                                    |                                                                                                    | Upload/                                                                                                    | Download Exte                                                      | ensions                                                                               |                                                                                 | 1001100                                                                                                    |
|       |      |              |                                                                                                    |                                                                                                    |                                                                                                    |                                                                    |                                                                                       |                                                                                 |                                                                                                    |
| Exte  | ensi | on:          | Search                                                                                                    | how A                                                                                                    | AII -                                                                                                    |                                                                    |                                                                                       |                                                                                 |                                                                                                    |
|       |      |              |                                                                                                    |                                                                                                    |                                                                                                    |                                                                    |                                                                                       | -                                                                               |                                                                                                    |
| N     | ew ( | Jser Batch A | dd Edit                                                                                                    | Select                                                                                                    | ed                                                                                                    | Delete Select                                                      | ed Delete All                                                                         |                                                                                 |                                                                                                    |
| Exte  | nsio | ns           |                                                                                                    |                                                                                                    |                                                                                                    |                                                                    |                                                                                       |                                                                                 |                                                                                                    |
|       |      | Name         | Extension                                                                                                    | Port                                                                                                    | Protocol                                                                                                    | DialPlan                                                           | Outbound CID                                                                          | Options                                                                         |                                                                                                    |
|       | 1    | 800          | 800                                                                                                    |                                                                                                    | SIP                                                                                                    | DialPlan1                                                          |                                                                                       | Edit                                                                            |                                                                                                    |
|       | 2    | 801          | 801                                                                                                    |                                                                                                    | SIP                                                                                                    | DialPlan1                                                          |                                                                                       | Edit                                                                            |                                                                                                    |
|       | 3    | 802          | 802                                                                                                    |                                                                                                    | SIP                                                                                                    | DialPlan1                                                          |                                                                                       | Edit                                                                            |                                                                                                    |
|       | 4    | 803          | 803                                                                                                    |                                                                                                    | SIP                                                                                                    | DialPlan1                                                          |                                                                                       | Edit                                                                            |                                                                                                    |
|       | 5    | 804          | 804                                                                                                    |                                                                                                    | SIP                                                                                                    | DialPlan1                                                          |                                                                                       | Edit                                                                            |                                                                                                    |
|       | 0    | 805          | 805                                                                                                    |                                                                                                    | SIP                                                                                                    | DialPlan1                                                          |                                                                                       | Edit                                                                            |                                                                                                    |
|       | 2    | 807          | 807                                                                                                    |                                                                                                    | SIP                                                                                                    | DialPlan1                                                          |                                                                                       | Edit                                                                            |                                                                                                    |
|       | 9    | 808          | 808                                                                                                    |                                                                                                    | SIP                                                                                                    | DialPlan1                                                          |                                                                                       | Edit                                                                            |                                                                                                    |
| Г     | 10   | 809          | 809                                                                                                    |                                                                                                    | SIP                                                                                                    | DialPlan1                                                          |                                                                                       | Edit                                                                            |                                                                                                    |
|       |      |              |                                                                                                    |                                                                                                    |                                                                                                    |                                                                    |                                                                                       |                                                                                 |                                                                                                    |
|       |      |              |                                                                                                    |                                                                                                    |                                                                                                    |                                                                    |                                                                                       |                                                                                 |                                                                                                    |
|       |      |              |                                                                                                    |                                                                                                    |                                                                                                    |                                                                    |                                                                                       |                                                                                 |                                                                                                    |
|       |      |              |                                                                                                    |                                                                                                    |                                                                                                    |                                                                    |                                                                                       |                                                                                 |                                                                                                    |
|       |      |              |                                                                                                    |                                                                                                    |                                                                                                    |                                                                    | ~                                                                                     |                                                                                 |                                                                                                    |
|       |      |              |                                                                                                    |                                                                                                    | T                                                                                                    | otal:10 30 •                                                       | Per Page Pages: •                                                                     | ≪ 1 ▼ >>                                                                        |                                                                                                    |
|       |      | Extension    | Extensions       New User     Batch A       I     800       2     801       3     802       4     803       5     804       6     805       7     806       7     808       10     809 | Extensions         Extensions           Extension:         Search         S           New User         Batch Add         Edit 3           Extension:         Extension         I           1         800         800           2         801         801           3         802         802           4         803         803           5         804         804           6         805         805           7         806         806           8         807         807           9         808         808           10         809         809 | Extensions         Extensions           Extension:         Search         Show A           New User         Batch Add         Edit Select           Extensions         Extension         Port           1         800         800         -           2         801         801         -           3         802         802         -           4         803         803         -           5         804         804         -           6         805         805         -           7         806         806         -           8         807         807         -           10         809         809         - | Extensions         Extensions         Upload/           Extension: | Extensions         Extensions         Upload/Download Extension:           Extension: | Extensions       Extensions       Upload/Download Extensions         Extension: | Extensions       Extensions         Extension:       Search       Show All         New User       Batch Add       Edit Selected       Delete Selected       Delete All         Extensions:       Image: Selected       Delete All       Delete Selected       Delete All         Extensions:       Image: Selected       Delete All       Delete All       Delete All         Extensions:       Image: Selected       Delete All       Delete All       Delete All         Extensions:       Image: Selected       Delete All       Delete All       Delete All         Extensions:       Image: Selected       Delete All       Delete All       Delete All         Extensions:       Image: Selected       Delete All       Delete All       Delete All         Extensions:       Image: Selected       Delete All       Delete All       Delete All         Extension:       Image: Selected       Delete All       Delete All       Delete All         Image: Selected       Batch Add       Control Selected       Delete All       Delete All         Image: Selected       Batch Add       SiP       DialPlan1       Edit         Image: Selected       SiP       DialPlan1       Edit       DialPlan1       Edit <t< th=""></t<> |

You can add more extensions one by one by clicking the "New User" button or bulk add extensions by clicking the "Batch Add" button.

|                                             | Batch Add                              | х |
|---------------------------------------------|----------------------------------------|---|
| Extension Start: 810<br>DialPlan: DialPlan1 | Extension End: 829  Password:(Random®) |   |
|                                             | Save Cancel                            |   |

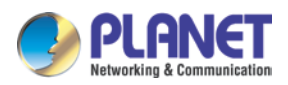

#### **Field description**

| Item                | Explanation                                                      |
|---------------------|------------------------------------------------------------------|
| Extension           | These two fields define the new extension range to be generated. |
| Start/Extension End |                                                                  |
| Dial Plan           | Select a same dial plan for these new extensions.                |
| Password            | Can be different random passwords consisting of numbers, letters |
|                     | and special characters (suggested) by checking the "Random"      |
|                     | checkbox. Or you can specify the same password for all new       |
|                     | extensions.                                                      |

#### Other Extension Ranges

In Planet IP PBX system, we limited the user extension range within 800 and 899. If you want more extensions or you want the extensions in other ranges you need to change the extension range before you can add new extensions.

Please navigate to web menu Advanced->Options->General.

In the "Extension Preferences" section you can change the user extension range.

| ▶ Home                                  | General                  |                           |                        |                                       |
|-----------------------------------------|--------------------------|---------------------------|------------------------|---------------------------------------|
| <ul> <li>Operator</li> </ul>            | General                  | Analog Settings           | SIP Settings           | IAX2 Settings                         |
| Basic                                   |                          |                           |                        |                                       |
| Inbound Control                         |                          |                           |                        | · · · · · · · · · · · · · · · · · · · |
| Advanced                                | Default Settings for Nev | v User                    |                        |                                       |
| Options                                 | SIP: 🔽                   | IAX2: 🗌 Web               | Manager: 🗖 🛛 Call V    | Vaiting: 🔽                            |
| <ul> <li>Virtual Fax</li> </ul>         | Agent: 🗖 Void            | cemail: 🔽 De              | lete VMail: 🔲 🛛 VM Pas | sword: 1234                           |
| <ul> <li>Voicemail</li> </ul>           | NAT: 🗖 Tra               | nsport: UDP 🔻             | SRTP:                  |                                       |
| SMTP Settings                           | Audio Codecs             | □ 6 722 ☑ 6 729 □ 6 7     |                        |                                       |
| Conferences                             |                          | 0.122 10 0.123 10 0.1     |                        |                                       |
| <ul> <li>Music Settings</li> </ul>      | Extension Preferences    |                           |                        | 1                                     |
| ▶ DISA                                  |                          | User Extensions 8         | 00 _ 899               |                                       |
| Follow Me                               |                          | Conference Extensions 9   | 00 _ 909               | -                                     |
| Call Forward                            |                          | IVR Extensions 6          | 10 _ 629               |                                       |
| One Number Stations                     |                          | Queue Extensions 6        | 30 - 639               |                                       |
| <ul> <li>Paging and Intercom</li> </ul> |                          | Ring Group Extensions 6   | 40 _ 659               | - 1                                   |
| Web Extensions                          | F                        | Paging Group Extensions 6 | 60 - 679               | -                                     |
| ▶ PIN Sets                              |                          | Web Extensions 6          | 80 - 699               | -                                     |
| ► Call Recording                        |                          | Res                       | set                    |                                       |
| ▶ Smart DID                             |                          |                           |                        |                                       |
| Callback                                |                          | Save                      | Cancel                 |                                       |

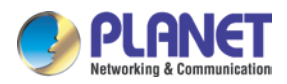

#### **Configure Extensions**

Planet IP PBX supports SIP/IAX2 and analog extension; configure extension on this page:

#### [Basic] ---- [Extensions]

Extensions

|                            |      |        | Extensions    |        | Upload/  | Download Exte | ensions       |         |  |
|----------------------------|------|--------|---------------|--------|----------|---------------|---------------|---------|--|
| Extension: Search Show All |      |        |               |        |          |               |               |         |  |
| N                          | ew l | Jser B | atch Add Edit | Select | ed       | Delete Select | ed Delete All |         |  |
| Exte                       | nsio | ns     |               |        |          |               |               |         |  |
|                            |      | Name   | Extension     | Port   | Protocol | DialPlan      | Outbound CID  | Options |  |
|                            | 1    | 800    | 800           |        | SIP      | DialPlan1     |               | Edit    |  |
|                            | 2    | 801    | 801           |        | SIP      | DialPlan1     |               | Edit    |  |
|                            | 3    | 802    | 802           |        | SIP      | DialPlan1     |               | Edit    |  |
|                            | 4    | 803    | 803           |        | SIP      | DialPlan1     |               | Edit    |  |
|                            | 5    | 804    | 804           |        | SIP      | DialPlan1     |               | Edit    |  |
|                            | 6    | 805    | 805           |        | SIP      | DialPlan1     |               | Edit    |  |
|                            | 7    | 806    | 806           |        | SIP      | DialPlan1     |               | Edit    |  |
|                            | 8    | 807    | 807           |        | SIP      | DialPlan1     |               | Edit    |  |
|                            | 9    | 808    | 808           |        | SIP      | DialPlan1     |               | Edit    |  |
|                            | 10   | 809    | 809           |        | SIP      | DialPlan1     |               | Edit    |  |

Total:10 30 ▼ Per Page Pages: << 1 ▼ >>

By default, 10 existing extension numbers have already been given. They are from 800 to 809.

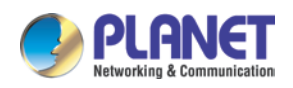

Click [New User] to see the extension configuration interface as shown below:

| GeneralSIP:✓IAX2:□Name:800Extension:800Password:BjCnWsNJ-dOutbound CID:□DialPlan:DialPlan1 •Analog Phone:None •                                                                                                    |  |  |  |  |  |  |
|----------------------------------------------------------------------------------------------------|--|--|--|--|--|--|
| SIP:IAX2:Name:800Password:BjCnWsNJ-dDialPlan:DialPlan1 •Analog Phone:None •                                                                                                    |  |  |  |  |  |  |
| Name:800Extension:800Password:BjCnWsNJ-dOutbound CID:                                                                                                    |  |  |  |  |  |  |
| Password:     BjCnWsNJ-d     Outbound CID:       DialPlan:     DialPlan1 ▼     Analog Phone:     None ▼                                                                                                    |  |  |  |  |  |  |
| DialPlan: DialPlan1 - Analog Phone: None -                                                                                                    |  |  |  |  |  |  |
|                                                                                                    |  |  |  |  |  |  |
| Voicemail                                                                                                    |  |  |  |  |  |  |
| Enable: Password: 1234                                                                                                    |  |  |  |  |  |  |
| Delete Email(Fax/Voicemail):                                                                                                    |  |  |  |  |  |  |
| Other Options                                                                                                    |  |  |  |  |  |  |
| Web Manager:       Agent:       Call Waiting:       Image: Call Waiting:         Allow Being Spied:       Pickup Group:       Image: Call Waiting:       Image: Call Waiting:         Mobility Extension:       Mobility Extension Number:       Image: Call Waiting:       Image: Call Waiting: |  |  |  |  |  |  |
| VoIP Settings                                                                                                    |  |  |  |  |  |  |
| NAT: Transport: UDP - SRTP:                                                                                                    |  |  |  |  |  |  |
| DTMF Mode: RFC2833 - Permit IP:                                                                                                    |  |  |  |  |  |  |
| Video Options                                                                                                    |  |  |  |  |  |  |
| Video Call: H.261 H.263 H.263+ H.264                                                                                                    |  |  |  |  |  |  |
| Audio Codecs                                                                                                    |  |  |  |  |  |  |
| g722<br>g726<br>gsm<br>speex<br>Disallowed<br>Allowed                                                                                                    |  |  |  |  |  |  |
| Save Cancel                                                                                                    |  |  |  |  |  |  |

#### **Extension Settings**

| Item         | Explanation                                                        |
|--------------|--------------------------------------------------------------------|
| SIP/IAX2     | Choose extension protocol.                                         |
| Name         | Extension Name (English Character Only), e.g. Tom.                 |
| Extension    | Extension Number connected to the phone, e.g. 888.                 |
| Password     | Random password. (6-16 digits, e.g.123456)                         |
| Outbound CID | Override the caller ID when dialing out with a trunk.              |
| Dial Blan    | Please choose the Dial Plan which is defined in the menu "Outbound |
| Dial Plan    | Routes".                                                           |
| Analog Phone | Please select the related FXS port for your analog phone.          |

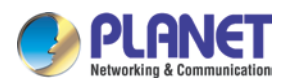

| Item                 | Explanation                                                               |
|----------------------|---------------------------------------------------------------------------|
| Voicemail            | Select this option to open the voicemail account                          |
| VM Password          | Set password for Voicemail, e.g. "1234"                                   |
| Delete VMail         | Check this option to delete voicemail from system after it's sent to      |
|                      | mail box.                                                                 |
| Email                | Extension user's mail box, which is used for receiving fax or             |
| (Fax/Voicemail)      | voicemail (you need to open the function to fax to email/voicemail),      |
|                      | e.g. Tom@gmail.com                                                        |
| Web Manager          | It's allowed to login Extension Management Panel to manage                |
|                      | extension like voicemail, call recording, call transfer, etc. when you    |
|                      | select this option.                                                       |
| Agent                | Check this option to set this extension user as agent.                    |
| Call Waiting         | Enable call waiting                                                       |
| Allowing Being Spied | Check this option to allow being spied.                                   |
| NAT                  | Check this option if extension user or the phone is located after the     |
|                      | NAT (Network Address Translation) available gateway.                      |
| Pickup Group         | Select the Pickup Group which the extension user belongs to.              |
| Mobility Extension   | After checking this option, you must set mobility extension number.       |
|                      | User can make calls to the IP PBX server with this mobility number,       |
|                      | and have all rights of this extension, e.g. Outbound Call, Internal Call, |
|                      | Listen to the voicemail.                                                  |
| Transport            | Select the Transport Protocol: UDP, TCP, TLS                              |
| SRTP                 | Enable SRTP                                                               |
| DTMF Mode            | Default DTMF is rfc2833. It can be changed if necessary.                  |
| Video Call           | Check to enable video call for this extension. And select the audio       |
|                      | codecs you need to use.                                                   |
| Permit IP            | Set computer permitted IP to visit this IP PBX, e.g., 192.168.1.77 or     |
|                      | 192.168.10.0/255.255.255.0. Computer with other IPs is not allowed        |
|                      | to visit this IP PBX.                                                     |
| Audio Codec          | Select what audio codec you need to use.                                  |

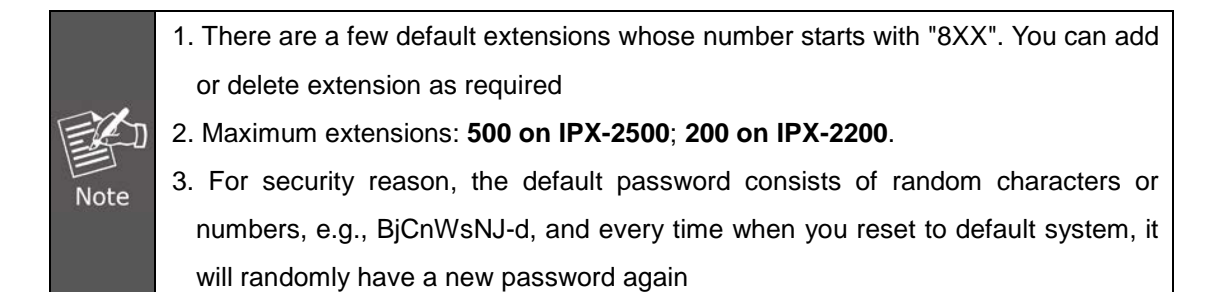

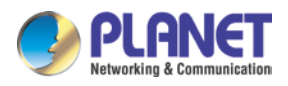

#### **Upload/Download Extensions**

Click [Upload/Download Extensions] to add extensions as shown below:

Upload/Download Extensions

|                   | Extensions            | Upload/Download Extension           | ons    |
|-------------------|-----------------------|-------------------------------------|--------|
| Upload Extensions |                       |                                     |        |
|                   | Please choose file to | upload:                             | Browse |
|                   |                       | Upload                              |        |
|                   |                       |                                     |        |
| Download Extensio | ns Template           |                                     |        |
|                   | E                     | xtensions Template                  |        |
|                   | Right Click her       | re to Save as Template File (.csv)  |        |
|                   | Right Click he        | ere to Save as Template File (.txt) |        |
| Download Extensio | ns(.csv)              |                                     |        |
|                   | D                     | ownload Extensions                  |        |

- Upload Extensions: Here you can upload .csv or .txt file to generate extensions.
- Download Extensions Template: Here you can download a template file in .csv or .txt format. Inside there are examples given, you can follow the examples to add your desired new extensions in the same format, and the new file can be used to upload to IP PBX system to generate new extensions.
- Download Extensions (.csv): Here you can download the existing extensions in the system for backup. The downloaded CSV file can be used for extension list recovery.

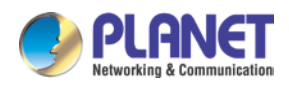

### 3.3 Outbound Call

### 3.3.1 Trunks

If you want to set up outbound call to connect to PSTN (Public Switch Telephone Network), GSM (Global System for Mobile Communications) or VoIP provider, please configure on this page: 【Basic】->【Trunks】

| PLANET<br>Hotworking & Communication | Inter                               | rnet T     | <sup>Changes</sup> | <sup>Cancelled!</sup><br>DNY PBX Sys | tem (19x-2100) |
|--------------------------------------|-------------------------------------|------------|--------------------|--------------------------------------|----------------|
| ▶ Home                               | VoIP Trunks                         |            |                    |                                      |                |
| <ul> <li>Operator</li> </ul>         |                                     | VoIP T     | runks              | FXO/GSM Trunks                       |                |
| Basic                                |                                     |            |                    |                                      | -              |
| <ul> <li>Extensions</li> </ul>       | List of Trunks                      |            |                    | New VoIP Trunk                       |                |
| Trunks                               | Provider Nam                        | ie Type    | Hostname/I         | P Username                           | Options        |
| Outbound Routes                      |                                     |            |                    |                                      |                |
| Inbound Control                      | No <i>VoIP Trunk</i> define         | ed         |                    |                                      |                |
| Advanced                             | Please click on 'New to add a Trupk | VoIP Trunk | ' button           |                                      |                |
| Network Settings                     |                                     |            |                    |                                      |                |
| Security                             |                                     |            |                    |                                      |                |
| Report                               |                                     |            |                    |                                      |                |
| System                               |                                     |            |                    |                                      |                |

Planet IP PBX supports 3 kinds of trunks: VoIP Trunks, FXO Trunks and GSM Trunk.

#### VoIP Trunks

1.Click 【VoIP Trunk】-> 【New VoIP Trunk】:

| Ed                                     | lit SIP trunk trunk_2             |  |  |  |
|----------------------------------------|-----------------------------------|--|--|--|
| Description:                           | VoIP                              |  |  |  |
| Peer Mode:                             |                                   |  |  |  |
| Host:                                  | 192.168.1.21 :5060                |  |  |  |
| Maximum Channels*:                     | 0                                 |  |  |  |
| Prefix:                                |                                   |  |  |  |
| Outbound CID:                          |                                   |  |  |  |
| 🗆 Without Authentica                   | tion                              |  |  |  |
| Username: planettest                   |                                   |  |  |  |
| Authuser: planet                       |                                   |  |  |  |
| Password: •••••                        |                                   |  |  |  |
| Advanced Options                       |                                   |  |  |  |
| Fromdomain: 192.16                     | 58.1.21 Insecure: port, invite    |  |  |  |
| Fromuser:                              | Qualify(sec): 🗹 2                 |  |  |  |
| DID Number:                            | Transport: UDP 💌                  |  |  |  |
| DTMF Mode: RFC28                       | 833 💌 NAT: 🗖 SRTP: 🗖              |  |  |  |
| Auto Fax Detection: 🗖                  |                                   |  |  |  |
| Context: Default 💌 Language: Default 💌 |                                   |  |  |  |
| Audio Codecs                           |                                   |  |  |  |
| 🗹 ulaw 🗹 alaw 🗖 G.:                    | 722 🗖 G.729 🗖 G.726 💌 GSM 🗖 Speex |  |  |  |
| Video Codes                            | _                                 |  |  |  |
| 🗆 H.261 🗆 H.263 🗖 I                    | H.263+ 🗌 H.264                    |  |  |  |

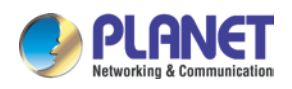

Planet IP PBX can register as a SIP user agent to a SIP proxy (provider). If you have subscribed VoIP service from ITSP, then with the account details given by them you can setup a VoIP trunk on Planet IP PBX system for the user extensions to share this trunk to make outbound phone calls.

| Item             | Explanation                                                           |
|------------------|-----------------------------------------------------------------------|
| Description      | Define the VoIP (figure or character).                                |
| Protocol         | Select protocol for outbound route, SIP or IAX2.                      |
| Host             | Set host address (provided by VoIP Provider).                         |
| Maximum Channels | Set maximum channels for simultaneous call. (Only for outbound call;  |
|                  | "0" = no limitation).                                                 |
| Prefix           | The prefix will be added in front of your dialed number automatically |
|                  | when the trunk is in use.                                             |
| Caller ID        | This Caller ID will be displayed when user makes an outbound call.    |
|                  | Note: This function must be supported by local provider.              |
| Without          | If you don't need the Authentication when connecting the IP PBX,      |
| Authentication   | please check this option.                                             |
| User Name        | User Name provided by VoIP Provider.                                  |
| Authuser         | The optional authorization user for the SIP server                    |
| Password         | Password provided by VoIP Provider.                                   |
| Advanced Options | Advanced options for this trunk, e.g., codec, dial plan, etc.         |
| Domain           | The domain is where you register your username.                       |
| Insecure         | Default value is "port, invite"; "port" Allow matching of peer by IP  |
|                  | address without matching port number; "invite" Do not require         |
|                  | authentication of incoming INVITEs.                                   |
| From User        | Fromuser = yourusername; Many SIP providers requires this.            |
| Qualify (sec)    | Asterisk sends a SIP OPTIONS command regularly to check that the      |
|                  | device is still online. Default value is 2 (sec).                     |
| DID number       | Self defined, it can be used to set up number DID.                    |
| Transport        | Default transport type for SIP messages                               |
| DTMF Mode        | Used to tell the system how to detect the DTMF (Dual Tone Multi       |
|                  | Frequency) key press. Choices are inband, rfc2833, or info. By        |
|                  | default, we use RFC2833.                                              |
| NAT              | With this option enabled Asterisk may override the address/port       |
|                  | information specified in the SIP/SDP messages, and use the            |
|                  | information (sender address) supplied by the network stack instead.   |

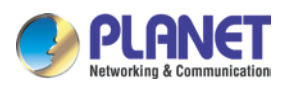

| Item         | Explanation                                                                 |  |  |
|--------------|-----------------------------------------------------------------------------|--|--|
| Context      | Custom dial plan for this trunk, by default it's using the "default" dial   |  |  |
|              | plan. Configure only if this trunk is for branch office integration, so the |  |  |
|              | calls coming from the other side can dial out from this IPPBX trunk         |  |  |
|              | directly. DO NOT change it unless you know how exactly this option          |  |  |
|              | works.                                                                      |  |  |
| Language     | You can choose a language here; the system will indicate the                |  |  |
|              | incoming calls from this trunk with the voice prompts you selected.         |  |  |
| Audio Codecs | Select the audio codec/codecs the provider can support.                     |  |  |
| Video Codecs | If the ITSP supports video call, you can enable compatible video            |  |  |
|              | codecs here for video phone calls.                                          |  |  |

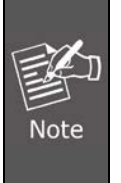

Except the configuration options related to the service provider and your account details, please do not change the trunk advanced parameters if you are not familiar with. After the SIP trunk is successfully added you can see it's listed here on this page

You can configure the Analog/GSM line through PLANET IP PBX. The same analog line can't be used in multiple trunks. If you don't have available analog/GSM trunk, you can't set up trunk.

#### 2) FXO/GSM Trunk

Click [FXO/GSM Trunk] -> [New FXO/GSM Trunk] :

On the IPPBX front panel, red LED indicates the RJ11 interface is FXO. You should attach the telephone wire from your telecom to the FXO ports. Once connected you should be able to see the connection status on the *Operator* page in the "FXO/FXS/GSM Ports" section.

| FXO | FXS | /GSM | Ports |
|-----|-----|------|-------|

| Status       | Signal Strength | Туре | Port | BLF Label |
|--------------|-----------------|------|------|-----------|
| Connected    |                 | FXO  | 1    | Channel1  |
| Connected    |                 | FXO  | 2    | Channel2  |
| Connected    |                 | FXO  | 3    | Channel3  |
| Connected    |                 | FXO  | 4    | Channel4  |
| Disconnected |                 | FXO  | 5    | Channel5  |
| Connected    |                 | FXO  | 6    | Channel6  |
| Connected    |                 | FXO  | 7    | Channel7  |
| Connected    |                 | FXO  | 8    | Channel8  |

To be able to use these lines connected on FXO ports to make phone calls, you have to use them to create trunk/trunks first. Navigate to web menu *Basic->Trunks->FXO/GSM Trunks*.

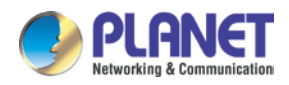

Click the "New FXO/GSM Trunk" button and you'll see available port numbers that can be used.

|                                   | Edit                                | х |
|-----------------------------------|-------------------------------------|---|
| Description:<br>Lines:<br>Prefix: | FXO<br>FXO: □1 □2 □3 □4 ♥5 ♥6 ♥7 ♥8 |   |
|                                   | Advanced Options                    |   |
| Call Method:                      | Order Cycle 🔻                       |   |
| Busy Detection:                   | Yes V Busy Count: 3                 |   |
| Input Volume:                     | 40% ▼ Output Volume: 40% ▼          |   |
| Call Progress:                    | No ▼ Progress Zone: US ▼            |   |
| Busy Pattern:                     | Language: Default 🔹                 |   |
| Answer on Polarit                 | y Switch: No 🔻                      |   |
| Hangup on Polari                  | ty Switch: No 🔻                     |   |
| Auto Fax Detecti                  | on :                                |   |
|                                   | Save Cancel                         |   |

| Item           | Explanation                                                           |
|----------------|-----------------------------------------------------------------------|
| Description    | Define the description for this trunk (figure or character).          |
| Lines          | Available FXO and GSM ports.                                          |
| Prefix         | The numbers you dialed will first be manipulated by the dial rules,   |
|                | while the manipulated numbers reached the trunk before finally        |
|                | sending out to this prefix, which will be added to the numbers and    |
|                | then send out through this trunk. Usually you don't need this prefix. |
|                | Please leave this field blank.                                        |
| Call Method    | If in this trunk you have more than 1 FXO/GSM port selected, then     |
|                | this parameter defines how to use these ports for outbound phone      |
|                | calls.                                                                |
| Busy Detection | Enable busy tone detection; it is also possible to specify how many   |
|                | busy tones to wait for before hanging up.                             |
| Busy Count     | Specify how many busy tones to wait for before hanging up,            |
|                | configurable only if Busy Detection is enabled.                       |
| Input Volume   | The volume of the calls from FXO channel/channels which have          |
|                | been received.                                                        |
| Output Volume  | The volume of the calls from FXO channel/channels which have          |
|                | been made.                                                            |
| Call Progress  | If turned on, call progress attempts to determine answer, busy, and   |
|                | ringing on phone lines. This feature is HIGHLY EXPERIMENTAL and       |
|                | can easily detect false answers so don't count on it being very       |
|                | accurate.                                                             |

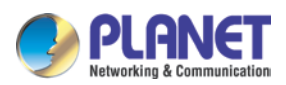

| Item                | Explanation                                                               |
|---------------------|---------------------------------------------------------------------------|
| Progress Zone       | Progress zone also affects the pattern used for busy detection, only      |
|                     | effective when Call Progress is turned on.                                |
| Busy Pattern        | If busy detect is enabled, it is also possible to specify the cadence of  |
|                     | your busy signal.                                                         |
| Language            | You can choose a language here; the system will indicate the              |
|                     | incoming calls from this trunk with the voice prompts you selected.       |
| Answer on Polarity  | For FXO (FXS signal) ports watch for a polarity reversal to mark          |
| Switch              | when an outgoing call is answered by the remote party.                    |
| Hang up on Polarity | In some countries, a polarity reversal is used to signal disconnect of    |
| Switch              | a phone line. If the hang up polarity switch option is selected, the call |
|                     | will be considered "hung up" on a polarity reversal.                      |

#### 3) GSM Trunk

If you have ordered GSM modules for your IP PBX, the user extensions will be able to make and receive phone calls from the mobile network. You have to insert the SIM cards into the SIM slots of the GSM modules (Called IPX-21GS) and then install the modules to the IP PBX module slots. Antennas should be properly installed and placed in the open space for better signal reception. After this, power on the IP PBX and you'll be able to configure GSM trunks the same as you configure FXO trunks.

#### **GSM Specifications**

| Module   | Working Frequencies           |
|----------|-------------------------------|
| IPX-21GS | GSM/GPRS 850/900/1800/1900MHz |

#### 3.3.2 Outbound Routes

Outbound Routes enable you to tell Planet IP PBX which Trunks (phone lines) to use when people dial external telephone numbers. A simple installation will direct Planet IP PBX to send all calls to a single trunk. However, a complex setup could have an outbound route for emergency calls, another outbound route for local calls, another for long distance calls, and perhaps even another for international calls.

With the above mentioned possibilities, you may already have several trunks configured in the Planet IP PBX system. To be able to use different trunks for outbound phone calls, you'll have to configure several dial rules and maybe also several dial plans.

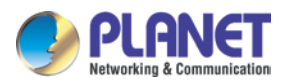

#### Please configure on this page: 【Basic】->【Outbound Routes】

| ▶ Home                       | DialPlans                                                                                | Move the mouse over a field to see toolting |
|------------------------------|------------------------------------------------------------------------------------------|---------------------------------------------|
| <ul> <li>Operator</li> </ul> | DialPlans DialRules                                                                      | neid to see tooldps                         |
| Basic                        |                                                                                          |                                             |
| Extensions                   | List of DialPlans New DialPlan                                                           |                                             |
| → Trunks                     | Default DialPlan Name Rules Options                                                      |                                             |
| Outbound Routes              | Extensions, Spy, Conference, Ring<br>Groups, IVR, Call Queues, Paging and<br>Edit Delete |                                             |
| Inbound Control              | Intercom, Directory, DISA                                                                |                                             |
| Advanced                     |                                                                                          |                                             |
| Network Settings             |                                                                                          |                                             |
| Security                     |                                                                                          |                                             |
| Report                       |                                                                                          |                                             |
| System                       |                                                                                          |                                             |

#### **Dial rules**

On this page, user can configure the basic match pattern of the outbound routes and create different dial plans. Please configure by clicking [Add a Dial Rule]

| New DialRule                                                                                                    | х |
|----------------------------------------------------------------------------------------------------|---|
| Rule Name: Domestic                                                                                                    |   |
| PIN Set: ✔ forDialRule ▼ Record in CDR: ✔                                                                                                    |   |
| Call Duration Limit: seconds<br>Time Rule:<br>Place this call through:                                                                                                    |   |
| fxo(FXO/GSM)                                                                                                    |   |
| Available Trunks Selected Trunks                                                                                                    |   |
| Custom Pattern: <u>9XXX.</u> Z Any digit from 1 to 9 N Any digit from 2 to 9 X Any digit from 0 to 9 . Any number of additional digits Delete <u>1</u> digits prefix from the front and auto-add digit before dialing |   |
| Save Cancel                                                                                                    |   |

| Item                | Explanation                                                       |
|---------------------|-------------------------------------------------------------------|
| Rule Name           | A name for this dial rule                                         |
| PIN set             | A collection of PIN codes for granting outbound phone calls.      |
| Record in CDR       | Record the PIN codes used for outbound phone calls along with the |
|                     | user extension number and the dialed numbers.                     |
| Call Duration Limit | Specify how long the calls can be made using this dial rule.      |
| Time Rule           | Set a time condition when this dial rule can be used.             |
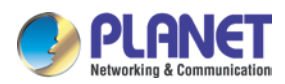

| Item                  | Explanation                                                                |  |  |  |
|-----------------------|----------------------------------------------------------------------------|--|--|--|
| Available Trunks      | All existing trunks in the IPPBX system.                                   |  |  |  |
| Selected Trunks       | Trunk/Trunks can be used by this dial rule.                                |  |  |  |
| Custom Pattern        | Dial patterns act like a filter for matching numbers dialed with trunks.   |  |  |  |
|                       | The various patterns you can enter are similar to Asterisk's definition    |  |  |  |
|                       | of them:                                                                   |  |  |  |
|                       | X — Refers to any digit between 0 and 9                                    |  |  |  |
|                       | N — Refers to any digit between 2 and 9                                    |  |  |  |
|                       | Z — Any digit that is not zero. (e.g. 1 to 9)                              |  |  |  |
|                       | . — Wildcard. Match any number of anything. Must match                     |  |  |  |
|                       | *something*.                                                               |  |  |  |
| Delete digits         | The first blank is to strip some digit/digits before dialing out. Here you |  |  |  |
| prefix from the front | need to fill in a count of number. The second blank is to prepend          |  |  |  |
| and auto-add          | some digit/digits before dialing out. Here you need to fill in the exact   |  |  |  |
| digit                 | number to be added in front of the dialed number. For example a            |  |  |  |
| before dialing        | user dialed 912345678 using the dial rule introduced above, the            |  |  |  |
|                       | prefix 9 at the first digit will be removed, and 00 will be added, so      |  |  |  |
|                       | eventually the user will call the number 0012345678.                       |  |  |  |

#### Dial plans

DialPlans

|                       |     |           | DialPlans                                                | DialRules                                                                                                    |  |  |
|-----------------------|-----|-----------|----------------------------------------------------------|----------------------------------------------------------------------------------------------------|--|--|
| List of               | Dia | Plans     |                                                          | New DialPlan                                                                                                  |  |  |
| Default DialPlan Name |     | ne Rules  |                                                          | Options                                                                                                    |  |  |
| <b>V</b>              | 1   | DialPlan1 | VoIP, Ring Group<br>and Intercom, IV<br>Extensions, DISA | VoIP, Ring Groups, Call Queues, Paging<br>and Intercom, IVR, Conferences,<br>Extensions, DISA, Directory, Spy |  |  |

There's a default dial plan already existed in the IP PBX system. Normally you just have to click the "Edit" button on the default dial plan "DialPlan1" and tick on all dial rules to enable to the extension users to call any destinations using the trunk lines of the IP PBX system.

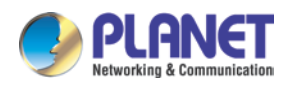

User can create dial rule for dial plan on this page:

| DialPlan Name: DialPlan1                                                                                                    |
|----------------------------------------------------------------------------------------------------|
| Include External Calling Rules<br>Include Internal Calling Rules<br>Ring Groups<br>Call Queues<br>Paging and Intercom<br>IVR<br>Conferences<br>Extensions<br>DISA<br>Directory<br>Save<br>Cancel |

The calling rules in the left column are for external calls and calling rules in the right column are for internal calling. If you want to restrict some uses from calling out through some trunk lines or you don't want them to be able to call some internal destinations, you can create new dial plan by clicking the "New DialPlan" button.

| New DialPlan                                                                                                    | x |
|----------------------------------------------------------------------------------------------------|---|
| DialPlan Name: DialPlan2<br>Include External Calling Rules<br>International<br>Domestic<br>Call Queues<br>Paging and Intercom<br>VIVR<br>Conferences<br>Extensions<br>DISA<br>Directory<br>Spy |   |
| Save Cancel                                                                                                    |   |

In the new dial plan you disable the rules you don't want others to use and save. After this on the extension configure page give them different dial plans; then they have different dial permissions.

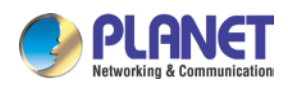

# 3.4 Inbound Call

### 3.4.1 Inbound Routes

When a call is made from outside, you want to forward this call to an extension or IVR. This Chapter will introduce you how to deal with the inbound calls. The Inbound Control section is where you define how IP PBX system handles incoming calls. Typically, you determine the phone number that outside callers have called (DID Number) and then indicate which extension, Ring Group, Voicemail, or other destination to which the call should be directed.

| → Home                               | General                |             |                     |              |  |  |  |
|--------------------------------------|------------------------|-------------|---------------------|--------------|--|--|--|
| ▸ Operator                           | General                | Port DIDs   | Number DIDs         | DOD Settings |  |  |  |
| Basic                                |                        |             |                     |              |  |  |  |
| Inbound Control                      | From FXO/GSM Cha       | nnels       |                     |              |  |  |  |
| Inbound Routes                       |                        |             |                     |              |  |  |  |
| → IVR                                | Distinctive Ring T     | one:        |                     |              |  |  |  |
| IVR Prompts                          | Destination:           | Goto Time R | ule 🔻 Time Rule Tir | meRule 👻     |  |  |  |
|                                      |                        |             |                     |              |  |  |  |
| ▶ Ring Groups                        |                        |             |                     |              |  |  |  |
| → Black List                         | From VoIP Channels     | ;           |                     |              |  |  |  |
| Do Not Disturb                       |                        |             |                     |              |  |  |  |
| <ul> <li>Time Based Rules</li> </ul> | Distinctive Ring Tone: |             |                     |              |  |  |  |
| Advanced                             | Destination:           | Goto Extens | ion 👻               | •            |  |  |  |
| Network Settings                     |                        |             |                     |              |  |  |  |
| Security                             |                        | Sa          | ve Cancel           |              |  |  |  |
| Report                               |                        |             |                     |              |  |  |  |
| System                               |                        |             |                     |              |  |  |  |

Please configure it on this page: [Inbound Routes]

#### General

Distinctive Ring Tone: Mapping the custom ring tone file, e.g., set distinctive ring tone as "External", the phone will play this ring tone when receiving the call. Note: The phone must support such feature as well.

When incoming calls come from outbound line (FXO/GSM, VoIP), the calls can be accessed to Extension User, Call Queue, Conference, IVR, etc. You can choose freely based on your condition.

#### Port DIDs

If user wants to make the incoming call from the outbound line (FXO/GSM trunk) access to the specified extension user, call queue, conference or IVR, please configure it here:

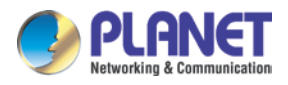

### Click [Port DIDs] -> [New Port DIDs] :

| New Port DID          |                         |      |  |  |  |
|-----------------------|-------------------------|------|--|--|--|
| Port:<br>Destination: | Coto Extension 💙 800(80 | D) 💌 |  |  |  |
|                       | Save Cancel             |      |  |  |  |

| Item        | Explanation                                                              |
|-------------|--------------------------------------------------------------------------|
| Port        | Select the port for outbound line.                                       |
| Label       | Set a label for this port. When incoming calls are from this port,       |
|             | the label will be displayed.                                             |
| Destination | Incoming calls will access directly to this destination (extension user, |
|             | call queue, conference, or IVR).                                         |

#### Number DIDs

If user wants to make an outbound line (VoIP Trunk) access to the specified extension/queue/conference/IVR, please use this feature:

Click [Number DID] -> [New Number DID] :

|                             | New Number DID              | × |
|-----------------------------|-----------------------------|---|
| DID Number:<br>Destination: | Goto Extension 💌 800(800) 💌 |   |
|                             | Save Cancel                 |   |

| Item        | Explanation                                                       |
|-------------|-------------------------------------------------------------------|
| DID Number  | DID number calling into VoIP (This number is configured in the    |
|             | advance option of VoIP trunk).                                    |
| Destination | Choose a specified extension, call queue, conference or IVR to be |
|             | directed to call.                                                 |

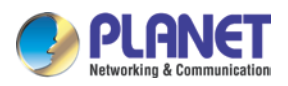

### **DOD Settings**

If user wants to make the outbound call directly to the specified extension user, call queue, conference, IVR, please configure it here. Click [DOD Settings] -> [New DOD]

|                             | New DOD                     | × |
|-----------------------------|-----------------------------|---|
| DOD Number:<br>Destination: | Goto Extension 💉 800(800) 💌 |   |
|                             | Save Cancel                 |   |

| Item        | Explanation                                                              |
|-------------|--------------------------------------------------------------------------|
| DOD Number  | Set the DOD number, and use it to match the Caller ID.                   |
|             | If matched, the call will access to the defined destination.             |
| Destination | Outbound calls will access directly to this destination (extension user, |
|             | call queue, conference, or IVR).                                         |

## 3.4.2 IVR

IVR will improve office efficiency based on your requirement.

Please configure on this page [Inbound Control] -> [IVR] :

| → Home             | IVR          |     |              |   |                           |      |        |
|--------------------|--------------|-----|--------------|---|---------------------------|------|--------|
| ▸ Operator         | List of IVRs |     |              | P | New IVR                   |      |        |
| Basic              | Extension    |     | Name         |   | Dial other Extensions Opt |      | tions  |
| Inbound Control    | 1            | 610 | working time |   | Yes                       | Edit | Delete |
| Inbound Routes     | 2            | 611 | closed time  |   | No                        | Edit | Delete |
| → IVR              |              |     |              |   |                           |      |        |
| ▶ IVR Prompts      |              |     |              |   |                           |      |        |
|                    |              |     |              |   |                           |      |        |
| ▶ Ring Groups      |              |     |              |   |                           |      |        |
| → Black List       |              |     |              |   |                           |      |        |
| → Do Not Disturb   |              |     |              |   |                           |      |        |
| ▶ Time Based Rules |              |     |              |   |                           |      |        |

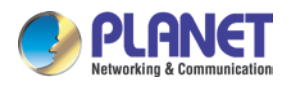

### Click [New IVR] to create a new IVR:

|         | New IVR                        | Х |  |  |  |
|---------|--------------------------------|---|--|--|--|
| IVR Se  | ettings                        |   |  |  |  |
| Name    | e: office-hours Extension: 612 |   |  |  |  |
| Welco   | Welcome Message                |   |  |  |  |
| Please  | Select: office_hours           |   |  |  |  |
| Repeat  | t Loops: 1                     |   |  |  |  |
| Timeo   | ut: 0                          |   |  |  |  |
| Dial ot | her Extensions: (Custom)       |   |  |  |  |
| Keypr   | ess Events                     |   |  |  |  |
| Key     | Action                         |   |  |  |  |
| 0       | Goto Extension • 401(401) •    |   |  |  |  |
| 1       | Goto Ring Group 🔻 sales 🔹      |   |  |  |  |
| 2       | Goto Ring Group 🔻 marketing 🔹  |   |  |  |  |
| 3       | Disabled 🔹                     |   |  |  |  |
| 4       | Disabled 🔹                     |   |  |  |  |
| 5       | Disabled 🔹                     |   |  |  |  |
| 6       | Disabled 🔹                     |   |  |  |  |
| 7       | Disabled 🔹                     |   |  |  |  |
| 8       | Disabled 🔹                     |   |  |  |  |
| 9       | Disabled 🔹                     |   |  |  |  |
| *       | Disabled 🔹                     |   |  |  |  |
| #       | Disabled 🔹                     |   |  |  |  |
| t       | Goto Extension • 401(401) •    |   |  |  |  |
| l i la  | Goto Extension V 401(401)      | + |  |  |  |

| Item                  | Explanation                                                       |
|-----------------------|-------------------------------------------------------------------|
| Name                  | Set a name for the IVR                                            |
| Extension             | Extension number for the IVR, by calling this number can          |
|                       | access the IVR menu.                                              |
| Please Select         | Select a voice prompt for this IVR menu.                          |
| Custom Prompts        | Click this button to navigate to Inbound Control->IVR Prompts     |
|                       | page for new voice prompts.                                       |
| Repeat Loops          | Define how many times to play the IVR menu to the caller.         |
| Timeout               | Timeout for key pressing of each IVR loop.                        |
| Dial Other Extensions | If enabled, the caller can dial extension number directly on IVR. |
| Custom                | By clicking "Custom" you can set dial plan for this IVR menu.     |
|                       | The callers on IVR would be able to dial some other               |
|                       | destinations the dial plan allows.(Not recommended)               |
| Key Press Events      | Define which destination to go by pressing a key on the phone     |
|                       | keypad. If the undefined keys is pressed, then it will be handled |
|                       | by the "i" parameter; "i" means invalid. And "t" stands for       |

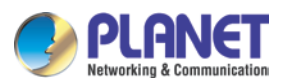

| Item | Explanation                                                     |
|------|-----------------------------------------------------------------|
|      | timeout, after all IVR loops played completely without pressing |
|      | any key the incoming call will be handled by "t" parameter.     |

## 3.4.3 IVR Prompts

To configure IVR menu on IP PBX system you'll first need to record the IVR prompts. The IVR prompts will indicate the callers how to place their calls

| Home                           | IVR Prompts 🖓     |             |           |         |        |        |   |
|--------------------------------|-------------------|-------------|-----------|---------|--------|--------|---|
| ▶ Operator                     |                   | IVR Prompts | Upload IV | R Promp | ts     |        |   |
| Basic                          |                   | · ·         |           |         |        |        |   |
| Inbound Control                | List of Prompts ◊ |             | New Voice | Delete  | Select | ted    |   |
| Inbound Routes                 | Name              |             |           | Opt     | ions   |        |   |
| ▶ IVR                          | 🔲 1 closed.gsr    | m           | Record    | d Again | Play   | Delete | 8 |
| IVR Prompts                    | 2 welcome.        | gsm         | Record    | d Again | Play   | Delete | 8 |
| Call Queues                    |                   | -           |           |         |        |        |   |
| • Ring Groups                  |                   |             |           |         |        |        |   |
| <ul> <li>Black List</li> </ul> |                   |             |           |         |        |        |   |
| • Do Not Disturb               |                   |             |           |         |        |        |   |
| • Time Based Rules             |                   |             |           |         |        |        |   |

Click [IVR Prompts] ---- [New Voice] to create new IVR prompt:

| New Voice                                                       |                                           |
|-----------------------------------------------------------------|-------------------------------------------|
| File Name:<br>Format:<br>Extension used for recording<br>Record | office_hours<br>WAV (16-bit) ↓<br>: 800 ↓ |

| Item               | Explanation                                                    |
|--------------------|----------------------------------------------------------------|
| File Name          | Define a name for this voice file.                             |
| Format             | Select the voice format, GSM/WAV (16bit) supported only.       |
| Extension used for | Select the extension which is used for recording the IVR       |
| recording:         | prompt. Click 【Record】, this extension will ring, and then you |
|                    | can pick up the phone and record.                              |

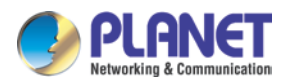

If you want to hear the prompt, please click [Play] :

| Play record voice                 | х |
|-----------------------------------|---|
| Extension used for playing: 800 🗸 |   |
| Play Cancel                       |   |

Select the extension, click [Play], the selected extension will ring, and you will hear the recorded prompt after picking up the phone.

### **Upload IVR prompt**

| → Home                       | Upload IVR Prompts                                                                                           |                         |                    |                 |
|------------------------------|----------------------------------------------------------------------------------------------------|-------------------------|--------------------|-----------------|
| <ul> <li>Operator</li> </ul> |                                                                                                    | IVR Prompts             | Upload IVR Prompts |                 |
| Basic                        |                                                                                                    |                         |                    |                 |
| Inbound Control              |                                                                                                    | Upload                  | d IVR Prompts      |                 |
| Inbound Routes               | Note: The sound file must be mp3, wav(16bit/8000Hz/Mono), gsm, ulaw or alaw!<br>The size is limited in 15MB! |                         |                    | , ulaw or alaw! |
| • IVR                        |                                                                                                    |                         |                    |                 |
| IVR Prompts                  | Pleas                                                                                                    | se choose file to uploa | d: Brow            | se              |
| Call Queues                  | Upload                                                                                                    |                         |                    |                 |
| • Ring Groups                |                                                                                                    |                         |                    |                 |
| • Black List                 |                                                                                                    |                         |                    |                 |
| • Do Not Disturb             |                                                                                                    |                         |                    |                 |
| • Time Based Rules           |                                                                                                    |                         |                    |                 |

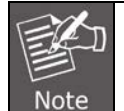

Uploading customized audio file must be in the mp3, wav, gsm, ulaw, alaw format, and size must be less than 15MB.

### 3.4.4 Call Queue

A call queue places incoming calls in line to be answered while extension users are busy with other calls. The queued calls are distributed to the next available extension user in the order received. After they have been created, they can be assigned to specific extensions and configured to feature greetings, messages, and hold music.

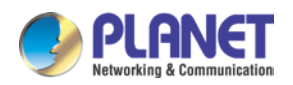

There are 3 existing call queues. All you have to do is click the "Edit" button to configure them.

If you want more call queues, you can click "New Call Queue" to add more queues.

|                                                                                                    | New                                                                                                    |
|----------------------------------------------------------------------------------------------------|----------------------------------------------------------------------------------------------------|
| Call Queue Reference:                                                                                                    |                                                                                                    |
| Queue Number: 633<br>Ring Strategy: Random                                                                                                    | Label:                                                                                                    |
| You do not ha<br>click                                                                                                    | ve any users defined as agents!<br>here to manage users.                                                                                          |
| Queue Options:                                                                                                    | Announcements:                                                                                                    |
| Agent TimeOut(sec): 15<br>Auto Pause:<br>Wrap-Up-Time(sec): 10<br>Max Wait Time(sec):                                                               | Caller Position AnnouncementsFrequency(sec):30Announce Hold Time:No                                                                               |
| Max Callers: 8<br>Join Empty:                                                                                                    | Periodic Announcements Repeat Frequency(sec): 0                                                                                                   |
| Auto Fill:<br>Report Hold Time:                                                                                                    | If not answered<br>Destination: Hangup                                                                                                    |
| Wrap-Up-Time(sec): <u>10</u><br>Max Wait Time(sec):<br>Max Callers: <u>8</u><br>Join Empty:<br>Leave When Empty:<br>Auto Fill:<br>Report Hold Time: | Announce Hold Time: No   Periodic Announcements Repeat Frequency(sec): 0 Announcements Prompt:   If not answered Destination: Hangup  Save Cancel |

Here we can see in the "Agents" field there're no available agents to be assigned to the call queues. Click "click here" you'll be redirected to the extension page to determine which extensions will be employed as call queue agents.

Tick the checkbox of the extension numbers which will be employed as call queue agents, then click the "Edit Selected" button and tick the "Agent" option in "Other Options" section.

| Other Options |   |         |  |
|---------------|---|---------|--|
| Web Manager:  |   | ✓Agent: |  |
| Pickup Group: | 1 |         |  |

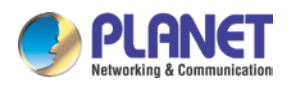

Save and go back to *Inbound Control->Call Queues* page again and configure the existing call queues and add new call queues with available agents.

|                                                                                                    | Luit                                                                                                    |
|----------------------------------------------------------------------------------------------------|----------------------------------------------------------------------------------------------------|
| Call Queue Reference:                                                                                                    |                                                                                                    |
| Queue Number: 630<br>Ring Strategy: Random ▼<br>Agents:<br>▼406 €407 €408 409 410                                                                                           | Label: support                                                                                                    |
|                                                                                                    |                                                                                                    |
|                                                                                                    |                                                                                                    |
|                                                                                                    |                                                                                                    |
| Queue Options:                                                                                                    | Announcements:                                                                                                    |
| Queue Options:<br>Agent TimeOut(sec): 15<br>Auto Pause:<br>Wrap-Up-Time(sec): 10                                                                                            | Announcements:<br>Caller Position Announcements<br>Frequency(sec): 30<br>Announce Hold Time: Yes V                                                                                                    |
| Queue Options:<br>Agent TimeOut(sec): 15<br>Auto Pause:<br>Wrap-Up-Time(sec): 10<br>Max Wait Time(sec):<br>Max Callers: 8<br>Join Empty:                                    | Announcements:<br>Caller Position Announcements<br>Frequency(sec): 30<br>Announce Hold Time: Yes<br>Periodic Announcements<br>Repeat Frequency(sec): 0                                                                                  |
| Queue Options:<br>Agent TimeOut(sec): 15<br>Auto Pause:<br>Wrap-Up-Time(sec): 10<br>Max Wait Time(sec):<br>Max Callers: 8<br>Join Empty:<br>Leave When Empty:               | Announcements:         Caller Position Announcements         Frequency(sec):       30         Announce Hold Time:       Yes         Periodic Announcements         Repeat Frequency(sec):       0         Announcements Prompt:       ▼ |
| Queue Options:<br>Agent TimeOut(sec): 15<br>Auto Pause:<br>Wrap-Up-Time(sec): 10<br>Max Wait Time(sec):<br>Max Callers: 8<br>Join Empty:<br>Leave When Empty:<br>Auto Fill: | Announcements:         Caller Position Announcements         Frequency(sec):       30         Announce Hold Time:       Yes         Periodic Announcements         Repeat Frequency(sec):       0         Announcements Prompt:       ▼ |

| Item         | Explanation                                                        |
|--------------|--------------------------------------------------------------------|
| Queue Number | Define an extension number to identify the queue.                  |
| Label        | Define the label for the queue. A user can be agent of multiple    |
|              | queues, by giving a label for the call queue; if an incoming call  |
|              | is distributed to an agent the label will be displayed on the      |
|              | phone screen along with the caller ID. So a call queue agent       |
|              | can tell from which call queue the call is coming from.            |
| RingAll      | Ring all available agents until one answers (default).             |
| RoundRobin   | Starting with the first agent, ring the extension of each agent in |
|              | turn until the call is answered.                                   |
| LeastRecent  | Ring the extension of the Agent who has least recently received    |
|              | a call                                                             |
| FewestCalls  | Ring the extension of the Agent who has taken the fewest           |
|              | number of calls.                                                   |
| Random       | Ring the extension of a random Agent.                              |
| RRmemory     | RoundRobin with Memory, like RoundRobin above, except              |
|              | instead of the next call starting with the first agent, the system |

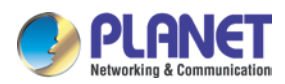

| Item                  | Explanation                                                          |
|-----------------------|----------------------------------------------------------------------|
|                       | remembers which extension was called last and begins the             |
|                       | round robin with the next agent.                                     |
| Agent                 | Check each agent that is to be a member of this specific Call        |
|                       | Center Queue.                                                        |
| Agent TimeOut (sec)   | Specify the number of seconds to ring an agent's extension           |
|                       | before sending the call to the next Agent (based on Ring             |
|                       | Strategy)                                                            |
| Auto Pause            | If an Agent's extension rings and the Agent fails to answer the      |
|                       | call, automatically pause that agent so the stop receiving calls     |
|                       | from the queue.                                                      |
| Wrap-Up-Time (sec)    | This is the amount of time in seconds that an agent has to           |
|                       | complete work on a call after the call is disconnected. (Default     |
|                       | is 0, which means no wrap-up time.)                                  |
| Max Wait Time (sec)   | Calls that have been waiting in the queue for this number of         |
|                       | seconds will be sent to the "If not answered" destination.           |
| Max Callers           | Max number of the callers who are allowed to wait in the queue.      |
|                       | (Default is 0, which means no limitation.) With this number of       |
|                       | callers in the queue already, subsequent callers will be sent to     |
|                       | the "If not answered" destination.                                   |
| Join Empty            | Allow callers to enter the Queue when no Agents are available.       |
|                       | If this option is not defined, callers will not be able to enter     |
|                       | Queues with no available agents - callers will be sent to the "If    |
|                       | not answered" destination.                                           |
| Leave When Empty      | If this option is selected and calls are still in the queue when the |
|                       | last agent logs out, the remaining callers in the Queue will be      |
|                       | transferred to "If not answered" destination. This option cannot     |
|                       | be used with Join Empty simultaneously.                              |
| Auto Fill             | Callers will be distributed to Agent automatically.                  |
| Report Hold Time      | Report the hold time of the next caller for Agent when the Agent     |
|                       | is answering the call.                                               |
| Frequency(sec)        | Repeat frequency to announce the hold time for callers in the        |
|                       | Queue.("0" means no announcement).                                   |
| Announce Hold Time    | Announce the hold time. Announce (yes), do not announce (no)         |
|                       | or announce once (once), it will not be announced when the           |
|                       | hold time is less than 1 minute.                                     |
| Repeat Frequency(sec) | Interval time to play the voice menu for callers.("0" mean not to    |

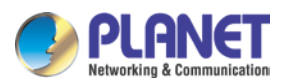

| Item                | Explanation                                              |
|---------------------|----------------------------------------------------------|
|                     | play).                                                   |
| Announcement Prompt | Select a prompt as the Announcements Prompt from the IVR |
|                     | Prompts.                                                 |

## 3.4.5 Ring Groups

Ring Group is a collection of extensions. When a call to a ring group is made, all extensions in this ring group will ring in different ways based on their different configurations. If ring time exceeds a defined time, the call will be directed to IVR or others based on your configuration.

There isn't any data in the factory default 【Ring Groups】, please configure it here. Click 【Inbound Control】-> 【Ring Groups】-> 【New Ring Group】:

| Edi                                                                                                    | it - sales                                                                                                    | ( |  |
|----------------------------------------------------------------------------------------------------|----------------------------------------------------------------------------------------------------|---|--|
| Name: sales Strat<br>403(SIP) 403<br>404(SIP) 404<br>405(SIP) 405<br>406(SIP) 406                       | tegy: RingAll ▼<br>≪ 401(SIP) 401<br>402(SIP) 402<br>← 407(SIP) 407<br>408(SIP) 408<br>409(SIP) 409<br>→ 410(SIP) 410<br>411(SIP) 411<br>≫ 412(SIP) 412 ▼ |   |  |
| Ring Group Members                                                                                      | Available Channels                                                                                                    |   |  |
| Label:<br>Extension for this ring group: <u>640</u><br>Ring (each/all) for lasting time(sec): <u>20</u> |                                                                                                    |   |  |
| Goto Extension<br>Goto Voicemail<br>Goto Ring Group                                                     |                                                                                                    |   |  |
| ●Goto IVR<br>●Hangup                                                                                    |                                                                                                    |   |  |
| Sa                                                                                                    | ve Cancel                                                                                                    |   |  |

| Item               | Explanation                                                      |  |
|--------------------|------------------------------------------------------------------|--|
| Name               | Define a name for the Ring Group.                                |  |
| Strategy           | Define how to ring the group members; select "RingAll" will ring |  |
|                    | all the member extensions at the same time, select "Ring In      |  |
|                    | Order" will ring the member extensions one by one.               |  |
| Ring Group Members | The extensions selected to be the members of the ring group.     |  |
| Available Channels | All available extensions/channels can be added to the ring       |  |
|                    | group.                                                           |  |
| Label              | The extensions can be members of multiple ring groups, by        |  |

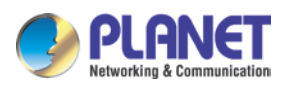

| Item                       | Explanation                                                         |
|----------------------------|---------------------------------------------------------------------|
|                            | giving each ring group a different label, if an incoming call rings |
|                            | a ring group the label will be displayed on the phone screen        |
|                            | along with the caller ID. So a ring group member can tell from      |
|                            | which ring group the call is coming in.                             |
| Extension for this ring    | By calling this extension can reach the ring group members          |
| group                      |                                                                     |
| Ring(each/all) for lasting | Ring duration of the group members.                                 |
| time(sec)                  |                                                                     |
| If not answered            | Setup a destination to redirect the incoming calls to, if no one    |
|                            | answers.                                                            |

### 3.4.6 Black List

Before call spy can work, you have to make sure the extensions to be spied on have the "Allow Being Spied" option enabled on extension settings page.

If some numbers need to be blocked, you can use this functionality. Please configure it here: Click [Inbound Control] -> [Blacklist] -> [New Blacklist]

| New Blacklist |       | Х      |  |
|---------------|-------|--------|--|
| Blacklist Nun | nber: |        |  |
| Sav           | /e    | Cancel |  |

Input caller's number in the blank, then this caller's number will be blocked when the call comes again. Meanwhile, extension user can add or delete the blacklisted number by function key on the phone. Please operate according to the following diagram:

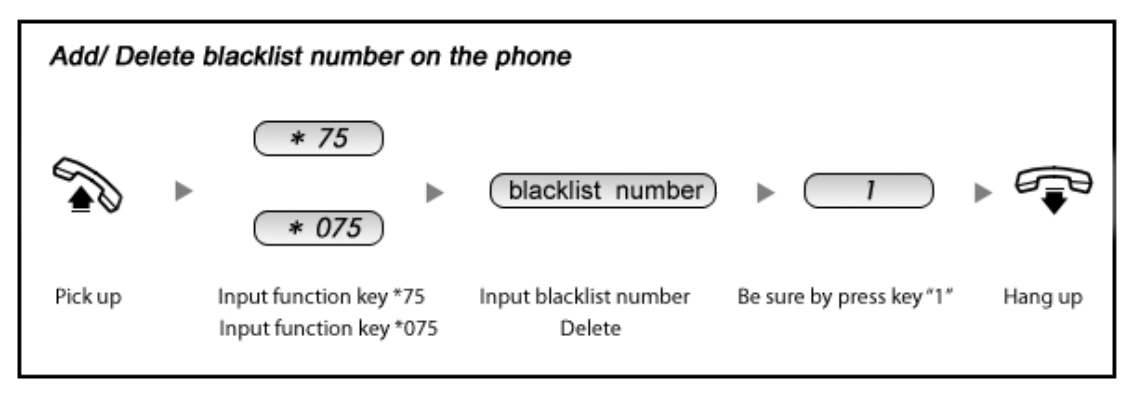

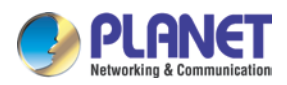

| Item | Explanation                                                         |  |
|------|---------------------------------------------------------------------|--|
| *75  | When the registered extension user inputs *75 + blacklisted number, |  |
|      | this number will be added in the list of Blacklist Number.          |  |
| *075 | When the registered extension user inputs *075+blacklist number,    |  |
|      | this number will be deleted in the list of Blacklisted Number.      |  |

Reference Parameters and Explanation of the Blacklist:

### 3.4.7 Do Not Disturb

#### Do Not Disturb

Enable Do Not Disturb: \*74 Disable Do Not Disturb: \*074

With Do Not Disturb (DND) feature enabled, an extension can make phone calls but others cannot call this extension. An extension user of the IP PBX system dials \*74 from their phone, system will play a beep sound to indicate DND has been activated. To disable DND, just dial \*074, another beep sound will be played and DND has been deactivated.

### 3.4.8 Time-based Rules

For the companies and shops, they all have their own business hours and non-business hours. Routing the incoming calls by proper time conditions is much more reasonable.

Please set from this page: [Time-based Rule] --- [New Time Rule] :

| Edit                                                                                                    | × |
|----------------------------------------------------------------------------------------------------|---|
| Rule Name: <u>TimeRule</u>                                                                                                    |   |
| Time & Date Conditions                                                                                                    |   |
| Start Time: 09 💙 : 00 💙 End Time: 18 💙 : 00 💙<br>Start Day: Mon 💙 End Day: Sun 💙<br>Start Date: 01 💙 End Date: 31 💙<br>Start Month: Jan 💙 End Month: Dec 💙 |   |
| Destination                                                                                                    |   |
| if time matches: IVR working time  if time unmatches: IVR closed time  Save Cancel                                                                         |   |

#### New Time Rule:

| Item                   | Explanation                                                       |
|------------------------|-------------------------------------------------------------------|
| Rule Name              | Define the name for this Time Rule.                               |
| Time & Date Conditions | Set time segment for Day/Date/Month.                              |
| Destination            | How to deal with the inbound call in different time segments. For |

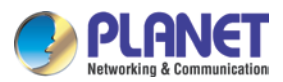

| Item | Explanation                                                  |
|------|--------------------------------------------------------------|
|      | example, inbound call can be directed to operator in working |
|      | time.                                                        |

# 3.5 Advanced

# 3.5.1 Options

General

| General | Analog Settings | SIP Settings | IAX2 Settings |
|---------|-----------------|--------------|---------------|
|---------|-----------------|--------------|---------------|

### 3.5.1.1 General

Here on this page you can configure some global options for all the user extensions. In the "Local Extension Settings" section you have the options shown below that can be configured.

| Local Extension Settings                           |                                                     |  |
|----------------------------------------------------|-----------------------------------------------------|--|
| Operator Exter<br>Global Ring Tin                  | nsion: <pre><none> •</none></pre>                   |  |
| Enable Transfe<br>Enable Attende<br>Enable Music C | er: 💌<br>ed Transfer Caller ID: 🔲<br>On Ringback: 🗍 |  |
| Auto-Answer:<br>Web Dial Auto                      | Fax Detect Time: 1 •                                |  |
| Record Format                                      |                                                     |  |
| P-Preferred-Ide                                    | entity:                                             |  |

| Item                     | Explanation                                                        |
|--------------------------|--------------------------------------------------------------------|
| Operator Extension       | Choose an extension to be operator extension. While an             |
|                          | incoming call had been directed to voicemail, by pressing '0' the  |
|                          | caller can get to operator extension.                              |
| Global Ring Time         | If not specifically configured, the incoming call will ring the    |
| Set(sec)                 | extension for the time given here.                                 |
| Enable Transfer          | If enabled, the extension users will be able to do call transfer.  |
| Enable Attended Transfer | Normally if you use feature code *2 to transfer a call to another  |
| Caller ID                | extension, the extension user only sees your extension number      |
|                          | as caller ID but not the actual caller ID, by enabling this option |
|                          | the real caller will be passed to the user extension.              |

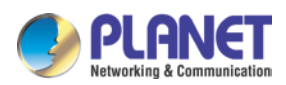

| Item                 | Explanation                                                           |
|----------------------|-----------------------------------------------------------------------|
| Enable Music On      | If enabled this option, callers will hear music instead of ringback   |
| Ringback             | tone while calling other extensions.                                  |
| Auto-Answer          | Auto answer enables the IPPBX to automatically answer the             |
|                      | inbound calls from analog ports.                                      |
| Fax Detect Time      | If auto answer enabled, you are able to configure the fax auto        |
|                      | detection time here.                                                  |
| Web Dial Auto-Answer | Enable/disable auto answer of the extension numbers while             |
|                      | dialing from Web GUI.                                                 |
| Record Format        | Choose GSM or WAV as the call recording format.                       |
| Call Forward CID     | Allow passing the real caller ID to the forwarded number.             |
| P-Preferred-Identity | The P-Preferred-Identity header is used among trusted SIP             |
|                      | entities (typically intermediaries) to carry the identity of the user |
|                      | sending a SIP message as it was verified by authentication.           |

### **Default Settings for New User**

| Default Settings for New User                                |                                           |                                        |                                           |  |
|--------------------------------------------------------------|-------------------------------------------|----------------------------------------|-------------------------------------------|--|
| SIP:<br>Agent:<br>NAT:                                       | IAX2:<br>Voicemail: ✔<br>Transport: UDP ▼ | Web Manager:<br>Delete VMail:<br>SRTP: | Call Waiting:<br>VM Password: <u>1234</u> |  |
| Audio Codecs<br>✓ulaw ✓alaw □G.722 ✓G.729 □G.726 □GSM □Speex |                                           |                                        |                                           |  |

In this section the options are for new extensions. If you have one of the options enabled, then the newly created extensions will all have this option enabled.

#### **Extension Preferences**

| Extension Preferences       |        |  |
|-----------------------------|--------|--|
| User Extensions 800         | to 899 |  |
| Conference Extensions 900   | to 909 |  |
| IVR Extensions 610          | to 629 |  |
| Queue Extensions 630        | to 639 |  |
| Ring Group Extensions 640   | to 659 |  |
| Paging Group Extensions 660 | to 679 |  |
| Web Extensions 680          | to 699 |  |
| Reset                       |        |  |

The user extension number and system extension number ranges are defined here to avoid confusion of the numbers in the IP PBX system. You can modify these number ranges

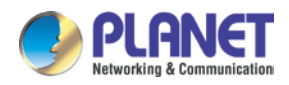

according to your real applications.

### 3.5.1.2 Analog Settings

Analog Settings are used for configuring the IP PBX system working seamlessly with your telephone lines from the telecom.

### **Caller ID Detect**

| ▶ Home                             | Analog Settings      |                             |              |               |
|------------------------------------|----------------------|-----------------------------|--------------|---------------|
| <ul> <li>Operator</li> </ul>       | General              | Analog Settings             | SIP Settings | IAX2 Settings |
| Basic                              |                      |                             |              |               |
| Inbound Control                    | Caller ID Detect     |                             |              |               |
| Advanced                           |                      | Caller ID Detection         | . 🗸          |               |
| Options                            |                      | Caller ID Signaling         | : Bell-US 🔻  |               |
| <ul> <li>Virtual Fax</li> </ul>    |                      | Caller ID Start             | t Ring -     |               |
| <ul> <li>Voicemail</li> </ul>      |                      | CID Buffer Length           | : 2500 -     |               |
| <ul> <li>SMTP Settings</li> </ul>  |                      | Ring Debounce               | 64 🔻         |               |
| Conferences                        | DTMF Hits Begin: 2 - |                             |              |               |
| <ul> <li>Music Settings</li> </ul> | DTMF Misses End: 3 - |                             |              |               |
| ▶ DISA                             |                      | Detect Caller ID After: 2 💌 |              |               |
| • Follow Me                        |                      |                             |              |               |

These options are used to teach the IP PBX system how to detect caller identity (caller ID) from the PSTN lines on FXO ports.

| Item                | Explanation                                                     |
|---------------------|-----------------------------------------------------------------|
| Caller ID Detection | Enable/Disable Caller ID Detection                              |
| Caller ID Signaling | The signaling type applied on the PSTN lines to pass caller ID. |
|                     | Bell-US—Also known as BellcoreFSK. Used in the Canada,          |
|                     | China, Hong Kong and US.                                        |
|                     | DTMF—Dual Tone Multi-Frequency. Used in Denmark, Finland        |
|                     | and Sweden.                                                     |
|                     | V23—Mostly used in UK.                                          |
|                     | V23-Japan—Mostly used in Japan.                                 |
| Caller ID Start     | When the caller ID starts.                                      |
|                     | Ring—Caller ID starts when a ring received.                     |
|                     | Polarity—Caller ID starts when polarity reversal starts.        |
|                     | Polarity (India)—Can be used in India.                          |
|                     | Before Ring—Caller ID starts before a ring received             |
| CID Buffer Length   | The buffer length can be used to store caller ID info.          |

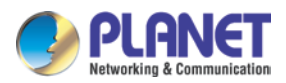

### General

| General                                  |  |
|------------------------------------------|--|
| Opermode: FCC 🔻                          |  |
| Tone Zone: China 🔹                       |  |
| Ring Timeout(s): 8                       |  |
| Relax DTMF:                              |  |
| Send Caller ID After: 1 🔻                |  |
| Echo Cancel: 🗹                           |  |
| Echo Training: <u>no</u> (yes/no/number) |  |

| Item                 | Explanation                                                      |
|----------------------|------------------------------------------------------------------|
| Opermode             | Set the Opermode for FXO Ports                                   |
| ToneZone             | Select the tone zone of your country.                            |
| Ring Timeout(s)      | FXO (FXS signaled) devices must have a timeout to determine      |
|                      | if there was a hangup before the line was answered. This value   |
|                      | can be tweaked to shorten how long it takes before DAHDI         |
|                      | considers a non-ringing line to have hung up.                    |
| Relax DTMF           | Relax DTMF                                                       |
| Send Caller ID After | Some countries (UK) have ring tones with different ring tones    |
|                      | (ring-ring), which means the caller ID needs to be set later on, |
|                      | and not just after the first ring, as per the default (1).       |
| Echo Cancel          | Enable/Disable software Echo Cancel algorithm.                   |
| Echo Training        | Enabling echo training will cause the PBX system to mute the     |
|                      | channel, send an impulse, and use the impulse response to        |
|                      | pre-train the echo canceller so it can start out with a much     |
|                      | closer idea of the actual echo. Value may be "yes", "no", or a   |
|                      | number of milliseconds to delay before training (default = 400). |
|                      | This option does not apply to hardware echo cancellers.          |

## 3.5.1.3 SIP Settings

【Global SIP Settings】 is appropriate for professionals. If anything needs to be modified, please contact our tech-support people.

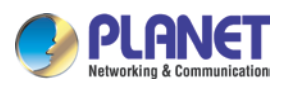

|   | General                                                                                                    | Analog Settings                      | SIP S                                                         | ettings                                | IAX2 Settings |
|---|----------------------------------------------------------------------------------------------------|--------------------------------------|---------------------------------------------------------------|----------------------------------------|---------------|
| ( | General                                                                                                    |                                      |                                                               |                                        |               |
|   |                                                                                                    | ☑ Enable<br>□ Enable<br>Start<br>End | UDP Port:<br>TCP Port:<br>TLS Port:<br>RTP Port:<br>RTP Port: | 5060<br>5060<br>5061<br>10001<br>10500 |               |
|   | DTMF Mode:<br>Allow Guest:<br>Max Registration/Subscription Time(sec):<br>Min Registration/Subscription Time(sec):<br>Default Incoming/Outgoing Registration Time(sec): |                                      | Auto 💙<br>5600<br>60<br>60                                    |                                        |               |

| Item                          | Explanation                                            |
|-------------------------------|--------------------------------------------------------|
| UDP Port to bind to           | SIP standard port is 5060                              |
| TCP Port                      | Default TCP port is 5060                               |
| TLS Port                      | Default TLS port is 5061                               |
| Start RTP Port                | RTP port range                                         |
| End RTP Port                  | RTP port range                                         |
| DTMF Mode                     | Set default DTMF mode for sending DTMF, support auto,  |
|                               | RFC2833, inband, info. Default: RFC 2833               |
| Allow Guest                   | This setting determines if anonymous callers are       |
|                               | permitted to place calls to the IP PBX system. For     |
|                               | security precautions please do not enable this option. |
| Max Registration/Subscription | Maximum duration (in seconds) of incoming              |
| Time                          | registrations/subscriptions is 3600 seconds by default |
| Min Registration/Subscription | Minimum duration (in seconds) of                       |
| Time                          | registrations/subscriptions is 60 seconds by default   |
| Default Incoming/Outgoing     | Default duration (in seconds) of incoming/outgoing     |
| Registration Time             | registration                                           |

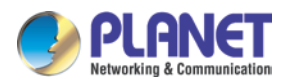

### NAT Support

| External IP:           | 210.61.134.91      |
|------------------------|--------------------|
| External Host:         | 210.61.134.91      |
| External Refresh(sec): | 10                 |
| Local Network Address: | 192.168.1.0/255.25 |
| Local Network Address: |                    |
| Local Network Address: |                    |
|                        |                    |

| Item                  | Explanation                                             |
|-----------------------|---------------------------------------------------------|
| External IP           | Address that we're going to put in outbound SIP         |
|                       | messages if we're behind a NAT                          |
| External Host         | Alternatively, you can specify an external host, and    |
|                       | Asterisk will perform DNS queries periodically. Not     |
|                       | recommended for production environments! Use external   |
|                       | IP instead                                              |
| External Refresh      | How often to refresh external host if used. You may     |
|                       | specify a local network in the field below              |
| Local Network Address | 192.168.1.0/255.255.255.0' : All RFC 1918 addresses are |
|                       | local networks, '10.0.0.0/255.0.0.0' : Also RFC1918,    |
|                       | '172.16.0.0/12' : Another RFC1918 with CIDR notation,   |
|                       | '169.254.0.0/255.255.0.0' : Zero conf local network     |

### T.38 Fax Passthrough Support

T.38 Fax (UDPTL) Passthrough: 📃

| Item                         | Explanation                                        |
|------------------------------|----------------------------------------------------|
| T.38 fax (UDPTL) Passthrough | Enables T.38 fax (UDPTL) passthrough on SIP to SIP |
|                              | calls                                              |

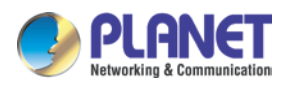

| Type of Service                     |              |   |  |
|-------------------------------------|--------------|---|--|
| TOS for Signaling packets:          | CS3          | • |  |
| TOS for RTP audio packets:          | ef           | • |  |
| TOS for RTP video packets:          | AF41         | • |  |
| COS Priority for Signaling packets: | 3 🔻          |   |  |
| COS Priority for RTP audio packets: | 5 🔻          |   |  |
| COS Priority for RTP video packets: | 4 👻          |   |  |
| DNS SRV Look Up:                    |              |   |  |
| Relax DTMF:                         | $\checkmark$ |   |  |
| RTP TimeOut(sec):                   |              | _ |  |
| RTP Hold TimeOut(sec):              |              | _ |  |
| Add 'user=phone' to URI:            |              |   |  |
| User Agent: V                       | /OIP         |   |  |
| Premature Media:                    |              |   |  |
| Progress Inband:                    | Never        | • |  |
|                                     |              |   |  |

| Item                       | Explanation                                                 |
|----------------------------|-------------------------------------------------------------|
| TOS for Signaling packets  | Sets Type of Service for SIP packets                        |
| TOS for RTP audio packets  | Sets Type of Service for RTP audio packets                  |
| TOS for RTP video packets  | Sets Type of Service for RTP video packets                  |
| COS Priority for Signaling | Sets 802.1p priority for SIP packets.                       |
| packets                    |                                                             |
| COS Priority for RTP audio | Sets 802.1p priority for RTP audio packets.                 |
| packets                    |                                                             |
| COS Priority for RTP video | Sets 802.1p priority for RTP video packets.                 |
| packets                    |                                                             |
| DNS SRV Look Up            | Enable DNS SRV lookups on outbound calls.                   |
| Relax DTMF                 | Relax DTMF handling.                                        |
| RTP TimeOut(sec)           | Terminate call if there is 60 seconds of no RTP or RTCP     |
|                            | activity on the audio channel when we're not on hold. This  |
|                            | feature enables the ability to hangup a call in the case of |
|                            | a phone disappearing from the network, for instance if the  |
|                            | phone loses power.                                          |
| RTP Hold TimeOut(sec)      | Terminate call if 300 seconds of no RTP or RTCP activity    |
|                            | on the audio channel when on hold.                          |
| Add 'user=phone' to URI    | Enable this option if the SIP provider requires             |

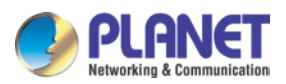

| Item      | Explanation                                                  |
|-----------|--------------------------------------------------------------|
|           | ";user=phone" on URI.                                        |
| UserAgent | Allows you to change the user agent string. The default      |
|           | user agent string also contains the Asterisk version. If you |
|           | don't want to expose this, change the user agent string      |
|           | here.                                                        |

### **Outbound SIP Registrations**

Register TimeOut(sec): \_\_\_\_\_ Register Attempts: \_\_\_\_\_

| Item              | Explanation                                                |
|-------------------|------------------------------------------------------------|
| Register Time Out | Retry registration calls at every 'x' seconds (default 20) |
| Register Attempts | Number of registration attempts before we give up; 0 =     |
|                   | continue forever                                           |

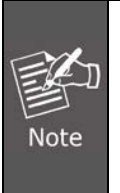

In the extension "**Audio Codecs Configure**" the priority is higher than "Allowed Codec" items, "Allowed Codec" items are the default codec setting, if user marks the extension "**Audio Codecs Configure**", then system will use it first, if not system will let the "Allowed Codecs" define what codec can be used in extension.

### 3.5.1.4 IAX2 Settings

| ▶ Home                             | IAX2 Settings |         |                              |                   |               |
|------------------------------------|---------------|---------|------------------------------|-------------------|---------------|
| <ul> <li>Operator</li> </ul>       |               | General | Analog Settings              | SIP Settings      | IAX2 Settings |
| Basic                              |               |         |                              |                   |               |
| Inbound Control                    | Gen           | eral    |                              |                   |               |
| Advanced                           |               |         |                              | UDP Port: 4569    |               |
| Options                            |               |         |                              | Bandwidth: low    | <b>•</b>      |
| ▶ Virtual Fax                      |               | N       | Max Registration/Subscriptio | n Time(sec): 1200 |               |
| <ul> <li>Voicemail</li> </ul>      |               |         | Min Registration/Subscriptio | n Time(sec): 60   |               |
| SMTP Settings                      |               |         |                              |                   |               |
| Conferences                        |               |         |                              |                   |               |
| <ul> <li>Music Settings</li> </ul> |               |         | Save                         | Cancel            |               |

| Item      | Explanation                                          |
|-----------|------------------------------------------------------|
| UDP Port  | IAX2 signaling and media port, default is 4569.      |
| Bandwidth | Specify bandwidth of low, medium, or high to control |
|           | which codecs are used in general.                    |

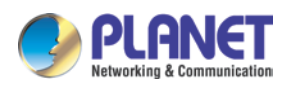

| Item                          | Explanation                                           |
|-------------------------------|-------------------------------------------------------|
| Max Registration/Subscription | Maximum amounts of time that IAX peers can request as |
| Time (sec)                    | a registration expiration interval (in seconds).      |
| Min Registration/Subscription | Minimum amounts of time that IAX peers can request as |
| Time (sec)                    | a registration expiration interval (in seconds).      |

## 3.5.2 Virtual Fax

Virtual Fax

| Virtual Fax |               |             |
|-------------|---------------|-------------|
|             | Enable:       |             |
|             | Country Code: | 886         |
|             | Area Code:    | 2           |
|             | Outbound CID: | 22199518    |
|             | Label:        | Planet      |
|             | Fax Seat:     | 4 🗸         |
|             | DialPlan:     | DialPlan1 🔹 |
|             |               | Save Cancel |

| Item         | Explanation                                                |  |
|--------------|------------------------------------------------------------|--|
| Enable       | Enable the following settings for outbound fax.            |  |
| Country Code | Enter your country code here. (Optional).                  |  |
| Area Code    | Enter your Area Code here. (Optional)                      |  |
| Outbound CID | Only works if the outbound fax goes out through VoIP       |  |
|              | trunks. The other side receives your fax with this number. |  |
| Label        | Some custom information to be printed to the header of     |  |
|              | the fax pages.                                             |  |
| Fax sent     | Defines how many users can send fax at the same time.      |  |
| DialPlan     | A proper dial plan to send faxes.                          |  |

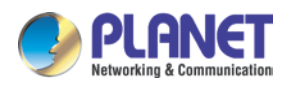

## 3.5.3 Voicemail

Details configuration on Voicemail: Voicemail Reference/Voice Message Options/Playback Options. If you need to send message by mail to your defined mailbox, you must configure SMTP and Email model. Click [Voicemail] to display the dialog as shown below:

General

|          | General                                           | Email Settings |
|----------|---------------------------------------------------|----------------|
| /oiceMai | I Reference                                       |                |
|          | Max Greeting Time(sec):<br>Dial "0" for Operator: | <u>30</u>      |
| Voice Me | ssage Options                                     |                |
|          | Message Format:                                   | WAV (16-bit)   |
|          | Maximum Messages:                                 | 100 -          |
|          | Max Message Time(min):                            | 2 👻            |
|          | Min Message Time(sec):                            | 2 🗸            |

| 💷 Allow Users to Rev | view |
|----------------------|------|
|----------------------|------|

| Item                   | Explanation                                                              |
|------------------------|--------------------------------------------------------------------------|
| Max Greeting Time(sec) | Maximum Greeting Time                                                    |
| Dial "0" for Operator  | Dial "0" to cancel the voicemail and forward to Operator.                |
| Message Format         | Save the voice message as this format, WAV (16-bit) or Raw GSM.          |
| Maximum Messages       | Maximum messages to be allowed to leave.                                 |
| Max Message Time(min)  | Maximum Time for each message to be allowed to leave.                    |
| Min Message Time(sec)  | Minimum Time for each message. The message will be deleted               |
|                        | automatically if the time is less than the minimum message time.         |
| Say Message Caller ID  | Checking this option, Caller ID will be played when user login email to  |
|                        | receive the voice message.                                               |
| Say Message Duration   | Checking this option, the message duration will be played before playing |
|                        | the voice message.                                                       |
| Play Envelop           | Envelop includes date, time and caller ID.                               |

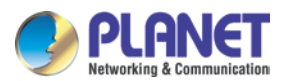

| Item                  | Explanation                                                   |
|-----------------------|---------------------------------------------------------------|
| Allow Users to Review | Check this option to allow users to review the voice message. |

# 3.5.4 SMTP Setting

SMTP Settings

| SMTP Settings:           |                                                                                                  |
|--------------------------|--------------------------------------------------------------------------------------------------|
| SMT<br>Ven<br>Vse<br>Pas | P Server:<br>Port: 25<br>SSL/TLS:<br>sable SMTP Authentication<br>prname:<br>sword:<br>Send Test |
|                          | Save Cancel                                                                                      |

| Item           | Explanation                                                                 |
|----------------|-----------------------------------------------------------------------------|
| SMTP Server    | In order to send e-mail notifications of your voicemail, set the IP address |
|                | or domain name of a SMTP server that your IP PBX may connect to.            |
|                | e.g. mail.yourcompany.com                                                   |
| Port           | The port number the SMTP server runs is generally port 25. If SSL is        |
|                | encrypted, please use port 465 instead.                                     |
| SSL/TSL        | Enable SSL/TLS to send secure messages to server.                           |
| Enable SMTP    | If your SMTP server needs Authentication, please enable SMTP                |
| Authentication | Authentication, and configure the following information.                    |
| User Name      | Input user name of your email box.                                          |
| Password       | Input password of your email box.                                           |

Click [Send Test] after configuration, the following diagram will be displayed to ask you to input the Email for receiving.

| Send Test      | х |
|----------------|---|
| Email Address: |   |
| Send Cancel    |   |

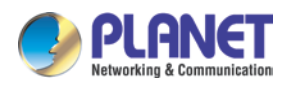

Input the Email and click [Send] to send the test email. Login your Email to check; configuration is successful if you receive the test email; otherwise, it fails. Please check your email settings.

### 3.5.5 Conference

If you want to create a conference room for some extension users or with external lines, you can input conference room number 900, input conference room password 1234 (Admin's password is 2345), then enter the conference room. IPX-2200 and IPX-2500 support 3 conference rooms. Please configure it on this page [Conference] :

| Conferences |                    |                                 |                                        | New Conference                                                      |                                                                                                    |                                                                                                    |
|-------------|--------------------|---------------------------------|----------------------------------------|---------------------------------------------------------------------|----------------------------------------------------------------------------------------------------|----------------------------------------------------------------------------------------------------|
| Default     |                    | Extension                       | Guest Password                         | Administrator Password                                              | C                                                                                                    | Options                                                                                                    |
| <b>V</b>    | 1                  | 900                             | 1234                                   | 2345                                                                | Edit                                                                                                    | Delete                                                                                                    |
|             | 2                  | 901                             | 1234                                   | 2345                                                                | Edit                                                                                                    | Delete                                                                                                    |
|             | 3                  | 902                             | 1234                                   | 2345                                                                | Edit                                                                                                    | Delete                                                                                                    |
|             |                    |                                 |                                        |                                                                     |                                                                                                    |                                                                                                    |
|             |                    |                                 |                                        |                                                                     |                                                                                                    |                                                                                                    |
|             |                    |                                 |                                        |                                                                     |                                                                                                    |                                                                                                    |
|             |                    |                                 |                                        |                                                                     |                                                                                                    |                                                                                                    |
|             |                    |                                 |                                        |                                                                     |                                                                                                    |                                                                                                    |
|             |                    |                                 |                                        |                                                                     |                                                                                                    |                                                                                                    |
|             |                    |                                 |                                        |                                                                     |                                                                                                    |                                                                                                    |
|             |                    |                                 |                                        |                                                                     |                                                                                                    |                                                                                                    |
|             |                    |                                 |                                        |                                                                     |                                                                                                    |                                                                                                    |
|             |                    |                                 |                                        |                                                                     |                                                                                                    |                                                                                                    |
|             |                    |                                 |                                        |                                                                     |                                                                                                    |                                                                                                    |
|             |                    |                                 |                                        |                                                                     |                                                                                                    |                                                                                                    |
|             |                    |                                 |                                        |                                                                     |                                                                                                    |                                                                                                    |
|             |                    |                                 |                                        |                                                                     |                                                                                                    |                                                                                                    |
|             |                    |                                 |                                        |                                                                     |                                                                                                    |                                                                                                    |
|             |                    |                                 |                                        |                                                                     |                                                                                                    |                                                                                                    |
|             |                    |                                 |                                        |                                                                     |                                                                                                    |                                                                                                    |
|             |                    |                                 |                                        |                                                                     |                                                                                                    |                                                                                                    |
|             |                    |                                 |                                        |                                                                     |                                                                                                    |                                                                                                    |
|             | Confere<br>Default | Conference<br>Default<br>2<br>3 | ConferencesDefaultExtensionI900I2I3902 | ConferencesDefaultExtensionGuest PasswordI9001234I29011234I39021234 | Conferences       New Conference         Default       Extension       Guest Password       Administrator Password         I       900       1234       2345       Image: Conference         I       2       901       1234       2345       Image: Conference         Image: Conference       3       902       1234       2345       Image: Conference         Image: Conference       3       902       1234       2345       Image: Conference         Image: Conference       3       902       1234       2345       Image: Conference         Image: Conference       3       902       1234       2345       Image: Conference         Image: Conference       3       902       1234       2345       Image: Conference         Image: Conference       3       902       1234       2345       Image: Conference         Image: Conference       3       902       1234       2345       Image: Conference       Image: Conference         Image: Conference       3       902       1234       2345       Image: Conference       Image: Conference       Image: Conference         Image: Conference       3       902       1234       1345       Image: Conference       Im | Conferences       New Conference         Default       Extension       Guest Password       Administrator Password       Conference         I       900       1234       2345       Edit         I       2       901       1234       2345       Edit         I       3       902       1234       2345       Edit         I       3       902       1234       2345       Edit |

Conferences

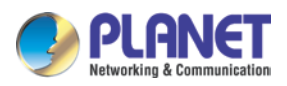

| Edit              |             |                                                                                                    |                                                                 |                     |  |
|-------------------|-------------|----------------------------------------------------------------------------------------------------|-----------------------------------------------------------------|---------------------|--|
| Conference Numbe  | er          |                                                                                                    |                                                                 |                     |  |
| R                 | oom Extens  | sion:                                                                                                    | 900                                                             |                     |  |
| Conference Passw  | vord        |                                                                                                    |                                                                 |                     |  |
| G                 | uest Passv  | vord:                                                                                                    | 1234                                                            |                     |  |
| A                 | dministrato | r Password:                                                                                                  | 2345                                                            |                     |  |
| Conference Option | S           |                                                                                                    |                                                                 |                     |  |
| Conferenc         | e DialPlan  | Internal  Play hold musi Enable caller r Announce calle Record confere Quiet Mode Close the conf Leader Wait | c for first caller<br>nenu<br>ers<br>ence<br>erence when last a | administrator exits |  |

| Item                      | Explanation                                                       |  |  |  |  |  |
|---------------------------|-------------------------------------------------------------------|--|--|--|--|--|
| Room Extension            | By calling this extension number to enter the conference room     |  |  |  |  |  |
| Guest Password            | If the callers use this password to enter the conference then     |  |  |  |  |  |
|                           | they are ordinary participants                                    |  |  |  |  |  |
| Administrator Password    | If the callers use this password to enter the conference then     |  |  |  |  |  |
|                           | they are administrators, they have advanced conference menu       |  |  |  |  |  |
|                           | for example inviting people to participate the conference.        |  |  |  |  |  |
| Conference DialPlan       | Conference admin can use this dial plan to invite other           |  |  |  |  |  |
|                           | participants.                                                     |  |  |  |  |  |
| Play hold music for first | Play the hold music for the first participant in the conference   |  |  |  |  |  |
| caller                    | until another participant enters in this conference.              |  |  |  |  |  |
| Enable caller menu        | Check this option to allow the conference admin to access the     |  |  |  |  |  |
|                           | conference menu by pressing "*" on the phone.                     |  |  |  |  |  |
| Announce Callers          | Announce all the participants in the room that new participant is |  |  |  |  |  |
|                           | coming in.                                                        |  |  |  |  |  |
| Record Conference         | Record this conference. (Recording format is wav.) The            |  |  |  |  |  |
|                           | recorded conference can be searched from Report->Record           |  |  |  |  |  |
|                           | List->Conference page.                                            |  |  |  |  |  |

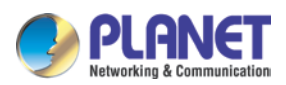

| Item                    | Explanation                                                    |  |  |  |
|-------------------------|----------------------------------------------------------------|--|--|--|
| Quiet Mode              | If check this option, system will not give any announcement    |  |  |  |
|                         | when the participants enter or leave the conference            |  |  |  |
| Close the conference    | If checked this option, the conference will be terminated when |  |  |  |
| when last administrator | the last administrator exits                                   |  |  |  |
| exits                   |                                                                |  |  |  |
| Leader Wait             | Wait until the conference leader(administrator) enters the     |  |  |  |
|                         | conference before starting the conference                      |  |  |  |

Please check the following diagram to learn:

### Go to conference:

| Ready to | go into | conference                           |   |                                         |   |                                |
|----------|---------|--------------------------------------|---|-----------------------------------------|---|--------------------------------|
| \$       | ►       | 900                                  | • | 1234                                    | • | Guiz                           |
| Pick up  |         | Input conference room<br>number: 900 |   | Input conference room<br>password: 1234 |   | Go into the<br>conference room |

In the conference, admin can add new participant (extension user or external number) to the conference.

In the conference, the administrator can invite new guest (extension user or external number) to the conference. (Default password for admin is 2345)

Learn how to invite new guest to the conference as the diagram is shown below:

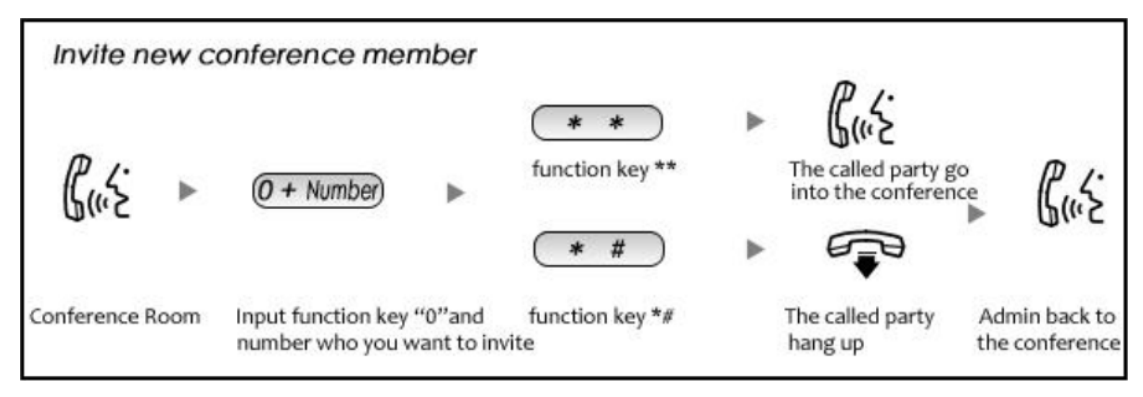

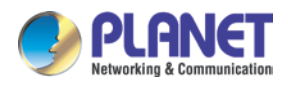

## 3.5.6 Music Settings

Management for music on hold, music on ring back, music on call queue...

Click [Music Settings] to display the dialog shown below:

### **Music Settings:**

| Music Settings              |                |                  |  |  |  |  |  |
|-----------------------------|----------------|------------------|--|--|--|--|--|
|                             | Music Settings | Music Management |  |  |  |  |  |
| Music On Hold Reference     |                |                  |  |  |  |  |  |
|                             | Music:         | Music 1 👻        |  |  |  |  |  |
| Music On Ringback Reference |                |                  |  |  |  |  |  |
|                             | Music:         | Music 2 👻        |  |  |  |  |  |
| Music On Queue Reference    |                |                  |  |  |  |  |  |
|                             | Music:         | Music 3 👻        |  |  |  |  |  |

Please define different music files for different music folders.

#### Music Management:

| Music Management |                                   |         |               |                |  |
|------------------|-----------------------------------|---------|---------------|----------------|--|
|                  | Music Settings                    |         | Music Managem | ent            |  |
| Music Management |                                   |         |               |                |  |
| ۶<br>F           | Select Music Directory:<br>Files: | Music 1 | •             | Load<br>Delete |  |

| Upload Music File                                        |                                                            |
|----------------------------------------------------------|------------------------------------------------------------|
| Select Music Directory                                   | . Music 1 🔻                                                |
| Note: The sound file must be mp3, wav<br>The size is lin | (16bit/8000Hz/Mono), gsm, ulaw or alaw!<br>mited in 15MB!. |
| Please choose file to upload:                            | Browse                                                     |
| Uplo                                                     | ad                                                         |

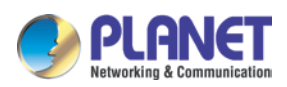

| Item                                                                                   | Explanation                                                 |  |
|----------------------------------------------------------------------------------------|-------------------------------------------------------------|--|
| Select Music Directory                                                                 | Load music in the music file.                               |  |
| File                                                                                   | Display music name under the music file. You can delete it. |  |
| Select Music Directory                                                                 | Select the file where you want to save your uploaded music. |  |
| Please choose file to upload Select the music you want to upload. Note: music file mus |                                                             |  |
|                                                                                        | MP3, WAV (16bit/8000Hz/Mono), GSM, ulaw or alaw, and less   |  |
|                                                                                        | than 15MB.                                                  |  |

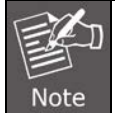

The sound file must be MP3, wav (16bit, 8000Hz, mono), gsm, ulaw and alaw audio file format. The size is limited to **15MB.** 

# 3.5.7 DISA

A trunk call is made to the PBX, and call is made to another trunk through outbound route of the PBX. This trunk can make international calls. You are out of the office and want to contact your customer in a foreign country. Now you can dial DISA number after PIN authentication. You are now connected to your customer, and you can speak to your customer now. Click [DISA] --- [New DISA] to display the dialog as shown below:

| New DISA                           |               |
|------------------------------------|---------------|
| Name:                              |               |
| PIN Set:                           | ▼ Without PIN |
| Record in CDR: 📃                   |               |
| Response Timeout(sec): 10          |               |
| Digit Timeout(sec): 5              |               |
| Extension for this DISA(Optional): |               |
|                                    |               |

Allow Outbound Route Select DialPlan DialPlan1 -

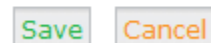

| Item          | Explanation                                                        |  |
|---------------|--------------------------------------------------------------------|--|
| Name          | Define a name for DISA.                                            |  |
| PIN Set       | A set of PIN codes to authorize the callers using the system       |  |
|               | features and facilities.                                           |  |
| Without PIN   | If enabled, the callers will not be required to enter any PIN code |  |
|               | to be able to use the system features can facilities (Not          |  |
|               | recommended).                                                      |  |
| Record in CDR | The PIN code that has been used will be stored into call logs      |  |

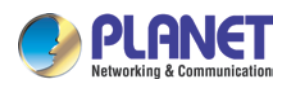

| Item                    | Explanation                                                          |  |
|-------------------------|----------------------------------------------------------------------|--|
|                         | which can be traced on Report->Call Logs page.                       |  |
| Response Timeout (sec)  | The maximum time for waiting before hanging up if the dialed         |  |
|                         | number is incomplete or invalid. Default is 10 seconds               |  |
| Digit Timeout (sec)     | The maximum interval time between digits when typing extension       |  |
|                         | number is 5 seconds by default.                                      |  |
| Extension for this DISA | If you want to access DISA by dialing an extension, you can          |  |
| (optional)              | define an extension number for this DISA.                            |  |
| Select Dial Plan        | Select a dial plan for this DISA so the callers will be able to make |  |
|                         | outbound phone calls using the trunks on the IP PBX system.          |  |

## 3.5.8 Follow Me

The Follow Me feature allows you to create a more specialized method of routing calls that are sent to a specific extension. Using this module, you can cause a call to an extension to ring several other extensions, or even external phone numbers. So the inbound calls can ring all the numbers which can possibly find you.

Navigate to web menu *Advanced->Follow Me*. Click on "New Follow Me" to configure follow me for an extension.

|                  | New Follow Me                            | х |
|------------------|------------------------------------------|---|
| Extension: 800 ( | 800) 🗸                                   |   |
| Follow Me List:  | 802,20<br>91558888878,20<br>922199518,20 |   |
|                  |                                          |   |
|                  | Save Cancel                              |   |

| Item                               | Explanation                                                        |  |
|------------------------------------|--------------------------------------------------------------------|--|
| Extension                          | Select the extension number which will be configured with follow   |  |
|                                    | me.                                                                |  |
| Ring lasting for <u>20</u> seconds | Define how long to ring the extension before the call is forwarded |  |
|                                    | out. By default 20 seconds.                                        |  |
| Follow Me List                     | The list of numbers to forward the calls to. Each line is written  |  |
|                                    | with the format "number, time", "number" is one of the number to   |  |
|                                    | forward the calls to, "time" defines how long to ring this number, |  |
|                                    | they are separated with a comma without space. The order of        |  |

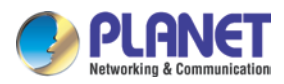

ringing these numbers are the order you writing in this column.

Follow Me Options

|                                    | Follow Me             | Follow Me Options                  |                          |
|------------------------------------|-----------------------|------------------------------------|--------------------------|
| Follow Me Options                  |                       |                                    |                          |
| Playback the incomin               | g status message prie | or to starting the follow-me step  | o(sec).                  |
| Record the caller's na             | ime so it can be anno | unced to the callee on each ste    | p.                       |
| Playback the unreach be reachable. | able status message   | if we've run out of all steps or t | he callee was set not to |
| Always take the call               |                       |                                    |                          |
|                                    |                       |                                    |                          |
|                                    |                       | Save                               |                          |

## 3.5.9 Call Forward

### 3.5.9.1 Configure From the Web

This feature allows calls to an extension to be automatically forwarded to a specific internal extension or external phone number. Before configuring call forward you can enable the IP PBX system to play a voice prompts before the call was forwarded out. This voice prompts can be recorded or uploaded from the *Inbound Control->IVR Prompts* page. Once the voice prompts file is ready you can navigate to web menu *Advanced->Call Forward*. And enable the system to play back the voice prompts before the incoming call was forward out.

| Forward Prompt |                  |           |         |   |
|----------------|------------------|-----------|---------|---|
|                | Enable: 🗷 Please | e Select: | welcome | • |
|                |                  | Save      | Cancel  |   |

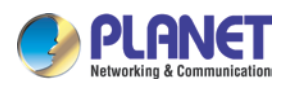

After the voice prompt is set, you can click the "New Forward" button to set call forward for an extension.

| New Forward                                                                 | x |
|-----------------------------------------------------------------------------|---|
| Extension: 800800  Always 922199518 Busy No Answer Ring lasting for seconds |   |
| Save Cancel                                                                 |   |

| Item                     | Explanation                                                        |
|--------------------------|--------------------------------------------------------------------|
| Always                   | Unconditionally forward the incoming calls.                        |
| Busy                     | Forward the incoming calls only if the extension is busy.          |
| No Answer                | Forward the incoming call only if the extension didn't answer.     |
| Ring lasting for seconds | Only is call forward on "No Answer" this option is available to be |
|                          | configured. It defines how long to ring the extension before       |
|                          | forwarding.                                                        |

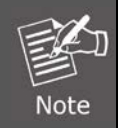

1. If you forward a call to an external phone number please make sure to add a prefix in front of the number if your system requires prefix to dial out.

2. The forward condition "Always" is mutually exclusive to "Busy" and "No Answer".

### 3.5.9.2 Configure From the Phone

Navigate to web menu Advanced->Feature Codes.

You'll see feature codes for call forward as follows:

#### Call Forward

Enable Forward All Calls: \*71 Disable Forward All Calls: \*071 Enable Forward on Busy: \*72 Disable Forward on Busy: \*072 Enable Forward on No Answer: \*73 Disable Forward on No Answer: \*073

With these feature codes, you can activate or deactivate call forward directly from your phones without the need to configure on the Web GUI. For example, the IP PBX requires prefix 9 to call outbound, and the number you want to forward the calls to is 86547096. Activate always call forward: Dial \*71986547096, press 1 to confirm. Deactivate always call forward: Dial \*071.

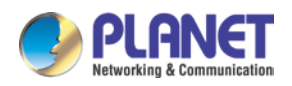

Activate call forward on busy: Dial \*72986547096, press 1 to confirm.

Deactivate call forward on busy: Dial \*072.

Activate call forward no answer: Dial \*73986547096, press 1 to confirm.

Deactivate call forward no answer: Dial \*073.

### 3.5.9.3 Call Transfer

Call Transfer is used to transfer a call in progress to some other destination. There are two types of call transfer.

- Attended call transfer Where the call is placed on hold, a call is placed to another party, and a conversation can take place privately before the caller on hold is connected to the new destination. It is also called "Supervised Call Transfer".
- Blind call transfer Where the call is transferred to the other destination with no intervention (the other destination could ring out and not be answered for instance).

Navigate to web menu *Advanced->Feature Codes*. You'll see the feature code for call transfer as below:

#### Transfer

Blind Transfer: # Attended Transfer: \*2 Disconnect Call: \*

Timeout for answer on attended transfer(sec): 15

| Item                   | Explanation                                                          |  |
|------------------------|----------------------------------------------------------------------|--|
| Blind Transfer         | In a live call, extension user can press # key and the IP PBX        |  |
|                        | system prompts "Transfer", then you enter the number to be           |  |
|                        | transferred to. This call will be transferred instantly and the user |  |
|                        | can hang up. If the transferred number didn't answer this call it    |  |
|                        | will ring back to the extension user.                                |  |
| Attended Transfer      | In a live call, extension user can press *2 and the IPPBX system     |  |
|                        | prompts "Transfer", then you enter the number to be transferred      |  |
|                        | to. After he/she answered your call, you can introduce this call     |  |
|                        | and hang up, and then the call is transferred.                       |  |
| Disconnect Call        | In an attended transfer if the other side doesn't want to take the   |  |
|                        | call to be transferred, you can press * to disconnect with him/her   |  |
|                        | and get back to the caller.                                          |  |
| Timeout for answer on  | In an attended transfer if the third party rings for 15 seconds      |  |
| attended transfer(sec) | without answering, the extension user will go back to the caller     |  |
|                        | and the transfer will be terminated.                                 |  |

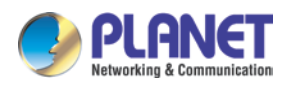

## 3.5.10 One Number Stations

One number stations is an innovative IPPBX feature provided by Planet only. With one number stations feature, you can have the same extension number in several different locations. One number stations feature can put several extension numbers in the same "group", a main number can be selected from the members, when there's an incoming call to the main number it will ring all the member extensions including the main number. Any extension call other extensions will display only the main number.

Navigate to web menu *Advanced->One Number Stations*. Click "New One Number Stations" button to create a one number stations group.

| New One Number Stations X          |                                                                           | х |
|------------------------------------|---------------------------------------------------------------------------|---|
| 407<br>408<br>409<br>ONS Group Mem | 403<br>404<br>405<br>406<br>410<br>411<br>412<br>413<br>bers ■ Extensions | • |
| M<br>Ri                            | Tain Extension: 407 ▼<br>ing lasting for : 20<br>Save Cancel              |   |

Select the extensions from the "Extensions" column to the "ONS Group Members" column. In the "Main Extension" dropdown list select an extension to be the main extension number. And click on "Save" you'll have a new one number stations group.

In this case, no matter what extension -- 407, 408 or 409, if they call other extensions, others only see it is extension 407 calling. Others call 407, all these 3 extensions will ring. As you can see on this page there's a feature code Switch Station available.

This feature code is used to switch extension during a phone call. For example, an inbound call called extension 407, the one number stations member 408 answered this call, you can press \*1 from extension 407 or 409 to switch this live call to 407 or 409, 408 will be disconnected.

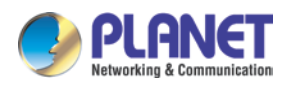

## 3.5.11 Paging and Intercom

The Paging and Intercom feature allows you to use your phone system as an intercom system, provided that your endpoints (phone devices) support this functionality. The Paging and Intercom feature allows you to define a number (just like an extension or Ring Group number) that will simultaneously page a group of devices. For example, in a small office, you might define a paging group that allows any user to dial 699, allowing them to page the entire office. You can also use the feature code \*50/\*51 to page/intercom a single extension, by dialing \*50/\*51 followed by the extension number.

Click [Advanced] -> [Paging and Intercom] -> [New Paging Group] :

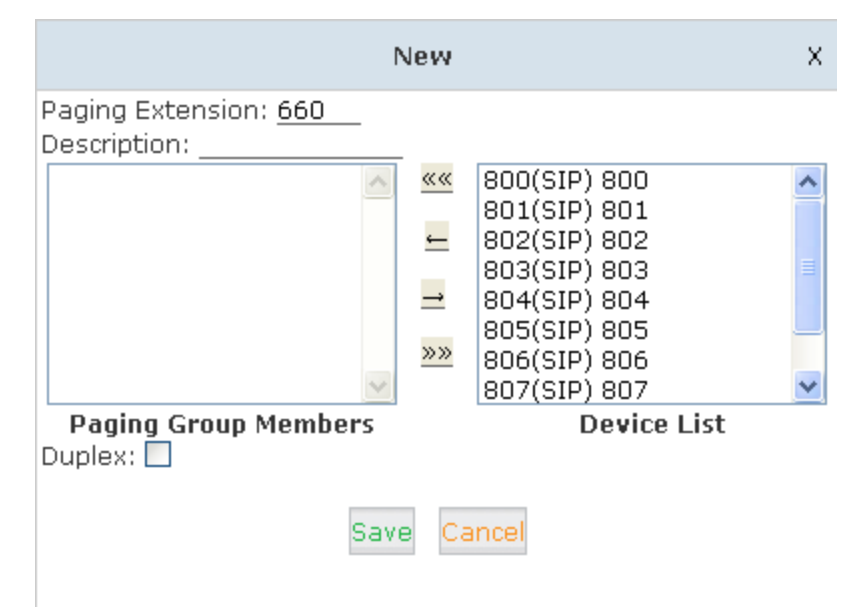

| Item                 | Explanation                                                           |  |
|----------------------|-----------------------------------------------------------------------|--|
| Paging Extension     | The extension number for this paging group, by calling this extension |  |
|                      | number you can reach the group members.                               |  |
| Description          | Provide a descriptive title for this Page Group.                      |  |
| Paging Group Members | Selected device(s) on this page                                       |  |
| Device List          | Select Device(s) to page.                                             |  |
|                      | If enabled the group members can talk to the caller.                  |  |
|                      | By calling the paging extension number, all the group member phones   |  |
| Duplex               | will auto answer in speaker mode (requires the IP phones support auto |  |
|                      | answer feature), the caller can now make a brief announcement to the  |  |
|                      | group members.                                                        |  |

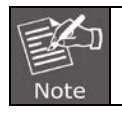

For Paging/Intercom function extension (IP phone), enable Auto Answer.
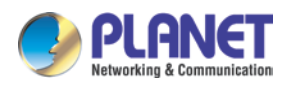

# 3.5.12 Web Extensions

Web Extensions is simply understanding of WebRTC. You can use your web browser to register an extension number to the IP PBX system without any plugins.

Click on the "New User" button to add a new web extension.

To register the first Web extensions, please follow the steps below:

Step 1:

### Create a Web Extension

To create a web extension, navigate to web menu *Advanced->Web Extensions*. Click on the "New User" button to add a new web extension.

|           |            |      | New           |       |
|-----------|------------|------|---------------|-------|
| General   |            |      |               |       |
| Name:     | 680        |      | Extension:    | 680   |
| Password: | 123456     |      | Outbound CID: |       |
| DialPlan: | Extensions | ~    | Transport:    | WSS 💌 |
|           |            | Save | Cancel        |       |

| Item         | Explanation                                                         |
|--------------|---------------------------------------------------------------------|
| Name         | User name of this web extension.                                    |
| Extension    | Extension number of this web extension.                             |
| Password     | Password for registration of this web extension.                    |
| Outbound CID | Only works if the call was placed out through VoIP trunks.          |
| DialPlan     | Defines which type of numbers the web extension can dial.           |
| Transport    | WS or WSS                                                           |
| WS           | WS (WebSocket) Protocol is an independent TCP-based protocol        |
|              | providing full-duplex communication channels over a single TCP      |
|              | connection. The WebSocket protocol was standardized by the IETF as  |
|              | RFC 6455 in 2011, and the WebSocket API in Web IDL is being         |
|              | standardized by the W3C.                                            |
| WSS          | WSS (WebSockets over SSL/TLS), like HTTPS, WSS is encrypted and     |
|              | we strongly recommend the secure wss:// protocol over the insecure  |
|              | ws:// transport. A variety of attacks against WebSockets are almost |
|              | impossible if the transport is secured.                             |

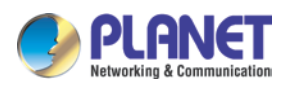

### Step 2:

### Upgrade Web extension patch

As you can see, web extensions use different protocols for signaling and media (WS/WSS) and they are not ordinary SIP/IAX2 extension that can use IP phones or softphones to register so must be treated differently.

#### Step 3:

#### **Register a Web Extension**

After completing the upgrade process you can access the WebRTC extension register interface. Open your web browser and enter URL <u>https://192.168.1.197/webrtc</u> (192.168.1.197 should be your IP PBX IP address) you will see the web extension register interface. Please complete the register credentials as shown below:

| Mebp                       | hone                                      |   |
|----------------------------|-------------------------------------------|---|
| Name                       | i.e. Homer Simpson                        | 2 |
| 680                        |                                           | ? |
| SIP URI                    | i.e. sip:homer@your-domain.com            |   |
| 680@192.168.1.197          |                                           | ? |
| SIP password               |                                           |   |
|                            |                                           | ? |
|                            |                                           |   |
| WS URI                     | <b>i.e.</b> wss://your-domain.com:8089/ws | 2 |
| wss://192.168.1.197:8089/w | S                                         | • |
|                            | advanced settings                         |   |

Next, press Enter and the web extension will be registered and is ready for phone calls just like any other standard extension. WebRTC can even be adapted to the enterprise website which can help an enterprise serve their customers with direct voice communication via their website.

## 3.5.13 PIN Set

Pin sets can be used to secure your IP PBX system phone services. For example outbound dial rules and DISA.

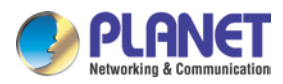

.Click [Advanced] --- [PIN Sets], Click on the "New Pin Set" button to create a collection of PIN codes.

| New PIN Set                                                                            | х |
|----------------------------------------------------------------------------------------|---|
| PIN Set Name: forDialRule<br>PIN List: 54573<br>07259<br>50377<br>73269<br>Save Cancel |   |

Each line is a PIN code. Press Enter to write down the next PIN code without any symbols.

# 3.5.14 Call Recording

IPPBX system has built-in ability to record calls. No additional software is required for recording calls. When IP PBX system records a call, both sides of the call are recorded and written out to a file for playback on a computer. Call recording can be used to ensure call quality, or to keep calls for later review. The IP PBX provides the ability to record all of the calls, or to selectively record calls.

Click [Advanced] -> [Call Recording] -> [New Call Recording] :

| New Call Recording                                                                                                   |
|----------------------------------------------------------------------------------------------------|
| Extension:<br>800 (800) 801 (801) 802 (802) 803 (803) 804 (804) 805<br>(805) 806 (806) 807 (807) 808 (808) 809 (809) |
| Call Recording Time                                                                                                  |
| Always Recording:                                                                                                    |
| Start Time:                                                                                                    |
| Call Recording Settings                                                                                              |
| Inbound Record: Outbound Record:                                                                                     |
| Save Cancel                                                                                                    |

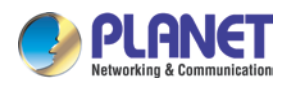

Edit Delete

#### Reference:

| Item                        | Explanation                                                   |
|-----------------------------|---------------------------------------------------------------|
| Extension                   | Select the extensions which you want all their calls to be    |
|                             | recorded.                                                     |
| Always Recording            | If enabled all calls of the above selected extension will be  |
|                             | recorded no matter when the calls have been made and          |
|                             | received.                                                     |
| Start Time, End Time, Start | If Always Recording is unnecessary you can specify which time |
| Day, End Day                | durations in a week to record all calls of the above selected |
|                             | extensions.                                                   |
| Inbound Record              | Enable to record all inbound calls.                           |
| Outbound Record             | Enable to record all outbound calls.                          |

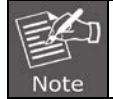

The recordings can be searched out on *Report->Record List->Call Recording* page.

# 3.5.15 Smart DID

The IPPBX system has the ability to route an inbound call directly to an extension if previously the extension called this number without answering. It is convenient for the called party to make a call back and finds the extension user directly without going through the IVR menu or any other improper call destination.

### Click [Advanced] -> [Smart DID] :

Smart DID

1 X.

|                      | Sm            | art DID            |         |
|----------------------|---------------|--------------------|---------|
|                      | Enabl<br>Save | e: Cancel          |         |
| Smart DID Rules List |               | New Smart DID Rule |         |
| Pattern              | Strin         | Prenend            | Ontions |

There's a default Smart DID rule, which enables all outbound calls to be monitored by Smart DID feature. If the call is not answered by the called party, then the called number will be stored into Asterisk database with the extension number which made this call. While the called party is calling back, the IP PBX system can automatically direct this call to the extension

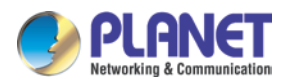

number directly.

If you don't want all outbound calls to be monitored by Smart DID, you can modify the existing rule or click "New Smart DID Rule" to add you custom rule/rules. An example is shown below:

| New Smart DID Rule             |
|--------------------------------|
| Pattern: 17951X.               |
| Strip: 5 digits before dialing |
| Prepend: -886before dialing    |
| Save Cancel                    |

| Item    | Explanation                                                   |
|---------|---------------------------------------------------------------|
| Pattern | Defines the number format which would be dialed.              |
| Strip   | Remove some digits from the front of the dialed number.       |
| Prepend | Prepend some digits in front of the dialed number after being |
|         | manipulated by the "Strip" option.                            |

The numbers to be dialed will start with prefix 17951 and if they call back, the expected numbers will have +886 in front of them instead of the 5-digit prefix 17951. In such a situation, the outbound and inbound numbers are not the same, you'll need the "Strip" and "Prepend" options to manipulate the dialed numbers to make sure it can match the "same" number when it calls back. If the numbers to be called and the numbers to be received are the same, then you don't have to configure these 2 options. Or you can configure only one of these 2 options, it will all depend on the real applications.

For example the extension user 401 wants to call 86547096, and the carrier requires a prefix 17951 so the rate is much cheaper. The user would dial 1795186547096 to place this call. If the called party missed this call, IPPBX system will store this number +88686547096 with extension number 401 into its database. Later on, if the called party tried to call back, the IPPBX system gets +88686547096 as the caller ID and matches from it database, once successfully matched, this call will be automatically directed to extension 401.

The records of Smart DID functionality in the system database will be erased every day at midnight. Which means this is a dynamic effective feature.
 In the "Pattern" field, patterns that can be used are the same as the patterns used to manipulate dialed number in the dial rules.
 Due to the mechanism of how asterisk works. For now Smart DID only works

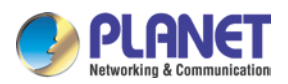

with VoIP trunks but not with FXO or GSM trunks.

# 3.5.16 Call Back

Call Back is a basic service on an IPPBX system for saving on international calls and reducing company phone costs. Ideal for SMB and Corporate business, this PBX feature is designed for users who are making calls from any international destination back to their home country. Please configure it as shown below:

Callback Number Settings

| Callback Num      | ber Settings          |
|-------------------|-----------------------|
| Enable:<br>Strip: | digits before dialing |
| Prepend:          | 0 before dialing      |
| DialPlan:         | DialPlan1 🔻           |
| Save              | Cancel                |

| Item     | Explanation                                                         |
|----------|---------------------------------------------------------------------|
| Enable   | Check the checkbox to enable call back feature.                     |
| Strip    | The receive caller ID might have some additional digits in front of |
|          | it and it's improper for you to call back directly, you can specify |
|          | here to remove some digits before calling back.                     |
| Prepend  | After the number had been manipulated by the "Strip" option, you    |
|          | can still add some extra digits in front of it before calling back. |
| DialPlan | Choose a proper dial plan to make sure the IPPBX system has         |
|          | the permissions for outbound calling.                               |

Click (Advanced) -> (Callback) :

At first, enable this function. Select Dial Plan, and define the callback rule (strip digits or prepend prefix). Click [New Callback Number] to add callback number.

|                  | New Callback Number         |
|------------------|-----------------------------|
| Callback Number: | 13880424687                 |
| Destination:     | Goto Extension 👻 800(800) 👻 |
|                  | Save Cancel                 |

Input callback number and define the destination.

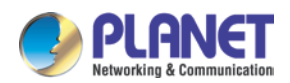

| Item            | Explanation                                                         |  |
|-----------------|---------------------------------------------------------------------|--|
| Callback Number | The number which calling in to the IPPBX system will be handled     |  |
|                 | by Callback.                                                        |  |
| Destination     | An extension or another call destination which will be used to call |  |
|                 | the callback number.                                                |  |

Here in this case, if the caller 13880424687 calling in the IPPBX system, IPPBX will disconnect this call and make a call back to this number using extension 800.

# 3.5.17 Phone Book

When incoming call matches the number in the phone book, the name of the matched number will be displayed. Please configure it as shown below:

### Click (Advanced) -> (Phone Book) :

Phone Book

| Phone Bo | ook             |                | Import Export [ | Delete All Sync LDAP |
|----------|-----------------|----------------|-----------------|----------------------|
| The pre  | fix of speed di | al: <u>*99</u> | Save Cancel     |                      |
| Field: N | ame 👻           | Filter         | Create Contact  | Delete Selected      |
|          | Name            | Phone Number   | Speed Dial      | Options              |
| 1        | Kent            | 85362145       | 01              | Call Edit Delete     |

| Item                      | Explanation                                                       |
|---------------------------|-------------------------------------------------------------------|
| Import                    | You can import contact list from .txt or .csv files.              |
| Export                    | Export the current contact list as .csv file.                     |
| Delete All                | Delete all contacts.                                              |
| Sync LDAP                 | Synchronize the contacts to the LDAP server.                      |
| The prefix for speed dial | Using this feature code with the speed dial code of a contact you |
|                           | can call the contact without knowing the exact number.            |
| Filter                    | Search contacts by contact name, phone number or speed dial       |
|                           | code.                                                             |
| Create Contact            | Create a new contact record.                                      |
| Delete Selected           | Delete the selected contacts.                                     |
| Call                      | Assign an extension to call this contact.                         |
| Edit                      | Edit the information of this contact.                             |
| Delete                    | Delete this contact.                                              |

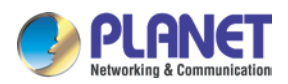

Click [Create Contact] to see the following diagram:

|               | Create Contact |  |
|---------------|----------------|--|
| Name:         | Kent           |  |
| Phone Number: | 85362145       |  |
| Speed Dial:   | 01             |  |
| Save          | Cancel         |  |

| Item         | Explanation                                                      |
|--------------|------------------------------------------------------------------|
| Name         | Input contact's name. (Letter or figure only).                   |
| Phone Number | Input Phone Number of contact.                                   |
| Speed Dial   | Speed dial number which can be used to call this contact from    |
|              | the extensions.                                                  |
|              | After the contacts have been created they will be listed here on |
|              | this page.                                                       |

## 3.5.18 LDAP Server

## 3.5.18.1 LDAP Server Settings

LDAP (Lightweight Directory Access Protocol) is an open, vendor-neutral, industry standard application protocol for accessing and maintaining distributed directory information services over an IP network. LDAP server has been embedded to IP PBX which is mainly used to centralize manage the phonebook. LDAP server has generated the phonebook based on the created extensions by default.

LDAP Server

| DAP Server |               |                |
|------------|---------------|----------------|
|            | Enable:       |                |
|            | Username:     | planettest     |
|            | Password:     | •••••          |
|            | Domain:       | Idapplanet.com |
|            | Organization: | Planet Co,.LTD |
|            | Port:         | 389            |
|            | Port:         | Save Cancel    |

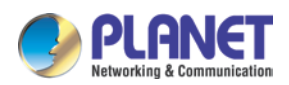

| Item         | Explanation                                                         |
|--------------|---------------------------------------------------------------------|
| Enable       | Enable/Disable LDAP Service.                                        |
| Username     | Define the username of the server administrator (e.g.: manager).    |
|              | This setting will be used on the IP Phone.                          |
| Password     | Define the password of the server administrator. This setting will  |
|              | be used on the IP Phone.                                            |
| Domain       | Define a domain for the LDAP server (e.g.: Idapdomain.com).         |
|              | This setting will be used on the IP Phone.                          |
| Organization | Define an organization to describe the members recorded by          |
|              | LDAP (e.g.: planet.ltd). This setting will be used on the IP Phone. |
| Port         | LDAP service port, default number 389.                              |

## 3.5.18.2 Synchronize Contacts with LDAP Server

Navigate to web menu *Advanced->Phone Book*. Click on the "Sync LDAP" button to synchronize contacts with LDAP server.

Phone Book

| Phone Book                           | Import Export Delete All Sync LDAP |
|--------------------------------------|------------------------------------|
| The prefix of speed dial: <u>*99</u> | Save Cancel                        |

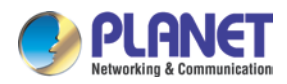

# 3.5.19 Feature Codes

Click [Feature Codes] to display the dialog as shown below. You can define relevant parameter.

Feature Codes

| Feature Codes Management |                                        |  |
|--------------------------|----------------------------------------|--|
| Call Parking             |                                        |  |
| E                        | tension to Dial for Parking Calls: 700 |  |
|                          | Extension Range to Park Calls: 701-720 |  |
|                          | Call Parking Time(sec): 45             |  |
|                          | Enable Call Park BLF notification: 🗹   |  |
| Pickup Call              |                                        |  |
|                          | Pickup Extension: <u>*8</u>            |  |
|                          | Pickup Specified Extension: **         |  |
| Transfer                 |                                        |  |
|                          | Blind Transfer: <u>#</u>               |  |
|                          | Attended Transfer: *2                  |  |
|                          | Disconnect Call: *                     |  |
| Timeout for ar           | nswer on attended transfer(sec): 15    |  |
| One Touch Re             | ecording                               |  |
|                          | One Touch Recording: <u>*1</u>         |  |
| Call Forward             |                                        |  |
|                          | Enable Forward All Calls: *71          |  |
|                          | Disable Forward All Calls: *071        |  |
|                          | Enable Forward on Busy: *72            |  |
|                          | Disable Forward on Busy: *072          |  |
|                          | Enable Forward on No Answer: *73       |  |
|                          | Disable Forward on No Answer: *073     |  |
| Do Not Dist              | urb                                    |  |
| 20,100,0150              | Enable Do Not Disturb: *74             |  |
|                          | Disable Do Not Disturb: *074           |  |
| Spy                      |                                        |  |
|                          | Normal Spy: *90                        |  |
|                          | Whisper Spy: *91                       |  |
|                          | Barge Spy: *92                         |  |
| Black List               |                                        |  |
|                          | Blacklist a number: *75                |  |

| Item                    | Explanation                                                              |
|-------------------------|--------------------------------------------------------------------------|
| Extension to Dial for   | Define an extension for parking calls.                                   |
| Parking Calls           |                                                                          |
| Extension Range to Park | Define the extension range for parking calls. (e.g. 701-720)             |
| Calls                   |                                                                          |
| Call Parking Time (sec) | Define the time for parking calls. Planet IP PBX will call the extension |
|                         | again if parking is over time.                                           |
| Pickup Extension        | Define an extension for pickup.                                          |

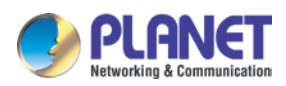

| Item                      | Explanation                                                                |
|---------------------------|----------------------------------------------------------------------------|
| Pickup Specified          | Pick up the specified extension. Default: Dial**+extension number to       |
| Extension                 | pick up the specified extension                                            |
| Blind Transfer            | Allow unattended or blind transfers. It works like this: While on a        |
|                           | conversation with A, you dial the blind transfer key sequence. The         |
|                           | system says "Transfer" then gives you a dial tone, while A is on hold.     |
|                           | You dial the transferee number (B's number) and A is put through to        |
|                           | B immediately. Your line is off. The caller ID displayed to B is exactly   |
|                           | the same as the caller ID presented to you.                                |
| Attended Transfer         | Allow attended transfer or supervised transfer. It works like this:        |
|                           | While on conversation with A, you dial the Attended Transfer key           |
|                           | sequence. The system says "Transfer" then gives you a dial tone,           |
|                           | while A is on hold. You dial the transferee number (B's number) and        |
|                           | talk with B to introduce the call, then you can hang up and A will be      |
|                           | connected with B. In case B does not want to answer the call, he/she       |
|                           | simply hangs up and you will be back to your original conversation.        |
| Disconnect Call           | Disconnect the current transfer call (for Attended transfer).              |
| Timeout for answer on     | Set the timeout value                                                      |
| attended transfer (sec)   |                                                                            |
| One Touch Recording       | Configure the function key for One Touch Recording                         |
| Call Forward              | Enable/Disable Call Forward and the settings of function keys for          |
|                           | different forward modes.                                                   |
| Do Not Disturb            | Enable/Disable "Do Not Disturb"                                            |
| Spy                       | Configure the function keys for spy modes.                                 |
| Blacklist                 | Add/Delete blacklisted number.                                             |
| Voicemail                 | Configure the function keys for entering voicemail and check               |
|                           | extension voicemail.                                                       |
| Invite Participant        | In conference, the administrator can invite people into the                |
|                           | conference by dialing "0". After pressing "0", you will get dial tone,     |
|                           | and you can dial to invite people. After the call is connected, please     |
|                           | press ** to direct the people into the conference, or *# to hang up the    |
|                           | current call and return to the conference.                                 |
| Create Conference         | During the call, you can dial *0 to forward to the conference with the     |
|                           | callee.                                                                    |
| Return to conference with | In conference, the administrator can dial "0" to invite people into the    |
| participant               | conference. After pressing "0", you will get dial tone, and you can dial   |
|                           | to invite the participant; when the call is connected, dial "**" to return |

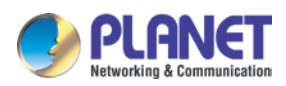

| Item                 | Explanation                                                                   |
|----------------------|-------------------------------------------------------------------------------|
|                      | to the conference with invited participant.                                   |
| Return to conference | In conference, the administrator can dial "0" to invite people into the       |
| without participant  | conference. After pressing "0", you will get dial tone, and you can dial      |
|                      | to invite the participant. When the call is connected, you can dial "* $\#$ " |
|                      | to hang up and return the conference yourself.                                |
| Pause Queue Member   | Pause the agent, and the agent cannot receive the call.                       |
| Extension            |                                                                               |
| Unpause Queue Member | Unpause the agent, and the agent can receive the call.                        |
| Extension            |                                                                               |
| Others               | Function key for Intercom/ Paging/ Directory                                  |

# 3.5.20 Phone Provision

When you need many IP Phones, please record the MAC, extension number, and user name of each phone according to the format (please take reference of the auto provision script file model for details). Then import the format file. Once the phone is connected to the local network, it will get the extension number and password automatically.

There are two operation methods to fulfill this function. Please see details shown below:

### Enable DHCP service

Click [Network Settings] -> [DHCP Server], enable DHCP Server in the dialog as shown below:

| DHCP Server Settings |                  |               |  |
|----------------------|------------------|---------------|--|
|                      | Enable:          | <b>v</b>      |  |
|                      | Start IP:        | 192.168.1.101 |  |
|                      | End IP:          | 192.168.1.200 |  |
|                      | Subnet Mask:     | 255.255.255.0 |  |
|                      | Gateway:         | 192.168.1.1   |  |
|                      | Primary DNS:     | 61.139.2.69   |  |
|                      | Lease Time(min): | 1440          |  |
|                      | TFTP Server:     |               |  |
|                      | Save             | Cancel        |  |

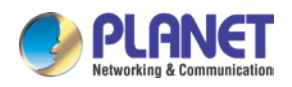

Then Click [Advanced] -> [Phone Provisioning] -> [New Phone] :

|         | New Pho                  | ne     | ×                        |
|---------|--------------------------|--------|--------------------------|
| General |                          |        |                          |
|         | Enable: 🗹                |        |                          |
|         | Manufacturer: 🛛 Planet 💌 | Type:  | VIP-256T/PT 💌            |
|         | MAC: 00304f              |        | VIP-256T/PT              |
| Line    |                          |        | VIP361PE<br>VIP-362WT    |
| Line1   | Extension: 📉 💌           | Label: | ICF-1700                 |
|         |                          |        | VIP-2020PT<br>VIP-5060PT |
|         | Save Ca                  | ancel  |                          |
|         |                          |        |                          |
|         |                          |        |                          |
|         |                          |        |                          |

Enable Phone Provisioning in [Basic], select the IP Phone manufacture, input MAC of the phone, and select the extension for provisioning.

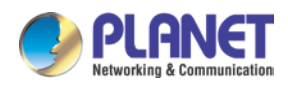

# Chapter 4. Network Settings

# 4.1 Network

IPPBX system supports static IP, DHCP and PPPoE as WAN connection options, and on LAN port only static IP is supported. If you are configuring WAN connection as static IP or DHCP, make sure WAN and LAN IP addresses are not in the same network.

# 4.1.1 IPv4 Settings

Click [Network Settings] -> [Network] -> [IPv4 Settings]

Network

| IPv4           | Settings     | IPv6       | Settings     | VLA     | AN Settings   |  |
|----------------|--------------|------------|--------------|---------|---------------|--|
| WAN Port Setup |              |            |              |         |               |  |
|                |              | IP Assig   | n: Static 🗸  |         |               |  |
|                | IF           | Address:   | 192.168.1.19 | 97      |               |  |
|                | Sub          | net Mask:  | 255.255.255  | .0      |               |  |
|                |              | Gateway:   | 192.168.1.2  | 54      |               |  |
|                | Prir         | mary DNS:  | 8.8.8.8      |         |               |  |
|                | Alterna      | ative DNS: | 168.95.1.1   |         |               |  |
| LAN Port Setup |              |            |              |         |               |  |
| IP Addr        | ess: 192.168 | .0.1       | Subne        | t Mask: | 255.255.255.0 |  |
| IP Address     | sV1:         |            | Subnet N     | /askV1: |               |  |
| IP Address     | sV2:         |            | Subnet N     | 1askV2: |               |  |
|                |              | Save       | Cancel       |         |               |  |

### Reference

| Item          | Explanation                  |
|---------------|------------------------------|
| IP Assign     | Static/ DHCP/PPOE supported. |
| LAN Interface | Define the LAN interface.    |

By default IP PBX has been preconfigured with static IP 172.16.0.1 and 192.168.0.1 on WAN and LAN interfaces. If you want to use a static IP, just configure here with the address, netmask, gateway and DNS given to be the ISP or the network admin.

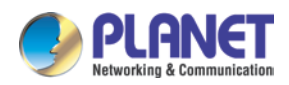

And the LAN interface you can specify 2 additional virtual IP addresses. It can be used to access some other networks from the LAN port.

## 4.1.1.1 DHCP

If your Internet connection automatically provides you with a usable IP address, you can select "DHCP" on WAN interface.

|          | IPv4 Setti                                    | ings    | IPv6        | Settings                      | VL4                            | AN Settings   |  |
|----------|-----------------------------------------------|---------|-------------|-------------------------------|--------------------------------|---------------|--|
| WAN Por  | t Setup                                       |         |             |                               |                                |               |  |
|          |                                               |         | IP Assig    | n: DHCP 🗸                     |                                |               |  |
|          |                                               | IF      | Address:    | 192.168.1.19                  | 97                             |               |  |
|          |                                               | Sub     | net Mask:   | 255.255.255                   | i.0                            |               |  |
|          | Gateway:                                      |         | 192.168.1.2 | 54                            |                                |               |  |
|          | Primary DNS:                                  |         | 8.8.8.8     |                               |                                |               |  |
|          | Alternative DNS:                              |         | 168.95.1.1  |                               |                                |               |  |
| LAN Port | Setup                                         |         |             |                               |                                |               |  |
|          | IP Address:<br>IP AddressV1:<br>IP AddressV2: | 192.168 | .0.1        | Subne<br>Subnet N<br>Subnet N | et Mask:<br>MaskV1:<br>MaskV2: | 255.255.255.0 |  |

If DHCP is selected, WAN interface will not be configurable; it obtains all network parameters from the DHCP server. DHCP should be used cautiously. If all the IP extensions subscribe to the IPPBX system through WAN, you'd better make sure WAN gets a Static DHCP.

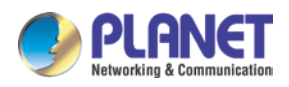

## 4.1.1.2 PPPoE

If PPPoE IPPBX will be connected to the network via ADSL modem by means of Point-to-Point Protocol over Ethernet (PPPoE) dial-up. In such a situation, extensions will subscribe to the IPPBX system through LAN, WAN port can be used for remote extensions.

|          | IPv4 Settings IPv6 S                          |         | Settings             | VLA                           | N Settings                     |               |  |
|----------|-----------------------------------------------|---------|----------------------|-------------------------------|--------------------------------|---------------|--|
| WAN Por  | t Setup                                       |         |                      |                               |                                |               |  |
|          |                                               |         | IP Assig<br>Username | n: PPPoE -<br>e: pppoe01      |                                |               |  |
|          |                                               |         | Password             | d: •••••••                    |                                |               |  |
|          |                                               | IP      | Address:             | 192.168.1.19                  | 97                             |               |  |
|          |                                               | Sub     | net Mask:            | 255.255.255                   | .0                             |               |  |
|          |                                               |         | Gateway:             | 192.168.1.25                  | 54                             |               |  |
|          |                                               | Prin    | nary DNS:            | 8.8.8.8                       |                                |               |  |
|          |                                               | Alterna | tive DNS:            | 168.95.1.1                    |                                |               |  |
| LAN Port | Setup                                         |         |                      |                               |                                |               |  |
|          | IP Address:<br>IP AddressV1:<br>IP AddressV2: | 192.168 | 0.1                  | Subne<br>Subnet M<br>Subnet M | et Mask:<br>1askV1:<br>1askV2: | 255.255.255.0 |  |

If PPPoE is set, you just have to specify the username and password given by your ISP and the IPPBX system will dial-up to the ISP and you have Internet access on WAN. LAN port connects to your local network for internal IP extensions to register. If needed, you can change LAN IP to fit your local network.

# 4.1.2 IPv6 Settings

IPv6 (Internet Protocol Version 6) has been in development for nearly two decades. Now the next-generation protocol is ready to replace IPv4 and assume its place as the backbone of the Internet.

Today, major Internet service providers (ISPs), home networking equipment manufacturers, and web companies around the world are permanently enabling IPv6 for their products and services. Many organizations, institutions and universities have deployed their own networks on IPv6.

To be able to deliver VoIP calls over IPv6 (SIP over IPv6), you can configure IP PBX system

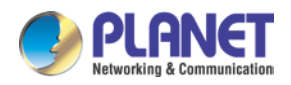

with IPv6 addresses to be able to deploy it in your IPv6 network infrastructure.

### Click [Network Settings] -> [Network] -> [IPv6 Settings]

|                | IPv4 Settings                         | IPv6 Se     | ttings             | VLAN Settings |
|----------------|---------------------------------------|-------------|--------------------|---------------|
| WAN Por        | t Setup                               |             |                    |               |
|                |                                       | Enable:     | <b>V</b>           |               |
|                | IPv6 Address: 2001:db8:4005:80a::200e |             |                    |               |
| Prefix Length: |                                       |             | 64                 |               |
| Gateway:       |                                       |             | 2001:db8:          | :4005:80a::1  |
| Primary DNS:   |                                       | 2001:da8:   | :8000:1:202:120:2: |               |
|                | Alter                                 | mative DNS: |                    |               |
|                |                                       | Save        | Cancel             |               |

IPv6 Reference:

| Item   | Explanation                                             |
|--------|---------------------------------------------------------|
| Enable | Enable IPv6, define the IPv6 address, gateway, and DNS. |

# 4.1.3 VLAN Settings

With a layer-3 switch you can configure VLAN on IP PBX system to divide the VoIP and data traffic. Voice VLAN can keep the phones working even when the data network is congested. You can see here on this page. You are able to configure 4 VLANs, 2 for each WAN or LAN port.

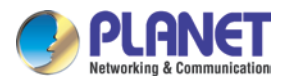

### Click [Network Settings] -> [Network] -> [VLAN Settings] :

| Network    |                                                         |                                                   |         |               |
|------------|---------------------------------------------------------|---------------------------------------------------|---------|---------------|
|            | IPv4 Settings                                           | IPv6 Se                                           | ettings | VLAN Settings |
| WAN VLAN   | 1                                                       |                                                   |         |               |
|            | VLAN                                                    | Enable:<br>VLAN ID:<br>IP Address:                |         |               |
|            | S                                                       | ubnet Mask:                                       |         |               |
| WAN VLAN   | 2                                                       |                                                   |         |               |
|            | Enable:<br>VLAN ID:<br>VLAN IP Address:<br>Subnet Mask: |                                                   |         |               |
| LAN VLAN 1 |                                                         |                                                   |         |               |
|            | VLAN<br>S                                               | Enable:<br>VLAN ID:<br>IP Address:<br>ubnet Mask: |         |               |
| LAN VLAN 2 |                                                         |                                                   |         |               |
|            | VLAN<br>S                                               | Enable:<br>VLAN ID:<br>IP Address:<br>ubnet Mask: |         |               |

VLAN Reference:

| Item   | Explanation                                         |
|--------|-----------------------------------------------------|
| Enable | Enable VLAN to define the VLAN address and VLAN ID. |

Make sure VLAN IPs for VLAN1 and VLAN2 of WAN and LAN interfaces are in several different network segments.

# 4.2 Static Routing

Static Routing is a form of routing that occurs when a router uses a manually-configured routing entry, rather than information from a dynamic routing protocol to forward traffic.

Click [Network Settings] -> [Static Routing] :

| New Stati            | c Routing       | Х |
|----------------------|-----------------|---|
| Destination Network: | 222.209.4.1     |   |
| Subnet Mask:         | 255.255.255.255 |   |
| Gateway:             | 192.168.10.1    |   |
| Save                 | Cancel          |   |

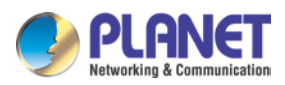

| Item        | Explanation                                                |  |
|-------------|------------------------------------------------------------|--|
| Destination | Set the IP address of destination host or network address. |  |
|             | E.g.222.209.4.1, 192.168.10.0.                             |  |
| Subnet Mask | Set subnet mask of the destination network.                |  |
| Gateway     | Define the gateway accessing the destination network.      |  |

Click [Network Settings] -> [Static Routing] -> [Routing Table], and the current routing information will be displayed below:

Routing Table

|                                                                                                    | Static Routing | Routing Table |       |     |       |
|----------------------------------------------------------------------------------------------------|----------------|---------------|-------|-----|-------|
| Routing Table:           Kernel IP routing table           Destination         Gateway           0.0.0.0         192.168.1           192.168.1.0         0.0.0.0 | Genmask        | Flags Metri   | c Ref | Vse | Iface |
|                                                                                                    | .254 0.0.0.0   | UG O          | O     | O   | ETH   |
|                                                                                                    | 255.255.255.0  | U O           | O     | O   | ETH   |

# 4.3 VPN Server

VPN (Virtual Private Network) is mostly used for setting up long-distance and/or secured network connections. While it's been used on IP PBX, all the phone calls sending and receiving are encrypted so it secures your remote offices/extensions' phone services. Built-in VPN Server on Planet IP PBX series is an easy way to set up such secured connectivity between other Planet series IP PBXs or IP phones. You don't need to build a dedicated VPN server or buy a VPN router. This is also a workaround to avoid a firewall issue when configuring remote VoIP client as SIP protocol is notoriously to pass through a firewall due to its random numbers to establish connection.

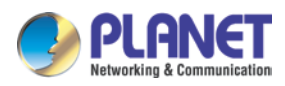

The IP PBX supports four kinds of VPN variety: L2TP/PPTP/OpenVPN/IPSec. Click [Network]

## Settings] -> [VPN Server] :

VPN Server

|                                                                                                    | VPN Server                                           | VPN Users N    | lanagement |
|----------------------------------------------------------------------------------------------------|------------------------------------------------------|----------------|------------|
| VPN Server                                                                                                    |                                                      |                |            |
|                                                                                                    | ● L2TP ○                                             | PPTP C OpenVPN | C IPSec    |
| Enable:<br>Remote St<br>Remote En<br>Local IP:<br>Primary DN<br>Alternative<br>Authentica<br>Debug:<br>IPSec: | tart IP:<br>nd IP:<br>NS:<br>e DNS:<br>ation Method: | Cancel         | •          |

Status: L2TP (Disabled)

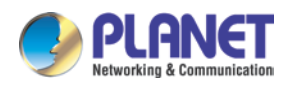

# 4.3.1 L2TP VPN

VPN Server

| VPN Server                                                                                                    | VPN Users Management                                                                                |
|----------------------------------------------------------------------------------------------------|----------------------------------------------------------------------------------------------------|
| VPN Server                                                                                                    |                                                                                                    |
|                                                                                                    | PPTP  OpenVPN  IPSec                                                                                |
| Enable:<br>Remote Start IP:<br>Remote End IP:<br>Local IP:<br>Primary DNS:<br>Alternative DNS:<br>Authentication Method:<br>Debug:<br>IPSec: | <pre>     192.168.10.2     192.168.10.10     192.168.10.1     8.8.88     168.95.1.1     Vchap</pre> |
| IPSec Local IP:<br>IPSec Password:                                                                                                    | 192.168.1.197 ▼<br>12345678<br>Save Cancel                                                          |

### Reference:

| Item              | Explanation                                                      |
|-------------------|------------------------------------------------------------------|
| Enable            | Tick the checkbox to enable L2TP VPN server.                     |
| Tick the checkbox | L2TP VPN remote network IP range, between start IP and end IP    |
| to enable L2TP    | there must be less than 10 available IP addresses.               |
| VPN server.       |                                                                  |
| Local IP          | L2TP VPN local server IP address.                                |
| Primary DNS       | Primary DNS for VPN connection.                                  |
| Alternate DNS     | Alternative DNS for VPN connection.                              |
| Authentication    | Select the authentication method: chap or pap.                   |
| Method            | pap: Password Authenticate Protocol PAP works like a standard    |
|                   | login procedure; it uses static user name and password to        |
|                   | authenticate the remote system.                                  |
|                   | chap: Challenge Handshake Authentication Protocol                |
|                   | CHAP takes a more sophisticated and secure approach to           |
|                   | authentication by creating a unique challenge phrase (a randomly |
|                   | generated string) for each authentication.                       |
| Debug             | Tick to enable debug for L2TP VPN connection, debug info will be |

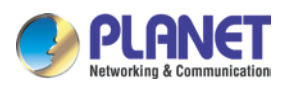

| Item           | Explanation                                             |
|----------------|---------------------------------------------------------|
|                | written into system logs.                               |
| IPSec          | Enable IPSec encryption for L2TP VPN server.            |
| IPSec Local IP | IP PBX WAN IP which can access Internet.                |
| IPSec Password | Define a password for IPSec VPN client to authenticate. |

If the IP PBX system is behind NAT, you need to open ports 500, 4500 and 1701 on the router/firewall.

When the mode is L2TP or PPTP VPN server, click [Network Settings] -> [VPN Server] -> [VPN Users Management] :

VPN Users Management

|                 | VPN Server | VPN Users Management |             |
|-----------------|------------|----------------------|-------------|
| List of VPN Use | ers        | New VPN User         |             |
| Username        | Э          | Availability         | Options     |
| 1 test          |            | yes                  | Edit Delete |

This page is used for management of VPN user name and password.

# 4.3.2 PPTP VPN

The Point-to-Point Tunneling Protocol (PPTP) uses a control channel over TCP and a GRE tunnel operating to encapsulate PPP packets. The intended use of this protocol is to provide security levels and remote access levels comparable with typical VPN products.

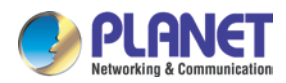

## 4.3.2.1 PPTP VPN Server

Navigate to web menu *Network Settings->VPN Server*. Check the radio button of PPTP to configure PPTP VPN server.

VPN Server

| VPN Server                                                                                                    | VPN Users Management                                                                    |
|----------------------------------------------------------------------------------------------------|-----------------------------------------------------------------------------------------|
| VPN Server                                                                                                    |                                                                                         |
| C L2TP O                                                                                                    | PPTP 🔘 OpenVPN 🔘 IPSec                                                                  |
| Enable:<br>Remote IP:<br>Local IP:<br>Primary DNS:<br>Alternative DNS:<br>Timeout(sec):<br>Authentication Method:<br>Enable mppe128:<br>Debug: | ✓ 192.168.100.2 - 10 192.168.100.1 8.8.8.8 168.95.1.1 20 Chap □pap ☑mschap ☑mschap-v2 ✓ |

| Item            | Explanation                                                      |
|-----------------|------------------------------------------------------------------|
| Enable          | Tick the checkbox to enable PPTP VPN server.                     |
| Remote IP       | PPTP VPN remote network IP range, between start IP and end IP    |
|                 | there must be less than 10 available IP addresses.               |
| Local IP        | PPTP VPN local server IP address.                                |
| Primary DNS     | Primary DNS for VPN connection.                                  |
| Alternative DNS | Secondary DNS for VPN connection.                                |
| Timeout (sec)   | Session timeout for PPTP tunnels.                                |
| Authentication  | Choose method/methods for the authentication of the VPN clients. |
| Method          | chap: Challenge Handshake Authentication Protocol                |
|                 | CHAP takes a more sophisticated and secure approach to           |
|                 | authentication by creating a unique challenge phrase (a randomly |
|                 | generated string) for each authentication.                       |
|                 | • pap: Password Authenticate Protocol PAP works like a standard  |
|                 | login procedure; it uses static user name and password to        |
|                 | authenticate the remote system.                                  |
|                 | • mschap: MS-CHAP is the Microsoft version of the                |
|                 | Challenge-Handshake Authentication Protocol.                     |

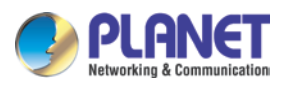

| Item           | Explanation                                                        |
|----------------|--------------------------------------------------------------------|
|                | • mschap-v2: Microsoft Challenge Handshake Authentication          |
|                | Protocol version 2 (MS-CHAP v2), it provides stronger security for |
|                | remote access connections.                                         |
| Enable mppe128 | Microsoft Point-to-Point Encryption (MPPE) encrypts data in        |
|                | Point-to-Point Protocol (PPP)-based dial-up connections or         |
|                | Point-to-Point Tunneling Protocol (PPTP) virtual private network   |
|                | (VPN) connections with 128-bit key.                                |
| Debug          | Tick to enable debug for PPTP VPN connection, debug info will be   |
|                | written into system logs.                                          |

For the VPN client to connect you'll need to create a VPN user account. Click the "VPN User Management" tab and click the "New VPN User" button to add a VPN user account.

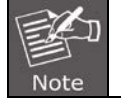

If the IPPBX system is behind NAT, you need to open ports 1723 on the router/firewall.

# 4.3.3 OpenVPN

OpenVPN is an open-source software application that implements virtual private network (VPN) techniques for creating secure point-to-point or site-to-site connections in routed or bridged configurations and remote access facilities. It uses a custom security protocol [3] that utilizes SSL/TLS for key exchange. It is capable of traversing network address translators (NATs) and firewalls. It was written by James Yonan and is published under the GNU General Public License (GPL).

OpenVPN allows peers to authenticate each other using a pre-shared secret key, certificates, or username/password. When used in a multiclient-server configuration, it allows the server to release an authentication certificate for every client, using signature and Certificate authority. It uses the OpenSSL encryption library extensively, as well as the SSLv3/TLSv1 protocol, and contains many security and control features.

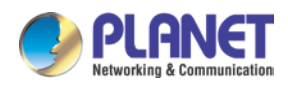

### Check the radio button of OpenVPN to configure OpenVPN server.

| VPN Server                                                                                                    | N Server                                                                                                    |                                                  |  |
|----------------------------------------------------------------------------------------------------|----------------------------------------------------------------------------------------------------|--------------------------------------------------|--|
| L2TP                                                                                                    | PPTP      OpenVPN                                                                                                    | O IPSec                                          |  |
| Enable:<br>Stealth:<br>Certificate:<br>Port:<br>Stealth Port:<br>Protocol:<br>Device Node:<br>Cipher:<br>Compress Lzo: | <ul> <li>✓</li> <li>✓</li> <li>Done</li> <li>1194</li> <li>443</li> <li>TCP ▼</li> <li>TUN ▼</li> <li>Default ▼</li> <li>✓</li> </ul> | Create Delete                                    |  |
| ILS-Server:<br>Remote Network:<br>Route:<br>Client-to-Client:                                                          | <ul> <li>✓</li> <li>172.16.0.0</li> <li>172.16.0.0</li> <li>✓</li> <li>✓</li> <li>Save Cancel</li> </ul>                              | / <u>255.255.255.0</u><br>/ <u>255.255.255.0</u> |  |

| Item             | Explanation                                                                |
|------------------|----------------------------------------------------------------------------|
| Enable           | Tick to enable OpenVPN server                                              |
| Stealth          | Some deep packet inspection firewalls might not allow OpenVPN              |
|                  | traffic, stealth SSL tunneling can disguises your OpenVPN traffic          |
|                  | under the HTTPS traffic which is often seen as HTTPS traffic by the        |
|                  | DPI.                                                                       |
| Certificate      | Certificate is one of the client authentication methods of OpenVPN.        |
| Port             | OpenVPN service port, default is 1194.                                     |
| Stealth Port     | Stealth service port, default is 443.                                      |
| Protocol         | You can choose from UDP or TCP. As stealth requires TCP only so if         |
|                  | with stealth enabled, this options is not configurable and will use TCP    |
|                  | by default.                                                                |
| Device Node      | TUN or TAP; A TAP device is a virtual Ethernet adapter, while a TUN        |
|                  | device is a virtual point-to-point IP link.                                |
| Cipher           | Cipher (or cypher) is an algorithm for performing encryption or            |
|                  | decryption.                                                                |
| Compress LZO     | LZO is an efficient data compression library which is suitable for data    |
|                  | de-/compression in real time.                                              |
| TLS-Server       | TLS is an excellent choice for the authentication and key exchange         |
|                  | mechanism of OpenVPN.                                                      |
| Remote Network   | OpenVPN remote network.                                                    |
| Route            | The route entries adjust the local routing table, telling it which network |
|                  | to route over the VPN.                                                     |
| Client-to-Client | Client-to-Client can enable the intercommunication between clients.        |

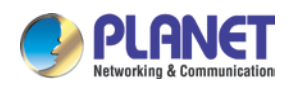

# 4.3.4 IPSec VPN

Internet Protocol Security (IPsec) is a protocol suite for secure Internet Protocol (IP) communications by authenticating and encrypting each IP packet of a communication session. IPSec can be configured to operate in two different modes, Tunnel and Transport mode. Use of each mode depends on the requirements and implementation of IPSec.

### 4.3.4.1 IPSec VPN Server (Tunnel mode)

Tunnel mode is used to encrypt all traffic between secure IPSec Gateways, for example two IP PBX's, each acts as an IPSec Gateway for the hosts/IP phones behind it. The WAN ports will be used to connect to each other to establish IPSec VPN connection; the PCs or IP phones on the LAN ports can communicate with each other on both sides via secured IPSec tunnel. Check the IPSec radio button to configure IPSec VPN server.

VPN Server

|           | VPN Server      | VPN Users M      | lanagement      |
|-----------|-----------------|------------------|-----------------|
| PN Server |                 |                  |                 |
|           | © L2TP ◎        | PPTP 🔘 OpenVPN 🤅 | IPSec           |
| Enable:   |                 | <b>V</b>         |                 |
| Type:     |                 | Tunnel 👻         |                 |
| IPSec Loc | al IP:          | 192.168.1.197 👻  | ]               |
| IPSec Pag | ssword:         | 12345678         |                 |
| IPSec Rer | mote IP 1:      | 192.168.10.1     |                 |
| IPSec Rer | mote Network 1: | 192.168.20.0     | / 255.255.255.0 |
| IPSec Rer | mote IP 2:      |                  |                 |
| IPSec Rer | mote Network 2: |                  | _/              |
| IPSec Rer | mote IP 3:      |                  |                 |
| IPSec Rer | mote Network 3: |                  | _/              |
|           |                 | Save Cancel      |                 |

| Item            | Explanation                                                        |  |
|-----------------|--------------------------------------------------------------------|--|
| Enable          | Tick the checkbox to enable IPSec VPN server.                      |  |
| Туре            | Default Tunnel mode.                                               |  |
| IPSec Local IP  | IP PBX WAN IP, which can be used to connect to the client network. |  |
| IPSec Password  | Define a password for authentication of the IPSec client.          |  |
| IPSec Remote IP | IPSec VPN client IP. The client uses this IP to connect to IPSec   |  |
|                 | server.                                                            |  |

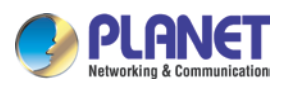

| Item         | Explanation                                       |
|--------------|---------------------------------------------------|
| IPSec Remote | Specify the IPSec VPN client LAN network address. |
| Network      |                                                   |

1. If the IPPBX is behind NAT, ports 500 and 4500 need to be opened on the router/firewall.

2. If the IPPBX connects to Internet via PPPoE, then IPSec Local IP needs to be the IP address assigned by PPPoE.

3. IPSec VPN server can connect 3 IPSec clients.

## 4.3.4.2 IPSec VPN server (Transport mode)

IPSec Transport mode is used for end-to-end communications, NAT traversal is not supported with the transport mode. So if two IP PBX's are connected via IPSec transport mode, IPSec only encrypts the communication service ports, not like Tunnel mode which encrypts the whole LAN subnet.

Check the IPSec radio button.

VPN Server

|            | VPN Server | VPN Users Management   |  |
|------------|------------|------------------------|--|
| VPN Server |            |                        |  |
|            | © L2TP © F | PPTP 🔘 OpenVPN 🖲 IPSec |  |
| Enable:    |            |                        |  |
| Type:      |            | Transport -            |  |
| IPSec Lo   | cal IP:    | 192.168.1.197 👻        |  |
| IPSec Pa   | ssword:    | 12345678               |  |
|            | [          | Save Cancel            |  |

| Item           | Explanation                                               |  |
|----------------|-----------------------------------------------------------|--|
| Enable         | Tick the checkbox to enable IPSec VPN server.             |  |
| Туре           | Select Transport mode.                                    |  |
| IPSec Local IP | IPPBX WAN IP.(Same as configuring Tunnel mode)            |  |
| IPSec Password | Define a password for authentication of the IPSec client. |  |

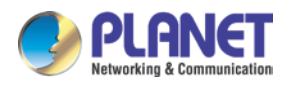

# 4.4 VPN Client

Planet IP PBX supports four kinds of VPN Clients: L2TP, PPTP, OpenVPN and N2N. Click [Network Settings] -> [VPN Client] :

# 4.4.1 L2TP VPN Client

VPN Client

| VPN Client       |                              |
|------------------|------------------------------|
|                  | PPTP ◎ OpenVPN ◎ N2N ◎ IPSec |
| Enable:          |                              |
| Server Address:  | 192.168.1.21                 |
| Username:        | test1                        |
| Password:        | ••••                         |
| IPSec:           |                              |
| IPSec Local IP:  | 192.168.1.197 👻              |
| IPSec Password:  | 12345678                     |
| Default Gateway: |                              |
|                  | Save Cancel                  |

### Reference:

| Item            | Explanation                                          |  |
|-----------------|------------------------------------------------------|--|
| Enable          | Tick to enable L2TP VPN client                       |  |
| Server Address  | L2TP server public IP.                               |  |
| Username        | L2TP VPN user name given by the VPN server.          |  |
| Password        | L2TP VPN user password given by the VPN server.      |  |
| IPSec           | Enable IPSec support.                                |  |
| IPSec Local IP  | IPPBX WAN IP which can access Internet.              |  |
| IPSec Password  | Accordingly as the password specified on the server. |  |
| Default Gateway | All traffic goes through the L2TP VPN connection.    |  |

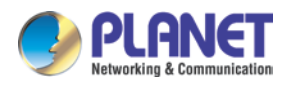

# 4.4.2 PPTP VPN Client

On the branch office site, check the radio button of PPTP to configure PPTP VPN client.

| VPN | Client |
|-----|--------|
|     | CHC11C |

| VPN Client               |                                       |
|--------------------------|---------------------------------------|
| 0                        | ) L2TP 🖲 PPTP 🔘 OpenVPN 🔘 N2N 🔘 IPSec |
| Enable:<br>Enable 40/128 | .bit encryption for MPPE:₩            |
| Server Address           | 192.168.1.21                          |
| Username:                | test1                                 |
| Password:                | •••••                                 |
| Default Gatewa           | ау: 🔽                                 |
|                          | Save Cancel                           |

| Item              | Explanation                                                       |
|-------------------|-------------------------------------------------------------------|
| Enable            | Tick to enable PPTP VPN client.                                   |
| Enable 40/148-bit | Tick to enable 40-bit key (standard) or 128-bit key (strong) MPPE |
| encryption for    | encryption schemes.                                               |
| MPPE              |                                                                   |
| Server Address    | PPTP VPN server public IP.                                        |
| Username          | PPTP VPN user name given by the VPN server.                       |
| Password          | PPTP VPN user password given by the VPN server.                   |
| Default Gateway   | All traffic goes through the L2TP VPN connection.                 |

# 4.4.3 N2N VPN Client

N2N is an open source Layer 2 over Layer 3 VPN application which utilizes a peer-to-peer architecture for network membership and routing.

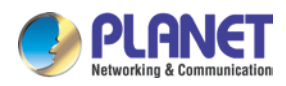

On IP PBX system we support N2N VPN client. Check the radio button of N2N VPN and configure the client info.

| VPN Client                                                                                                |                                                                                                  |  |
|----------------------------------------------------------------------------------------------------|--------------------------------------------------------------------------------------------------|--|
| VPN Client                                                                                                |                                                                                                  |  |
| L2TF                                                                                                    | ● PPTP ● OpenVPN ● N2N ● IPSec                                                                   |  |
| Enable:<br>Server Address:<br>Port:<br>Local IP:<br>Subnet Mask:<br>Local Port:<br>Username:<br>Password: | 88.86.108.50         82         192.168.20.101         255.255.255.0         30256         user1 |  |
|                                                                                                    | Save Cancel                                                                                      |  |

| Item              | Explanation                                          |  |
|-------------------|------------------------------------------------------|--|
| Enable            | Tick this checkbox to enable N2N VPN client          |  |
| Server Address    | N2N server(supernode) IP address.                    |  |
| Port              | N2N service port number. 82 by default.              |  |
| Local IP          | VPN local IP.                                        |  |
| Subnet Mask       | Netmask of the VPN network.                          |  |
| Local Port        | N2N local service port.                              |  |
| Username/Password | Used for the N2N server to authorize the connection. |  |

# 4.4.4 IPSec VPN Client (Tunnel mode)

On the remote site, open the web GUI of another Planet IPPBX system and navigate to web menu *Network Settings->VPN Client*.

On the VPN Client page, choose IPSec and tick "Enable" option to enable IPSec client.

| VPN Client            |                              |
|-----------------------|------------------------------|
| VPN Client            |                              |
| ○ L2TP ○ P            | PTP 🔿 OpenVPN 🔿 N2N 💿 IPSec  |
| Enable:               |                              |
| Type:                 | Tunnel 💙                     |
| IPSec Local IP:       | 192.168.1.252 🗸              |
| Server Address:       | 117.176.159.163              |
| IPSec Password:       | hPC2he@Q                     |
| IPSec Remote Network: | 192.168.10.0 / 255.255.255.0 |
|                       | Save Cancel                  |
|                       | Save Cancel                  |

| Item   | Explanation                               |  |
|--------|-------------------------------------------|--|
| Enable | Tick the checkbox to enable IPSec client. |  |
| Туре   | Accordingly as the IPSec server.          |  |

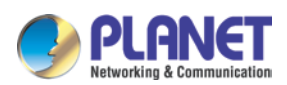

| Item           | Explanation                                                      |
|----------------|------------------------------------------------------------------|
| IPSec Local IP | WAN port IP which can connect to the IPSec server.               |
| Server Address | Specify the IPSec server IP.                                     |
| IPSec Password | Specify the IPSec VPN password defined previously on the server. |
| IPSec Remote   | The IPSec VPN server LAN network address.                        |
| Network        |                                                                  |

# 4.5 DHCP server

DHCP (Dynamic Host Configuration Protocol) is a standardized network protocol used on Internet Protocol (IP) networks for dynamically distributing network configuration parameters, such as IP addresses for interfaces and services.

With DHCP, computers/IP phones request IP addresses and networking parameters automatically from IP PBX WAN/LAN port; it saves a lot of time for administrator to configure these settings manually.

Click [Network Settings] -> [DHCP Server] :

# 4.5.1 DHCP Service

DHCP Server

| DHCP                | Server                                                                                                 | DHC                                                     | P Client List                                                                                                    | Static MAC |
|---------------------|----------------------------------------------------------------------------------------------------|---------------------------------------------------------|----------------------------------------------------------------------------------------------------|------------|
| DHCP Server Setting | 5                                                                                                    |                                                         |                                                                                                    |            |
|                     | Enable:<br>Interface<br>Start IP:<br>End IP:<br>Subnet I<br>Gateway<br>Primary<br>Lease Ti<br>TFTP Ser | e:<br>Mask:<br>y:<br>DNS:<br>ime(min):<br>rver:<br>Save | ▼         WAN ▼         192.168.1.101         192.168.1.199         255.255.255.0         192.168.1.1         192.168.1.1         192.168.1.1         1440         Cancel |            |

| Item   | Explanation          |
|--------|----------------------|
| Enable | Enable DHCP service. |

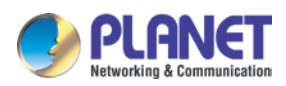

| Item             | Explanation                                                         |
|------------------|---------------------------------------------------------------------|
| Interface        | Choose the network port to implement DHCP service.                  |
| Start IP, End IP | Specify the DHCP IP address pool.                                   |
| Subnet Mask      | Netmask to be assigned to the client devices.                       |
| Gateway          | Gateway address to be assigned to the client devices                |
| Primary DNS      | DNS to be assigned to the client devices.                           |
| Lease Time(min)  | DHCP server leases an address to a new device for a period of time. |
|                  | When the lease expires, the DHCP server might assign the IP         |
|                  | address to a different device. Default value is 1440 minutes.       |
| TFTP Server      | Point out the TFTP server address which may be used to auto         |
|                  | provision the IP phones.                                            |

# 4.5.2 DHCP Client List

You'll have all the devices that are getting IP address from the IP PBX system.

Click [Network Settings] -> [DHCP Server] -> [DHCP Client List] :

| DHCP              | ) Server  | DH   | ICP Client List | Static MAC |       |
|-------------------|-----------|------|-----------------|------------|-------|
| DHCP Client List: |           |      |                 |            |       |
| Mac Address       | IP Addres | s    | Host Name       | Expire     | es in |
| 5c:3e:6d:e0:f2:00 | 192.168.1 | .101 | iPhone          | expire     | ed    |
| 0:03:58:45:87:9a  | 192.168.1 | .102 |                 | expire     | ed    |
| c:74:c2:47:71:6d  | 192.168.1 | .103 | hnteki-iPhone   | expire     | ed    |
| 20:c9:d0:85:3b:fb | 192.168.1 | .104 |                 | expire     | ed    |
| 08:ed:b9:e7:c5:7f | 192.168.1 | .105 | DPVYE1J0WCAAC   | 7I expire  | ed    |
| 78:e4:00:8e:c3:99 | 192.168.1 | .106 | LBSZLACHCIC     | 22:10:     | 25    |
| 58:a3:c4:ef:5d:8b | 192.168.1 | .107 | HBWang          | 1 days     | 00:00 |
| c:72:2c:5a:39:41  | 192.168.1 | .108 | MW150R          | 00:00:     | :57   |

This page is used to display DHCP Client address and related information.

When DHCP Server distributes address, the Client's MAC address is associated with the IP address, and then the device will get the same IP address every time.

# 4.5.3 Static MAC

Static MAC is a useful feature which makes the DHCP service on IP PBX always assigns the same IP address to a specific computer or IP phone on your LAN. To be more specifically, the DHCP service assigns this static IP to a unique MAC address assigned to each NIC on your LAN.

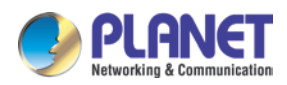

Click "New Static MAC" to add a record to the IP PBX system.

|                             | New Static MAC                |
|-----------------------------|-------------------------------|
| MAC Address:<br>IP Address: | 00304fdee5f6<br>192.168.1.123 |
|                             | Save Cancel                   |

# 4.6 DDNS Settings

Unlike DNS that only works with static IP addresses, DDNS (Dynamic Domain Name Server) is designed to also support dynamic IP addresses, such as those assigned by a DHCP server. Built-in DDNS feature on IP PBX system only needs a simply signs up with a Dynamic DNS provider, with the domain name they gave which maps your IP address on the Internet, you can access IP PBX and also other services within your LAN via the domain name without getting to know Dynamic public IP.

After setting DDNS, IP PBX phone services can be accessed from remote site via the domain name which DDNS provider gave. Also remote management is possible even without a static public IP.

| DDNS Settings                                                                                       |                                            |
|----------------------------------------------------------------------------------------------------|--------------------------------------------|
| Enable:<br>Enable<br>EasyDDNS:<br>Easy Domain:<br>DDNS Server:<br>Username:<br>Password:<br>Domain: | ✓ pl72c426.planetddns.com PlanetDDNS.com ✓ |
|                                                                                                    | Save Cancel                                |

Click [Network Settings] -> [DDNS Settings] :

| Item        | Explanation                                                             |
|-------------|-------------------------------------------------------------------------|
| Enable      | Tick to enable DDNS service                                             |
| DDNS Server | Select the DDNS service provider which you subscribed the DDNS service. |
| Username    | Username you subscribed to the service provider.                        |
| Password    | Password you used to sign up to the service provider.                   |

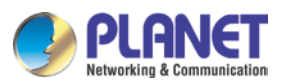

| Item   | Explanation       |
|--------|-------------------|
| Domain | Your domain name. |

| DDNS Settings                                                                                            |                                                                                         |
|----------------------------------------------------------------------------------------------------|-----------------------------------------------------------------------------------------|
| Enable:<br>Enable Easy DDNS:<br>Easy Domain:<br>DDNS Server:<br>Username:<br>Password:<br>Domain:        | ✓         pl11223f.planetddns.com         PlanetDDNS.com ▼         Save                 |
| Status:<br>Sun Jan 10 21:11:39 CST 2016<br>Sun Jan 10 21:11:41 CST 2016<br>Domain=pl11223f.planetddns.co | 5 change ip , do DDNS update !<br>5 DDNS successfully updated<br>5 m : IP=210.61.134.91 |

IP PBX supports DDNS provided by Planet DDNS, Dyndns.org, No-ip.com and zoneedit.com.

| DDNS Settings                |                         |
|------------------------------|-------------------------|
| Enable:<br>Enable Easy DDNS: |                         |
| Easy Domain:                 | pl11223f.planetddns.com |
| DDNS Server:                 | PlanetDDNS.com -        |
| Username:                    | PlanetDDNS.com          |
| Password:                    | Dyndns.org              |
| Domain:                      | No-ip.com               |
|                              | Zoneedit.com            |

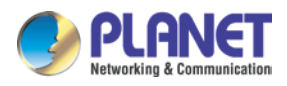

# 4.7 SNMPv2 Settings

SNMP (Simple Network Management Protocol) is used for remote management. Click [Network Settings] -> [SNMPv2 Settings] :

| Read Only      |                                         |                              |  |
|----------------|-----------------------------------------|------------------------------|--|
|                | Enable:<br>RO Community:<br>RO Network: | Dublic<br>192.168.1.0 / 24   |  |
| Read and Write |                                         |                              |  |
|                | Enable:<br>RW Community:<br>RW Network: | private<br>192.168.10.0 / 24 |  |
|                |                                         | Save Cancel                  |  |

### Reference

| Item         | Explanation                             |
|--------------|-----------------------------------------|
| Enable       | Enable "Read Only" of SNMP              |
| RO Community | Define the name of RO Community of SNMP |
| RO Network   | Define network of RO                    |

# 4.8 TR069

TR069 (Technical Report 069) is a Broadband Forum (formerly known as DSL Forum) technical specification entitled CPE WAN Management Protocol (CWMP). It defines an application layer protocol for remote management of end-user devices.

| TR069 Settings                                                                           |                                   |  |
|------------------------------------------------------------------------------------------|-----------------------------------|--|
| Enable:<br>CPE to ACS URL:<br>ACS Authentication Mode:<br>ACS Username:<br>ACS Password: | <pre></pre>                       |  |
| CPE Inform Interval(sec):<br>ACS to CPE URL:<br>S                                        | 42200<br>http://192.168.1.78:7547 |  |

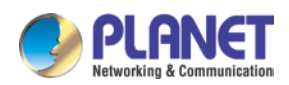

| Item           | Explanation                                                     |
|----------------|-----------------------------------------------------------------|
| Enable         | Enable TR069 service.                                           |
| CPE to ACS URL | Input URL to visit ACS, which is used by PBX to connect ACS via |
|                | CPE WAN management protocol (CWMP).                             |
| ACS            | Select ACS Authentication Mode: NONE/BASIC/DIGEST.              |
| Authentication |                                                                 |
| Mode           |                                                                 |
| ACS Username   | When PBX sends request to ACS, ACS will provide username to the |
|                | authorized PBX.                                                 |
| ACS Password   | When PBX sends request to ACS, ACS will provide password to the |
|                | authorized PBX.                                                 |
| CPE Inform     | Interval for CPE to connect ACS.                                |
| Interval (sec) |                                                                 |
| ACS to CPE URL | Input URL to visit CPE. Format: http://IP:port(7547).           |
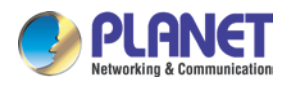

# Chapter 5. Security

This chapter will introduce you how to configure the Security of PLANET IP PBX.

# 5.1 Firewall

The IP PBX system has been preconfigured with a built-in firewall which prevents your IP phone system from unauthorized accessing, phone calls and some other attacks. **General** 

| General |                    |                            |           |
|---------|--------------------|----------------------------|-----------|
|         | Enable Firewall: 🗹 | Disable Ping:  Save Cancel | Drop All: |

| Item            | Explanation                                                               |  |  |
|-----------------|---------------------------------------------------------------------------|--|--|
| Enable Firewall | By default, firewall is enabled. You may disable the built-in firewall by |  |  |
|                 | unchecking "Enable Firewall" checkbox, only if your IP PBX is behind      |  |  |
|                 | a router/firewall without port forwarding to the Internet.                |  |  |
| Disable Ping    | Ignore ping request. If enabled, you cannot ping the IPPBX system.        |  |  |
| Drop All        | Drop all packets sent to the IP PBX system, this will cause IP PBX        |  |  |
|                 | system blocking all communication with the outside world. So the          |  |  |
|                 | system will prompt to add at least one grant rule on port 22 (SSH) or     |  |  |
|                 | 9999 (Web) to make sure the IPPBX system is totally unreachable.          |  |  |

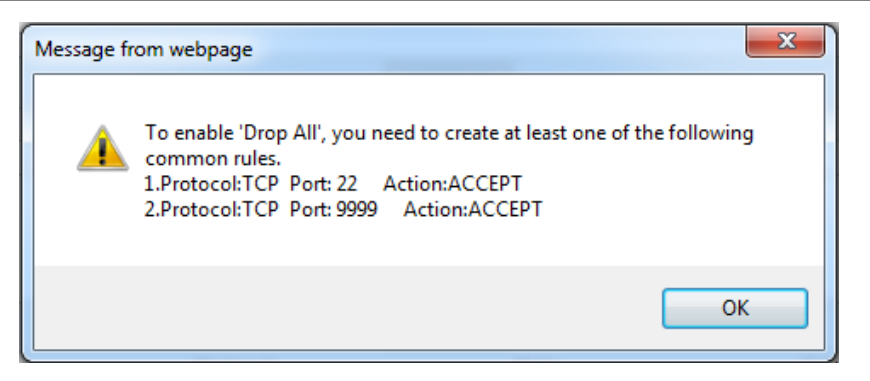

The rule/rules can be created in the "Common Rules" section.

Common Rules

In Common Rules section, you can configure the firewall to grant or deny an IP address or a network from communicating with the IPPBX system. Even the service port number can be specified so it can grant or deny a specific IP or network to access a specific service.

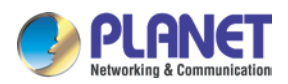

By clicking the "Add Rule" button you can add a custom rule for rejecting or accepting an IP address or network address.

| Add Rule                                                                                                   | Х |
|----------------------------------------------------------------------------------------------------|---|
| Name: block-sip                                                                                            |   |
| Description: suspected attack                                                                              |   |
|                                                                                                    |   |
|                                                                                                    |   |
|                                                                                                    |   |
|                                                                                                    |   |
|                                                                                                    |   |
| Port: 5060                                                                                                 |   |
| IP: 5.189.154.148 /255.255.255                                                                             |   |
| Note: Set a network segment(10.10.10.0/255.255.255.0<br>or a network address(10.10.10.124/255.255.255.255) | ) |
| MAC:                                                                                                    |   |
| Action: DROP V                                                                                             |   |
| Save Cancel                                                                                                |   |
|                                                                                                    |   |

| Item        | Explanation                                                                                                    |
|-------------|----------------------------------------------------------------------------------------------------|
| Name        | A name for this rule.                                                                                              |
| Description | Optional, you may describe why this rule is created.                                                               |
| Protocol    | Transmission protocol, UDP, TCP or UDP with TCP.                                                                   |
| Port        | Service port number.                                                                                               |
| IP          | Can be an IP address or a network address.                                                                         |
| MAC         | Action to be taken according to the Mac address of a device instead                                                |
|             | of IP. Only works with the devices within the same local network because Mac address cannot transport on Internet. |
| Action      | Select "Drop" to block and "Accept" to grant.                                                                      |

#### Auto Defense

The IPPBX system uses Fail2Ban to do intrusion detection, iptables is used for blocking the attack attempts. Fail2Ban is an intrusion prevention framework written in the Python programming language. It works by reading Asterisk logs and some other logs in the IP PBX system, and uses iptables profiles to block brute-force attempts.

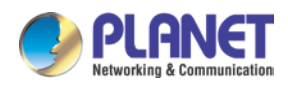

In Auto Defense section you can define some custom rules to help the IP PBX system determine brute-force attempts.

| Auto Defense |          | Add Rule |             |  |
|--------------|----------|----------|-------------|--|
| Port         | Protocol | Rate     | Options     |  |
| 5060         | UDP      | 120/30s  | Edit Delete |  |
| 5060         | UDP      | 40/2s    | Edit Delete |  |
| 5061         | ТСР      | 80/2s    | Edit Delete |  |
| 22           | ТСР      | 10/60s   | Edit Delete |  |

Click the "Add Rule" button to add a new custom rule.

| Add Rule                   | х |
|----------------------------|---|
| Port: 9999                 |   |
| Protocol: TCP 🔻            |   |
| Packets: <u>10</u> (1-200) |   |
| Time Interval: 30 seconds  |   |
| Save Cancel                |   |

In this case, it will block the IP which will send more than 10 packets to the port 9999 within 30 seconds. This rule will prevent brute-force attempts of the web login.

#### **Rejected IP**

Any IP address that is banned will be shown in the table of "Rejected IP". The table will show the IP address of the banned host, as well as what kind of service was detected as to the intrusion.

| Rejected IP |                 |         |  |  |
|-------------|-----------------|---------|--|--|
| Туре        | IP              | Options |  |  |
| VOIP        | 212.83.154.178  | Delete  |  |  |
| VOIP        | 173.249.158.227 | Delete  |  |  |
| VOIP        | 5.189.154.148   | Delete  |  |  |

If a host appears incorrectly in the list of rejected IP, you can click on the "Delete" button to remove it from the list.

# 5.2 Service

As we can see here on this page, you are able to configure the SSH and HTTPS services.

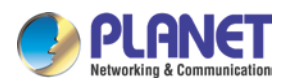

#### Click [Security] -> [Service] :

Service Settings

| Service Settings           |                              |  |  |  |
|----------------------------|------------------------------|--|--|--|
|                            |                              |  |  |  |
|                            | Enable SSH: Port:22          |  |  |  |
| Remote SSH Administration: |                              |  |  |  |
| HTTPS Port: 443            |                              |  |  |  |
|                            | Remote HTTPS Administration: |  |  |  |
|                            |                              |  |  |  |
|                            | Save Cancel                  |  |  |  |

| Item           | Explanation                                                         |  |  |
|----------------|---------------------------------------------------------------------|--|--|
| Enable SSH     | With this option you can enable or disable SSH access to the IPPBX  |  |  |
|                | system. It's not enabled (unchecked) by default.                    |  |  |
| Port           | By default SSH service port number is 22. You can change it to any  |  |  |
|                | other available port number.                                        |  |  |
| Remote SSH     | If this option is checked, remote SSH access will be enabled.       |  |  |
| Administration |                                                                     |  |  |
| HTTPS Port     | Web GUI service port number, by default, is 9999. You can change to |  |  |
|                | any other port number if needed.                                    |  |  |
| Remote HTTPS   | If this option is checked, remote web access will be enabled.       |  |  |
| Administration |                                                                     |  |  |

If you want remote access to SSH and web GUI of the IPPBX system, you can forward the corresponding ports on your router. Before doing this please make sure you have set strong password words for root user and web admin user.

# 5.3 Fail2Ban

Planet IPPBX system uses Fail2Ban to perform intrusion detection; iptables is used for blocking any attack attempts. Fail2Ban is an intrusion prevention framework written in the Python programming language. It works by reading Asterisk logs and some other logs in the IPPBX system, and uses iptables profiles to block brute-force attempts. In the Auto Defense section you can define some custom rules to help the IPPBX system determine brute-force attempts.

Allowed address allows you to add IP addresses and network addresses to the IPPBX system

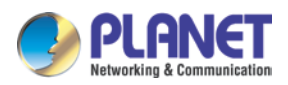

as a whitelist. The IPs in the whitelist will be always treated as trusted IP and will not be filtered by the firewall rules.

Click the "Add New IP" button to add a trusted IP or network to the system IP whitelist.

|               | Add Allowed IP        | х |
|---------------|-----------------------|---|
| Description:  | all                   |   |
| Protocol:     | ✓SIP ✓IAX2 ✓HTTPS✓SSH |   |
| Allowed IP:   | 117.176.159.157       |   |
| Subnet Mask:  | 255.255.255.255       |   |
| Availability: | Yes 🔻                 |   |
|               | Save Cancel           |   |

| Item         | Explanation                                                     |
|--------------|-----------------------------------------------------------------|
| Description  | A name for this entry.                                          |
| Protocol     | Select protocols this IP/network can access.                    |
| Allowed IP   | IP address or network to be trusted.                            |
| Subnet Mask  | Netmask for this IP or network.                                 |
| Availability | Choose "Yes" to activate this entry; choose "No" to deactivate. |

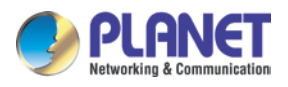

Fail2Ban Fail2Ban Settings SIP Max Retry: 10 Find Time: 600 seconds Ban Time: 3600\_\_ seconds IAX2 Max Retry: 10 Find Time: 600 seconds Ban Time: 3600 seconds HTTPS Max Retry: 5 Find Time: 600 seconds Ban Time: 600 seconds SSH Max Retry: 5 Find Time: 600 seconds Ban Time: 600 seconds Save Cancel

These options are actually for Fail2Ban, the "Max Retry" limits the authentication attempts. "Find Time" defines the time duration from the first attempt to the last attempt which reaches the "Max Retry" limitation. "Ban Time" is the time in seconds the IPPBX system will block the IP which exceeded max retry. These settings also don't effect on the allowed addresses.

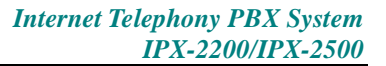

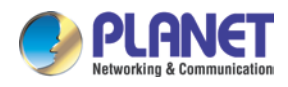

# Chapter 6. Report

### 6.1 Record Status

On register status page you are able to check the extension and SIP/IAX2 trunk status intuitively. You can see from which IP the extension is registered and also you can see the connection state, for example how much delay is there between the IPPBX system and the end point.

### 6.1.1 SIP User Status

Register Status 🌣

| SIP User         | s Status  | IAX2 Users Status | SIP Trunks Status |     | s    | IAX2 Trunks Status |  |
|------------------|-----------|-------------------|-------------------|-----|------|--------------------|--|
| SIP Users Status |           |                   |                   |     |      |                    |  |
| Name             | Extension | IP                | NAT               | ACL | Port | Status             |  |
| 800              | 800       | N/A               | No                | No  | N/A  | Unregistered       |  |
| 801              | 801       | N/A               | No                | No  | N/A  | Unregistered       |  |
| 802              | 802       | N/A               | No                | No  | N/A  | Unregistered       |  |
| 803              | 803       | N/A               | No                | No  | N/A  | Unregistered       |  |
| 804              | 804       | N/A               | No                | No  | N/A  | Unregistered       |  |
| 805              | 805       | N/A               | No                | No  | N/A  | Unregistered       |  |
| 806              | 806       | N/A               | No                | No  | N/A  | Unregistered       |  |
| 807              | 807       | N/A               | No                | No  | N/A  | Unregistered       |  |
| 808              | 808       | N/A               | No                | No  | N/A  | Unregistered       |  |
| 809              | 809       | N/A               | No                | No  | N/A  | Unregistered       |  |

Here on this page you can see the SIP/IAX2 extensions, web extensions and also the register status of the trunk users. Only the trunk is configured as peer mode which will be listed here.

#### **Status and Description**

- Registered: Registration success.
- Unregistered: Registration failure or unapplied.
- Unreachable: Network delay.
- Timeout: Network timeout.

### 6.1.2 IAX2 User Status

| IAX2 Users Status |           |              |      |                   |  |
|-------------------|-----------|--------------|------|-------------------|--|
| Name              | Extension | IP           | Port | Reachability      |  |
| 412               | 412       | 192.168.7.32 | 4569 | Registered (2 ms) |  |
| 413               | 413       | N/A          | N/A  | Unregistered      |  |

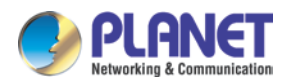

#### **Status and Description**

- Registered: Registration success.
- Unregistered: Registration failure or unapplied.
- Unreachable: Network delay.
- Timeout: Network timeout.

### 6.1.3 SIP Trunk Status

| Hostname/IP         | Status                                                |                                                                                    |
|---------------------|-------------------------------------------------------|------------------------------------------------------------------------------------|
| gw1.sip.us:5060     | Registered                                            |                                                                                    |
| 183.62.205.209:5060 | Registered                                            |                                                                                    |
|                     | Hostname/IP<br>gw1.sip.us:5060<br>183.62.205.209:5060 | Hostname/IP Status<br>gw1.sip.us:5060 Registered<br>183.62.205.209:5060 Registered |

Here you can see all your outbound SIP trunks' status.

#### **Status and Description**

- Registered: Successfully registered to the service provider and ready for phone calls.
- Request Sent: If this status, it's most probably the network is totally unreachable to the SIP server. Please make sure network setting on the IPPBX system is correct.
- Waiting for Authentication: If "Waiting for Authentication" then most probably the register request has already been received by the server side but cannot authenticate the register request due to credentials incorrect. Please double check your inputted credentials.
- Failed: After trying to register within certain time period without success, you get "Failed" on the trunk status.

### 6.1.4 IAX2 Trunk Status

| IAX2 Trunks Status |                    |            |   |
|--------------------|--------------------|------------|---|
| Username           | Hostname/IP        | Status     |   |
| asterisk           | 192.168.7.146:4569 | Registered | - |

Here you can see all your outbound IAX2 trunks' status.

#### **Status and Description**

- Registered: Successfully registered to the service provider and ready for phone calls.
- Request Sent: If this status, it's most probably the network is totally unreachable to the service provider. Please make sure network setting on the IPPBX system is correct.
- Waiting for Authentication: If "Waiting for Authentication" then most probably the register request has already been received by the server side but cannot authenticate the register request due to credentials incorrect. Please double check your inputted credentials.
- Failed: After trying to register within certain time period without success, you get "Failed" on the trunk status.

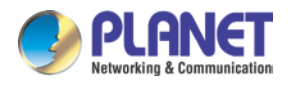

# 6.2 Fax List

You can search any fax received by the IPPBX system.

Fax List

| Start Date:<br>End Date: | Nov         ▼         12         ▼         20           Dec         ▼         12         ▼         20 | 15 V<br>15 V | Field: Caller ID 🔹    | Filter |  |
|--------------------------|----------------------------------------------------------------------------------------------------|--------------|-----------------------|--------|--|
| Caller ID                | Destination                                                                                           | Date         | File Name             | Status |  |
| 02037085791              | 800                                                                                                   | 12/04/15 13  | 3:15 fax000000007.tif | 🞽 Done |  |
| 01085790903              | 800                                                                                                   | 11/24/15 20  | ):37 fax000000006.tif | 🞽 Done |  |
| 01085790903              | 800                                                                                                   | 11/20/15 16  | 5:26 fax000000005.tif | 🛛 Done |  |
| 02082303466              | 800                                                                                                   | 11/18/15 16  | 5:06 fax000000004.tif | 🞽 Done |  |
| 051786244043             | 800                                                                                                   | 11/12/15 09  | :52 fax000000002.tif  | 🛛 Done |  |

In the "Start Date" and "End Date" fields specify a time duration, and click "Filter" to get all faxes received during this period. If you specify a "Caller ID" or "Destination ID" in the field, you can get the fax sent/received by a specific number in this period.

The faxes can be downloaded to your PC hard drive by clicking the 💆 button.

# 6.3 Record List

### 6.3.1 Call Recording

You are able to search all recorded call conversations if you have configured the extension always to be recorded.

Call Recording

|      |       |              | Call   | Recording     | C | onferences    | Or        | e Touch Recor | ding |    |        |   |
|------|-------|--------------|--------|---------------|---|---------------|-----------|---------------|------|----|--------|---|
| Exte | ensio | on: 303 👻 D  | elete  |               |   | Field: Caller | ID 🔻      | ]             |      |    |        |   |
| Star | t Da  | te: Jan 👻 1  | ▼ 2016 | •             |   | End Date: Ja  | an 👻 10 🔻 | • 2016 • Filt | er   |    |        |   |
| List | of R  | ecording Fil | es     |               |   |               |           | Delete Select | ed   |    |        |   |
|      |       | Caller ID    |        | Destination I | D | Date          |           | Duration(sec) |      | C  | ptions |   |
|      | 1     | 301          |        | 303           |   | 2016/01/04 1  | 8:25:43   | 12            | P    | ay | Delete | 8 |
|      | 2     | 301          |        | 303           |   | 2016/01/04 1  | 8:20:36   | 9             | P    | ay | Delete | M |

| Item      | Explanation                                                            |
|-----------|------------------------------------------------------------------------|
| Extension | Select an extension number to search the recordings of this extension. |
| Delete    | Delete all recordings of the selected extension number.                |

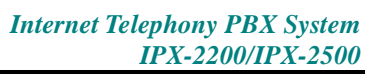

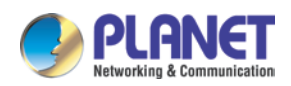

| Item            | Explanation                                                            |
|-----------------|------------------------------------------------------------------------|
| Field           | Filter the recordings by specifying caller ID or destination ID. For   |
|                 | example, if you select "Caller ID" and specify number 301, you get the |
|                 | recordings of the calls made by extension 301; if you select           |
|                 | "Destination ID" and specify number 301, you get the recordings of     |
|                 | the calls which called extension 301.                                  |
| Start Date/End  | Search the recordings during this time period.                         |
| Date            |                                                                        |
| Delete Selected | Delete the select recording items.                                     |
| Caller ID       | Caller ID of this recorded call.                                       |
| Destination ID  | The number the caller called.                                          |
| Date            | Exact time when this call recording began.                             |
| Duration (sec)  | Duration of the recording.                                             |
| Options         | Playback, delete and download options of the recording files.          |
| Play            | You can play back the recordings directly on the web page or play      |
|                 | back on a specific phone.                                              |

### 6.3.2 Conferences

All recorded conferences can be found here on the Report->Record List->Conference page.

Conferences

|                      | Call Recording      | Conferences | One Touch Recording     |            |
|----------------------|---------------------|-------------|-------------------------|------------|
| Start Date: Jul 💌 15 | ▼ 2016 ▼            | End Date: J | ul 🔹 15 🔹 2016 👻 Filter |            |
| List of Conf         | erence Record Files |             | Delete Selected         | Delete All |
| Conference R         | loom                | Date        |                         | Options    |

| Item            | Explanation                                                       |
|-----------------|-------------------------------------------------------------------|
| Start Date/End  | Specify a time duration to search the recorded conferences.       |
| Date            |                                                                   |
| Delete Selected | Delete the selected searched results.                             |
| Delete All      | Delete all searched results.                                      |
| Conference Room | The number of the recorded conference.                            |
| Date            | Exact time when the conference began.                             |
| Options         | Playback, delete or download the recording file.                  |
| Play            | Playback the recordings directly on the web page or playback on a |
|                 | specific phone.                                                   |
| Delete          | Delete the recorded audio file.                                   |

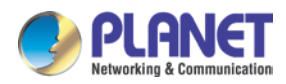

### 6.3.3 One Touch Recording

Call recordings recorded by one touch recording feature code \*1 can be found on the *Report-> Record List->One Touch Recording* page.

One Touch Recording

|                         | Call Recording | Conferences  | One Touch Reco     | ording        |  |  |  |
|-------------------------|----------------|--------------|--------------------|---------------|--|--|--|
| Extension: 301 V Delete |                |              |                    |               |  |  |  |
| Start Date: Jan 🗸 1     | ✓ 2016 ✓       | End Date: Ja | n ▼ 10 ▼ 2016 ▼ Fi | lter          |  |  |  |
| List of Recording Fil   | es             |              | Delete Sele        | cted          |  |  |  |
| Caller ID               | Dest           | ination ID D | ate                | Options       |  |  |  |
| 1 301                   | 303            | 20           | 016/01/04 18:25:43 | Play Delete 🞽 |  |  |  |

| Item            | Explanation                                                      |
|-----------------|------------------------------------------------------------------|
| Extension       | Extensions that use one touch recording to record calls would be |
|                 | listed here.                                                     |
| Delete          | Delete all recordings of the selected extension number.          |
| Start Date/End  | Search the recordings during this time period.                   |
| Date            |                                                                  |
| Delete Selected | Delete the select recording items.                               |
| Caller ID       | Caller ID of this recorded call.                                 |
| Destination ID  | The number the caller called.                                    |
| Date            | The time when exactly this call began.                           |
| Play            | Playback, delete and download options of the recording files.    |
| Delete          | Delete the recorded audio file.                                  |

### 6.3.4 Call Recording Playback

On IP PBX system, you have two ways to play back the recording files.

- Play back on the web interface
- Play back on a specific phone

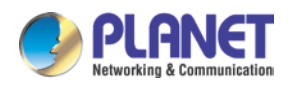

By clicking the "Play" button on a call recording file, you'll see a dialog like below:

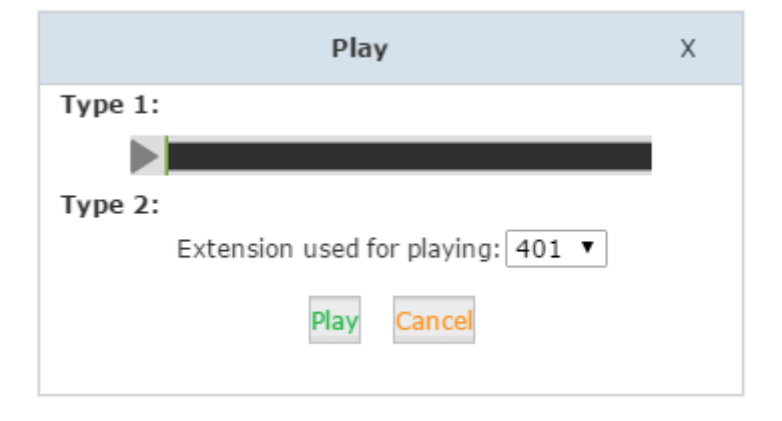

With "Type 1", you can click the button to play back the recording directly on the web interface.

With "Type 2", you can specify an extension number and click on "Play" to enable the extension to ring and the extension is answered that will play on the phone.

### 6.4 Call Logs

Call log is also known as CDR (Call Detailed Records). On the call logs page you can check any call records that go through the IPPBX system. Navigate to web menu *Report->Call Logs*. By specifying the time duration and/or Caller ID/Destination ID/Account, you can find out the logs you want.

Call Logs

| Start Date:<br>End Date: | Jan ▼ 1 ▼ 2016 ▼<br>Jan ▼ 10 ▼ 2016 ▼ | Field:         | Caller ID 🛛 👻 | Download      | Filter<br>Delete |
|--------------------------|---------------------------------------|----------------|---------------|---------------|------------------|
| Call Start               | Caller ID                             | Destination ID | Account Code  | Duration(sec) | Disposition      |
| 2016-01-04 18:25:43      | 301 <301>                             | 303            |               | 12            | Answered         |
| 2016-01-04 18:25:38      | 301 <301>                             | 301            |               | 0             | Busy             |
| 2016-01-04 18:20:36      | 301 <301>                             | 303            |               | 9             | Answered         |
| 2016-01-04 18:19:57      | 301 <301>                             | 303            |               | 0             | No Answer        |
| 2016-01-04 16:46:56      | 303 <303>                             | 305            |               | 0             | No Answer        |
| 2016-01-04 16:03:20      | 802 <802>                             | 801            |               | 9             | Answered         |
| 2016-01-04 16:01:50      | 802 <802>                             | 800            |               | 13            | Answered         |
| 2016-01-04 16:00:42      | 802 <802>                             | 800            |               | 0             | No Answer        |
| 2016-01-04 16:00:51      | 802 <802>                             | 801            |               | 0             | No Answer        |
| 2016-01-04 15:37:46      | 802 <802>                             | 800            |               | 0             | No Answer        |
| 2016-01-04 15:36:59      | 802 <802>                             | 801            |               | 0             | No Answer        |
| 2016-01-04 14:52:06      | 801 <801>                             | 800            |               | 0             | No Answer        |

| Item           | Explanation                                                      |
|----------------|------------------------------------------------------------------|
| Start Date/End | Define the searching time period by "Start Date" and "End Date". |
| Date           |                                                                  |
| Field          | Search criteria.                                                 |

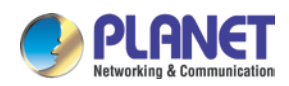

| Item           | Explanation                                                          |  |
|----------------|----------------------------------------------------------------------|--|
| Caller ID      | Searching by the caller number.                                      |  |
| Destination ID | Searching by the called number.                                      |  |
| Account Code   | Searching with the pin code had been used for outbound dialing.      |  |
| Download       | Download the searching results.                                      |  |
| Delete         | Delete the searching results.                                        |  |
| Call Start     | The time when exactly this call began.                               |  |
| Caller ID      | The number of the caller.(By clicking on the number you can add this |  |
|                | number to the IPPBX system phone book.)                              |  |
| Destination ID | The number which has been called. (By clicking on the number you     |  |
|                | can add this number to the IPPBX system phone book.)                 |  |
| Account Code   | The pin code had been used for outbound dialing.                     |  |
| Duration       | The duration of this phone call.                                     |  |
| Disposition    | How the calls been handled. Answered, No Answer and Failed.          |  |

# 6.5 System logs

These logs are IPPBX journals which store all system activities. They can be used for debug purpose if the system is running into exception. Please do not enable these logs if the system is functioning properly, because there is a lot of data being generated and wrote into the logs files about every details of the system activities.

In the IP PBX system, there are 4 kinds of log files.

| Item          | Explanation                              |
|---------------|------------------------------------------|
| System Log    | System Logs store all the system events. |
| PBX Log       | PBX Logs store all the Asterisk events.  |
| PBX Debug Log | Asterisk debug logs.                     |
| Access Log    | Web and SSH access logs.                 |

To enable these logs for the IPPBX system, please Navigate to web menu *Report->System Logs*. And enable the logs by ticking the corresponding checkboxes.

System Logs

| System Logs |                                             |             |                 |
|-------------|---------------------------------------------|-------------|-----------------|
|             | Enable System Log:<br>Enable PBX Debug Log: | \$<br>\$    | Enable PBX Log: |
|             |                                             | Save Cancel |                 |

After checking the checkboxes, please click "Save". The log files will be generated.

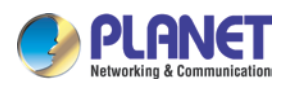

| List<br>Loge | of<br>s Ø |                   | Download Selected Dele | ete Selected    |
|--------------|-----------|-------------------|------------------------|-----------------|
|              |           | Name              | Туре                   | Options         |
|              | 1         | debug20151221.log | Debug Log              | Delete Download |
|              | 2         | login201512.log   | Login Log              | Delete Download |
|              | 3         | pbx20151221.log   | PBX Log                | Delete Download |
|              | 4         | sys20151221.log   | System Log             | Delete Download |

Each day there will be a new log file generated for each of the log types. Enable them only if you are familiar with these logs for troubleshooting.

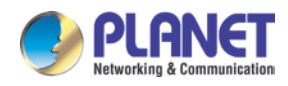

# Chapter 7. System

# 7.1 Time Settings

System time is very important for the IP PBX system. If the IP PBX system handles the inbound phone calls using time rule, then only the system time will correct the calls that can be handled properly. Beside call logs and debug logs, they record the system events using system time as well. The IPPBX system supports NTP (Network Time Protocol) and manual time set.

### 7.1.1 NTP

Navigate to web menu System->Time Settings.

By default, IP PBX system uses NTP to obtain time from Internet time servers. All you have to do is tell the IP PBX system where to find the server by specifying its domain or IP address. And also don't forget to select the correct time zone you are in.

| Time Settings |                           |                             |                  |
|---------------|---------------------------|-----------------------------|------------------|
| Time Settings |                           |                             |                  |
|               |                           | ●NTP                        | ©Manual Time Set |
|               | NTP Server:<br>Time Zone: | time.stdtime<br>Asia/Taipei | e.gov.t Sync     |
|               |                           |                             |                  |
|               |                           |                             |                  |
|               |                           |                             |                  |
|               |                           |                             |                  |
|               |                           |                             |                  |
|               |                           |                             |                  |
|               |                           | Sav                         | e Cancel         |

Once done, click the "Sync" button to enable IPPBX system to try to synchronize the current time from the Internet. It might take a while depending on the network conditions. After the process is done, you'll get notice "Sync Failed!" or "Sync Success!". If failed please check if the

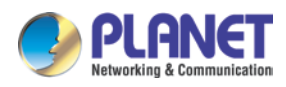

IPPBX can access Internet or please change an NTP server and try again.

#### 7.1.2 Manual Time Set

If you want to manually set time for the IP PBX system or for some special reasons, the IP PBX cannot access Internet. You can choose to manually set the system time by checking the "Manual Time Set" radio button.

| e settings |          |                               |
|------------|----------|-------------------------------|
|            | ONTP     | Manual Time Set               |
|            | Year:    | (YYYY, eg: 2010)              |
|            | Month:   | (MM, eg: 05)                  |
|            | Day:     | (DD, eg: 08)                  |
|            | Hour:    | (HH, eg: 09)                  |
|            | Minute:  | (MM, eg: 30)                  |
|            | Synchron | ize with current PC time Sync |
|            |          |                               |
|            |          |                               |
|            |          |                               |
|            |          |                               |
|            |          |                               |
|            |          |                               |

There are two ways to manually set a time to the system.

1. Manually write down the time and date info and click "Save".

2. Synchronize the IP PBX system time with your PC time by clicking the "Sync" button and then click on the "Save" button.

Once "Save" is clicked the time manually written or synchronized from the PC will be stored into the hardware clock chip on board the IP PBX motherboard.

### 7.2 Module Settings

Planet IPX-2200 and IPX-2500 IPPBX systems need proper module settings to load correct drivers and configure files to drive the E1 and BRI telephony modules. Default module settings are with module types FXS/FXO/GSM on both telephony module slots. So if you don't have E1 and BRI modules installed, you don't have to configure module settings.

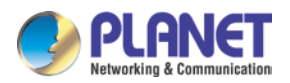

Module Settings

| SLOT 1 |              |                     |
|--------|--------------|---------------------|
|        | Module Type: | FXS/FXO/GSM/WCDMA T |
| SLOT 2 |              |                     |
|        | Medule Tures |                     |

## 7.3 Data Storage

Data storage allows you to upload the recorded files, log files and voicemail messages to an FTP server through the Ethernet.

### 7.3.1 Data Storage

With your existing FTP server you can configure the IP PBX to upload the call recordings, voicemails and call log files to your FTP server. If you don't have one you can even use your Windows PC to set up an FTP server for the IPPBX system to connect. Just make sure your PC is always turned on or at least by the time IPPBX is going to upload files you have to turn on your Windows PC.

| Data Storage         |                          |                             |            |
|----------------------|--------------------------|-----------------------------|------------|
|                      | Data Storage             | Data Storage Log            |            |
| Data Storage         |                          |                             |            |
|                      |                          | Enable: 🔽                   |            |
|                      | Serve                    | r Address:192.168.1.48      |            |
|                      | I                        | Username: <mark>test</mark> |            |
|                      |                          | Password:                   |            |
|                      |                          | Directory:                  |            |
| Aut                  | tomatically upload frequ | ency(day): 7 💌              |            |
|                      | Time of automatica       | lly upload: 10 💙 : 00 💙     |            |
| Forcibly uploa       | ad when the flash stora  | ge is over: 70% 💌           |            |
|                      | Call Recording: 🗹 🛛 Ve   | oicemail: 🗹 🛛 Call Logs: 🗹  |            |
|                      | Save                     | Cancel                      |            |
| Status: Successfully | connect to FTP Server.   |                             | Upload Now |

After these settings click "Save" to see the status "Successfully connect to FTP Server." You can click "Upload Now" to instantly upload a data.

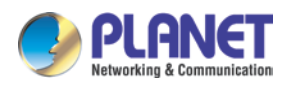

Click on the "Data Storage Log" tab to enable the logs of each automatic data to upload as shown below.

| Data Storage Log                                            |                                   |         |            |
|-------------------------------------------------------------|-----------------------------------|---------|------------|
|                                                             | Data Storage                      | Data S  | torage Log |
| Data Storage Log                                            |                                   | Refresh | Clear      |
|                                                             |                                   |         |            |
| Backup_Date_Time:<br>FTP Backup Result<br>Successfully uplo | 2016-01-22-15-08<br>:<br>ad files |         |            |

After each upload, you'll get a new folder on your FTP server directory named by the date and time of this uploading.

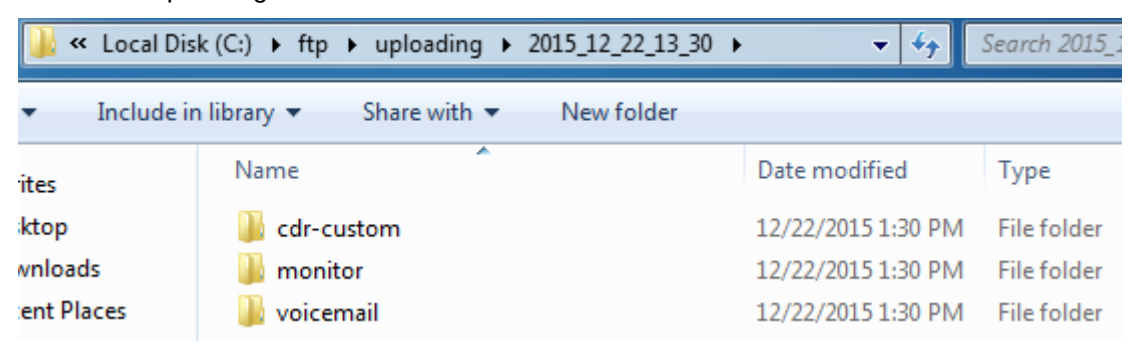

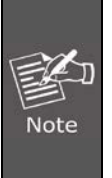

After each upload except the call logs (Master.csv inside cdr-custom folder), other files will be removed from the IP PBX system, including the call recordings (files inside monitor folder) and voice messages (files inside voicemail folder). So after each upload, you will get only the newly-generated audio files.

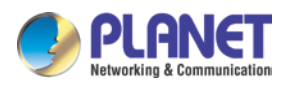

# 7.4 Management

### 7.4.1 Change Password

In the "Change Password" section, you are able to change admin password, also admin username can be changed by adding some extra letters following name string "admin".

| Change Password              |
|------------------------------|
| Username: admin              |
| Password: •••••              |
| New Username: admino01       |
| New Password: •••••          |
| Retype New Password: ••••••• |
|                              |
| Apply                        |

Once completed, click "Apply" to automatically get you logged out and redirected to the login page; now you are able to login with the new username and password.

### 7.4.2 Set System Voice Prompts

What's system voice prompts?

System voice prompts guide the callers to how to place a call or how to use the IPPBX system functionalities. For example, while checking voicemail the system voice prompts indicate the user to enter voicemail password and if nobody is answering a call, system voice will indicate leaving a message.

In the "Set Language" section you can set the language you want.

| Set Language                                    |
|-------------------------------------------------|
| Set Voice Language: English *   Download Delete |
| Save                                            |

For now, IP PBX system supports 22 different languages as the system voice prompts. They are English, English (Australia), Chinese, French, French (Canada), Spanish, Spanish (Mexico), Portuguese, Portuguese (Brazil), Italian, Persian, Arabic, Turkish, Thai, Russian, Polish, Dutch, Korea, Hungary, Vietnamese, Hebrew, Greek and German.

The items with \* mean these languages are already existing in the system; others can be

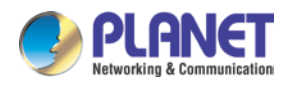

downloaded here by clicking the "Download" button.

# 7.5 Backup

### 7.5.1 Take a Backup

Taking a backup on IP PBX system is the same as you create a recovery point on your Windows system. By restoring the backup you can recover the IP PBX system configurations to the time point when it's still functioning well.

Normally the first backup should be taken when you finish configuring the IPPBX to work for the very first time. And maybe later you'll apply new changes to the configurations in which you can take new backups as well.

Navigate to web menu *System->Backup*. Click the "Take a Backup" button to create a backup file which will contain all current system configurations.

Backup

|                  | Backup    | Upload Bad   | kup File |            |
|------------------|-----------|--------------|----------|------------|
| List of Backups  |           | Take a Back  | up       |            |
| Name             |           | Date         | 0        | ptions     |
| 1 backup_2015nov | 30_175928 | Nov 30, 2015 | Restore  | e Delete 🞽 |

Once done, you get the backup file listed on this page. And the file is stored in the file system. Any time, by clicking the "Restore" button you can restore the configurations. By clicking the "Delete" button you can delete this backup. And you can also download the backup to your computer hard disk drive by clicking the button.

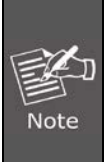

If you are downloading the backup to your computer hard drive, please keep this file confidential, because this file contains web admin password, user extension password and many other sensitive information which may compromise your IP PBX system.

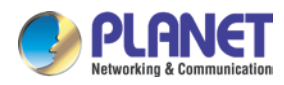

### 7.5.2 Upload Backup File

Click on the "Upload Backup File" tab to enable to upload a backup file from your computer hard drive.

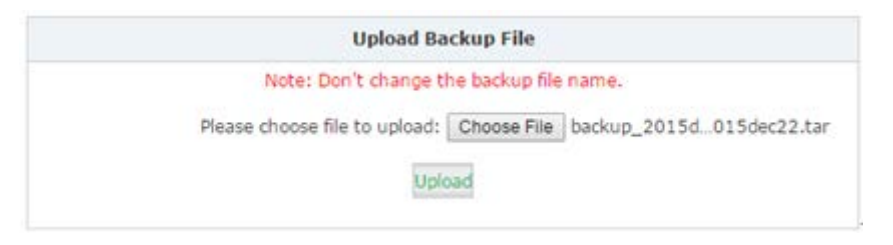

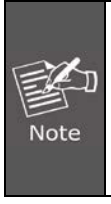

If you are uploading a backup from another IP PBX system, please make sure they have the exact same hardware configurations. It's not recommended to upload backup files to different IP PBX systems, unless you are pretty comprehensive with IP PBX systems

# 7.6 Troubleshooting

Troubleshooting includes two tools for you to check the network reachability, ping and traceroute. With these tools you'll get an outside view of your network response time and network topology, which allows you to track down possible errors more easily Click [Network Settings] -> [Troubleshooting]:

### 7.6.1 Ping

The ping command is a very common method for troubleshooting the accessibility of devices. It uses a series of Internet Control Message Protocol (ICMP) Echo messages to determine:

- Whether a remote host is active or inactive.
- The round-trip delay in communicating with the host.
- Packet loss.

Troubleshooting

| Ping | Traceroute | Tcpdump | Channel Monitor |
|------|------------|---------|-----------------|
|      |            |         |                 |

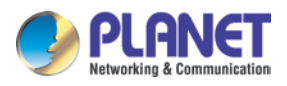

Ping 192.168.1.254 Packets: 4 Run Stop
PING 192.168.1.254 (192.168.1.254): 56 data bytes
64 bytes from 192.168.1.254: seq=0 ttl=64 time=5.773 ms
64 bytes from 192.168.1.254: seq=1 ttl=64 time=12.411 ms
64 bytes from 192.168.1.254: seq=2 ttl=64 time=3.637 ms
64 bytes from 192.168.1.254: seq=3 ttl=64 time=2.461 ms
--- 192.168.1.254 ping statistics --4 packets transmitted, 4 packets received, 0% packet loss
round-trip min/avg/max = 2.461/6.070/12.411 ms

By specifying the domain or IP of the host and how many packets to be sent, click the "Run" button to enable the command to begin the process. You'll get results indicating the reachability of the destination.

### 7.6.2 Traceroute

The traceroute command is used to discover the routes that packets actually take when traveling to their destination. Click the "Traceroute" tab and specify the domain or IP address you want to look up and then click the "Run" button to start the process.

Troubleshooting

|        | Ping                | Traceroute       | Tcpdump         | Channel Monitor     |          |
|--------|---------------------|------------------|-----------------|---------------------|----------|
| Tracer | oute <u>8.8.8.8</u> | Rur              | Stop            |                     |          |
| trace  | route to 8.         | 8.8.8 (8.8.8.8), | 30 hops max, 6  | 60 byte packets     |          |
| 1 1    | 92.168.1.25         | 4 (192.168.1.254 | ) 0.523 ms 0.   | .317 ms 0.810 ms    |          |
| 2 2    | 10-61-134-2         | 54.HINET-IP.hine | t.net (210.61.1 | 134.254) 16.735 ms  | 16.685   |
| 3 t    | pe4-3302.hi         | net.net (168.95. | 229.86) 16.911  | 1 ms 16.864 ms 16   | .827 ms  |
| 4 2    | 11-22-226-1         | .HINET-IP.hinet. | net (211.22.22) | 6.1) 100.742 ms 1   | 00.679 I |
| 5 2    | 09.85.243.3         | 0 (209.85.243.30 | ) 33.506 ms 3   | 33.457 ms 72.14.233 | .20 (72. |
| 6 2    | 09.85.242.1         | 63 (209.85.242.1 | 63) 23.604 ms   | 209.85.252.161 (20) | 9.85.252 |
| 7 2    | 09.85.243.2         | 3 (209.85.243.23 | ) 24.911 ms 20  | 09.85.247.57 (209.8 | 5.247.51 |
| 8 *    | * * *               |                  |                 |                     |          |
| 9 g    | oogle-publi         | c-dns-a.google.c | om (8.8.8.8) 2  | 25.697 ms 25.660 m  | s 21.55  |

After the process, system will notice "Trace Complete" and you can see which routes the packets being taken before reaching the final destination.

### 7.6.3 Tcpdump

TCPDUMP is a common pocket analyzer that allows users to capture TCP/IP and other

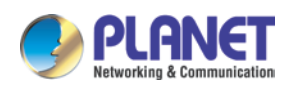

packets being transmitted or received over a network to which the Planet IPPBX is attached. The captured packets can be downloaded from the IPPBX system and been analyzed on your Windows PC to display the SIP traffic details. It can be used to debug a VoIP call problem. On the 【System】->【Troubleshooting】->【TCPDUMP】 page, you can do a capture on one of Planet IPPBX Ethernet interfaces.

Tcpdump

|      |        | Ping    | Traceroute                           | Tepdum         | р           | Channel Monitor |
|------|--------|---------|--------------------------------------|----------------|-------------|-----------------|
| Тср  | dump   |         |                                      |                |             |                 |
|      |        |         | Capture Trace on<br>Duration(seconds | Adapter:<br>): | WAN<br>20(1 | ▼<br>L-300)     |
|      |        |         |                                      | Start          |             |                 |
| List | of Fil | es 🌼    |                                      |                | Dele        | te Selected     |
|      |        | Name    |                                      |                | C           | )ptions         |
|      | 1      | 2016071 | 3113833.pcap                         |                | Delete      | e Download      |

Select an interface and specify the duration of this capture and then click on "Start". The process will begin and now you can make a call to recur the problem. Once the time is up, the captured packets will be displayed in the "List of Files" section. You can download it to analyze the SIP packets for troubleshooting purposes.

### 7.6.4 Channel Monitor

Channel Monitor is technically a DAHDI Monitor that allows you to monitor signal level on analog channel and record the output to a file. Recorded audio files are by default raw signed linear PCM. You can play it to the speaker to listen to the phone call signaling on the analog channel. Or you can use a sound editor to visually display the audio level at both the Rx (audio Received by Asterisk) and Tx (audio Transmitted by Asterisk).

Usually Channel Monitor can be used to capture the caller ID signaling of an FXO channel. If you are experiencing caller ID problem, you can perform channel monitor on the FXO port and then analyze the captured packets.

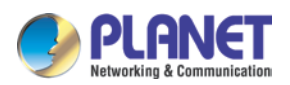

Channel Monitor

|           | Ping         | Traceroute                              | Tcpdump                | Channel Monitor |  |
|-----------|--------------|-----------------------------------------|------------------------|-----------------|--|
| Cha       | nnel Monitor |                                         |                        |                 |  |
|           | Mi<br>Di     | onitor on channel:<br>uration(seconds): | FXS Port 3<br>20 (1-30 | •               |  |
|           |              |                                         | Start                  |                 |  |
| List      | of Files 🌼   |                                         | Del                    | ete Selected    |  |
| Name Name |              |                                         | Options                |                 |  |
|           |              |                                         | No Files               |                 |  |

In the "Monitor on channel" field, you should select a channel to be monitored. And then you have to specify the duration to monitor. Then click on "Start" to enable the capture to begin. Now you should make a call in from this channel (port). After the capture is done, you'll get the file listed in the "List of Files" section.

## 7.7 Reset & Reboot

Navigate to web menu System->Reset & Reboot.

| Reset & Reboot                                                                                                    |
|----------------------------------------------------------------------------------------------------|
| Factory Defaults                                                                                                    |
| Warning:All the configuration data will be lost when the system is reset to factory default.<br>Please confirm that you have already backed up the configuration before reset.<br>Keep the current network settings |
| Factory Defaults                                                                                                    |
| Reboot                                                                                                    |
| Warning: Rebooting the system will terminate all active calls!                                                                                                    |
| Reboot                                                                                                    |

As you can see here on this page, you are able to reset and reboot the IPPBX system directly via web GUI.

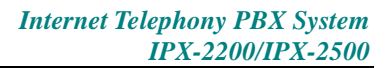

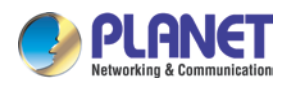

### 7.7.1 Reset

By clicking the "Factory Defaults" button, you can reset all configurations of the IP PBX system. Except the configurations to be reset, the recording files, voicemail messages and call logs will also be erased. So please make sure you have backed up the files you need before resetting. The whole resetting process will be done in 2 minutes. If you choose to reset network settings also, then you need to login with the default URL <a href="https://172.16.0.1">https://172.16.0.1</a> on WAN. Username and password will all be reset to **admin**.

### 7.7.2 Reboot

By clicking "Reboot" you can restart the IPPBX system. The whole process will be done in 2 minutes.

# 7.8 Upgrade

Planet will update the IPPBX firmware irregularly for new features and bug fixes. You can visit our office website <u>www.planet.com.tw</u> to check the updates for your IP PBX system. The downloaded firmware package should be in .zip format. Please extract the package first and upgrade with the ulmage-md5.xxx file to upgrade your IP PBX system. You can see there are two methods – Web upgrade and TFTP upgrade -- to upgrade the IPPBX firmware.

### 7.8.1 Web Upgrade

Upgrade

| Upgrade Syst                                          | tem Package    |
|-------------------------------------------------------|----------------|
| WEB Upgrade                                           | C TFTP Upgrade |
| Restore Default Set:<br>Please choose file to upload: | Browse         |
| Uploa                                                 | ad             |

Check the "Web Upgrade" radio button and click the "Browse" button to locate the new firmware in your PC hard drive. Click "Upload" and it will ask you to confirm if restarting the IP PBX system to complete the upgrading process. You can click "Yes" to continue upgrading.

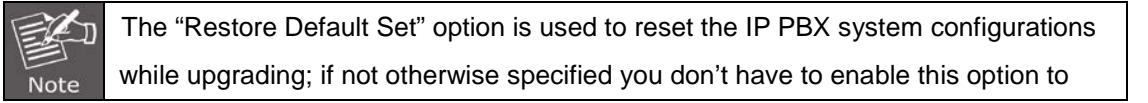

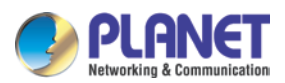

reset the IP PBX system. If you want to reset, it will reset all system configurations including the network profiles.

### 7.8.2 TFTP Upgrade

If you don't have a TFTP server, you can Google tftpd32 and download this application to set up a lightweight TFTP server on your Windows.

| Current Directory     D:\config file     Browse       Server interface     192.168.1.48     Show Dir       Tftp Server     Show Dir       Connection received from 192.168.1.197 on port 49263 [19/01 15:23:48.901]     Bead request for file (ulmage-md5 inv330v2>). Mode octet [19/01 15:23:48.917] |         |
|----------------------------------------------------------------------------------------------------|---------|
| OACK: <tsize=3482655.> [19/01 15:23:48.917]<br/><uimage-md5.ipx330v2>: sent 6803 blks, 3482655 bytes in 6 s. 0 blk resent [19/01 15:23:54.174]</uimage-md5.ipx330v2></tsize=3482655.>                                                                                                    |         |
| Clear     Current Action <ulmage-md5.ipx330v2>: sent 6803 blks, 3482655 bytes in 6 s</ulmage-md5.ipx330v2>                                                                                                    | . 0 blk |

Please click "Browse" on the TFTP application window to locate the new firmware. And in the "Server Interface" dropdown list, it's a list of your PC network interfaces. Please select a correct interface (in the same network) which can access the IP PBX system. On the IPPBX web GUI please check the "TFTP Upgrade" radio button, and specify the exact firmware file name on the "Enter The Package Name" blank, and in the "TFTP Server IP address" blank please specify the IP address displayed on the TFTP application window.

#### Upgrade

|                           | Upgrade System                                                                     | n Package      |
|---------------------------|------------------------------------------------------------------------------------|----------------|
|                           | C WEB Upgrade                                                                      | • TFTP Upgrade |
| Res<br>Enter Th<br>TFTP S | store Default Set: 🗖<br>e Package Name: <u>uImag</u><br>erver IP address:<br>Apply | e-md5.ipx330v2 |

Please double-check the file name and TFTP server IP address and then click "Apply" to enable to upgrade the firmware just like web upgrade.

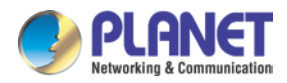

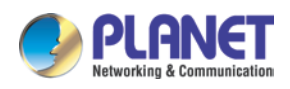

# **Chapter 8. Operating Instructions**

This chapter will introduce you how to use PLANET IP PBX by example.

# 8.1 How to connect the IP PBX to the Internet

If your office accesses the public network through router, you can put Planet IP PBX behind the router. You should connect the WAN port of the IP PBX to the LAN port of the router.

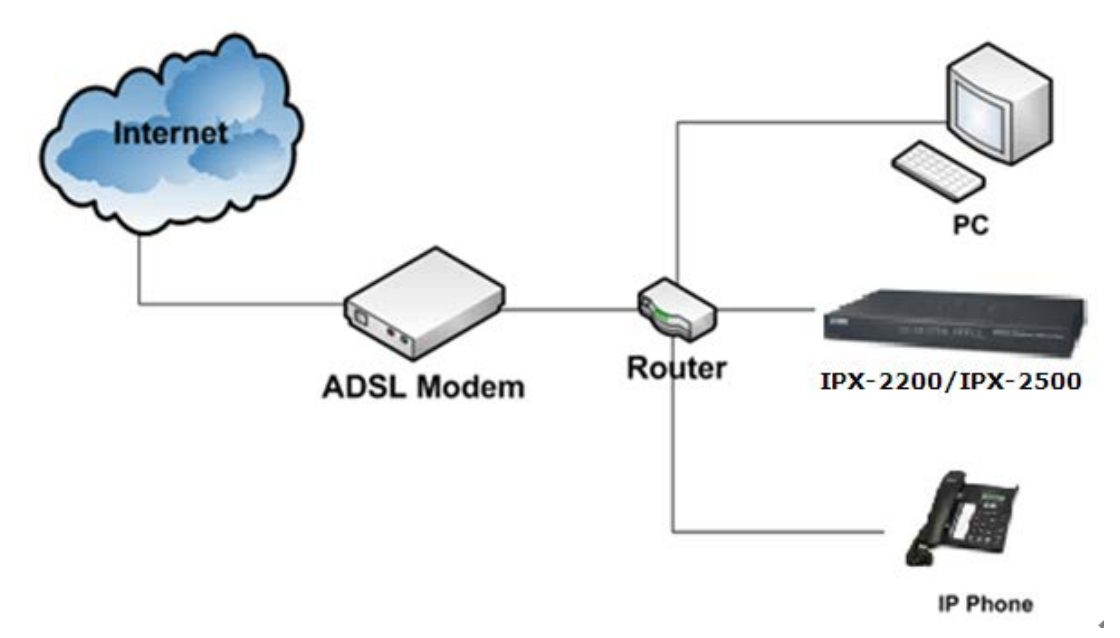

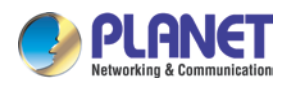

# 8.2 How to combine two IP PBXs in a different network

Normally, two sets of the IPX-2500 are located in different places with different IP addresses for Internet access.

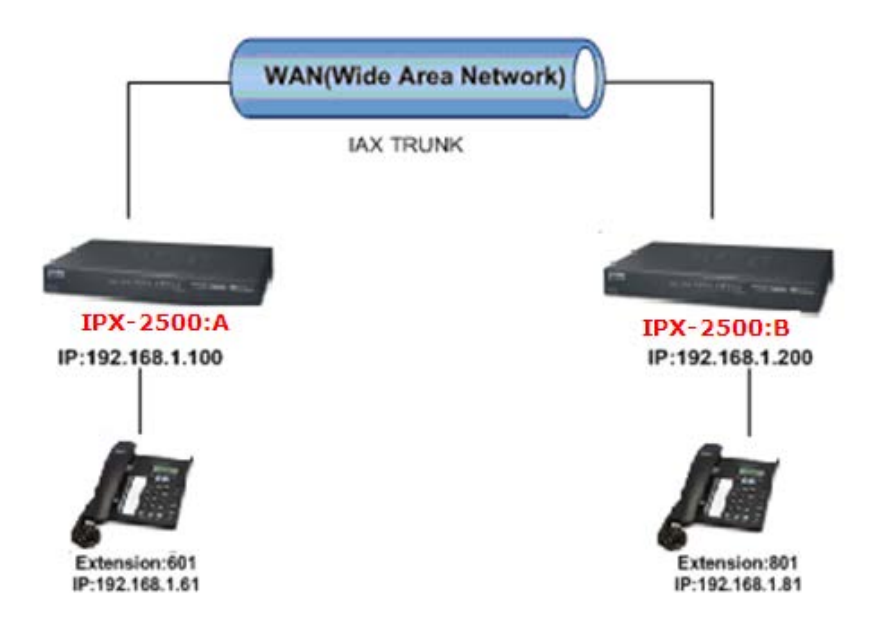

For external line configuration, you must use public IP address. Take the following instructions as an example:

Register IPX-2500-B IP to a trunk of IPX-2500-A with authentication. Configuration Rule:

- 1. IP Phone registers on IPX-2500-A as extension 601.
  - 1. Another IP Phone registers on IPX-2500-B as extension 801.
  - 2. IPX-2500-A IP: 192.168.1.100.
  - 3. IPX-2500-B IP: 192.168.1.200.
  - 4. Extension format of IPX-2500-A: 6XX.
  - 5. Extension format of IPX-2500-B: 8XX
  - 6. Create an extension 888 with password 123456 on IPX-2500-B.
  - 7. All extensions on IPX-2500-A can call extensions on IPX-2500-B with format 8XX.
  - 8. All extensions on IPX-2500-B can call extensions on IPX-2500-A with format 6XX.

For detailed steps, please take Chapter 8.2 as reference.

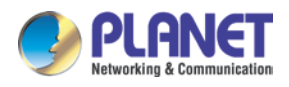

#### Two sets of IPX-2500 behind router

Sometimes the IPX-2500 doesn't have a public IP address, and you have to configure port mapping for your router.

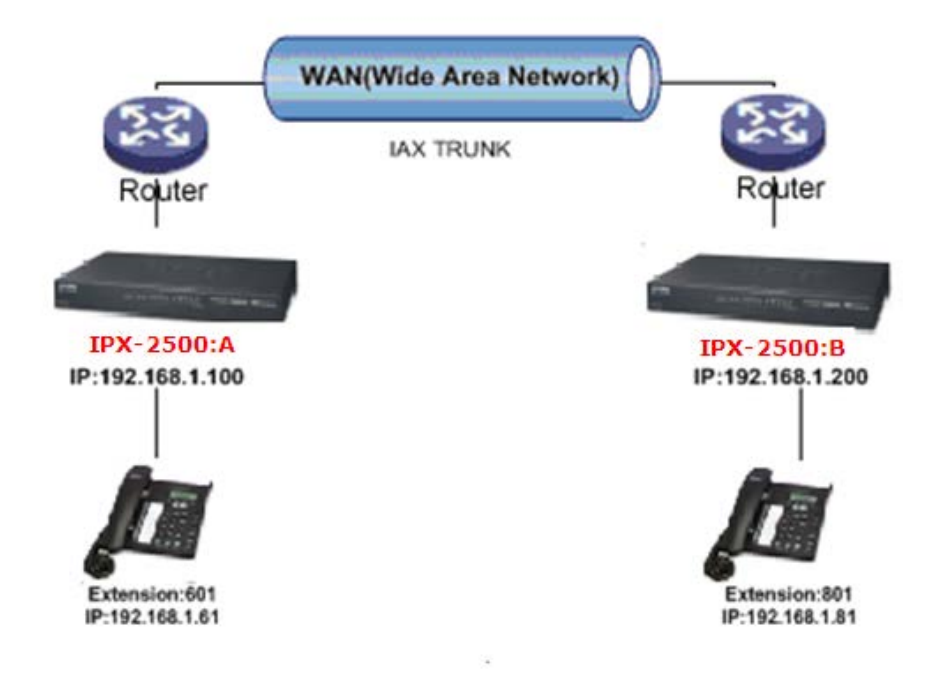

**Step 1:** Configure the mapping rule of IPX-2500-A on the router.

The IPX-2500-B is connected behind the router, and registers on IPX-2500-A through internet. You need to configure the port mapping of IAX2 port (4569) on the router. Then, all data received from RJ11 port of router (192.168.1.100:4569) will be sent to IPX-2500-A

Now, take the web management panel of ADN-4102 router as an example.

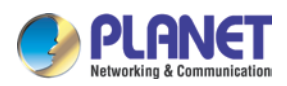

#### In here both UTP and TCP must open for IP PBX.

| NAT              | зегисе туре.                 |                     |               |               |                  |           |        |                |  |
|------------------|------------------------------|---------------------|---------------|---------------|------------------|-----------|--------|----------------|--|
| > DMZ            | Osual Service                | Osual Service Name: |               | AUTH V        |                  |           |        |                |  |
| > Virtual Server | O User-defined Service Name: |                     | Name:         |               |                  |           |        |                |  |
| > ALG            | Protocol:                    |                     | Т             | TCP 💌         |                  |           |        |                |  |
| > NAT Exclude IP | WAN Setting:                 |                     | In            | terface 💌     |                  |           |        |                |  |
| Port Trigger     | WAN Interface                | :                   | D             | opoel 💌       |                  |           |        |                |  |
| > FTP ALG Port   |                              |                     |               |               |                  |           |        |                |  |
| Nat IP Mapping   | WAN Port:                    |                     | 11            | 3             | (ex. 5001:5010)  |           |        |                |  |
|                  | LAN Open Port                | t:                  | 11            | 3             |                  |           |        |                |  |
| QoS              | LAN Ip Addres                | s:                  |               |               |                  |           |        |                |  |
| CWMP             |                              |                     |               |               |                  |           |        |                |  |
| Port Mapping     | Apply Changes                |                     |               |               |                  |           |        |                |  |
| ☑ Others         | Ourrent Vi                   | irtual Serv         | er Forwarding | Table:        |                  |           |        |                |  |
|                  | ServerName                   | Protocol            | Local IP Addr | ess Local Por | t WAN IP Address | WAN Port  | State  | Action         |  |
|                  | IAX_TCP                      | tcp                 | 192.168.1.10  | 4569-4569     | pppoe1           | 4569-4569 | Enable | Delete Disable |  |
|                  | IAX_UDP                      | udp                 | 192.168.1.10  | 4569-4569     | pppoe1           | 4569-4569 | Enable | Delete Disable |  |

#### Step 2: IPX-2500 Configuration

Configure the trunk and dial plan on IPX-2500-B, and register IPX-2500-B IP to IPX-2500-A. The configuration is the same as the above, but you have to replace the public IP address with the internal IP: 192.168.1.21.

**Step 3:** Configure port mapping rule of IPX-2500-B on the router Configure port mapping of IPX-2500-B on the router according to Step 1.

Step 4: Connect two sets of the IPX-2500 and make the call

Create extension 601 on IPX-2500-A, extension 801 on IPX-2500-B, and create the correct outbound rule.

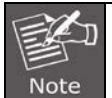

Public IP must be provided by network provider. It could be dynamic IP address, and easy to change; you can resolve this problem by using DDNS.

# 8.3 How to resolve the problem about hearing one

### side only

If the IPX-2500 is behind router, to resolve the problem, please set up IP address as shown below:

Click [Advanced] -> [Option] -> [Global SIP Settings] :

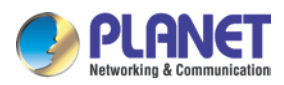

NAT Support

| External IP:           |  |
|------------------------|--|
| External Host:         |  |
| External Refresh(sec): |  |
| Local Network Address: |  |

ItemExplanationExternal IPExternal IP or domain to replace the device IPExternal HostExternal domain to replace the device IP.External Refresh(sec)Refresh time, default is 10 secondsLocal Network AddressIP address and subnet mask needed to be converted.<br/>e.g. 192.168.1.100/255.255.255.0

## 8.4 How to use soft phone in IPX-2200 or IPX-2500

### 8.4.1 Softphone on Windows PC

The softphones 3CX, Bria, Zoiper and many other softphone Apps all can work with IP PBX. Below is an example of registering Zoiper to IP PBX system as an extension from your Windows PC.

#### Step 1:

Dowload Zoiper from http://www.zoiper.com/.

Step 2:

Install and run Zoiper on your Windows.

#### Step 3:

Click menu "Settings" and select "Create a new account" and select "SIP" protocol and click Next.

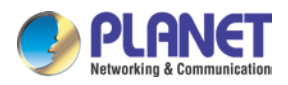

#### Step 4:

Fill in the register credentials shown below.

| Account wizard                        |  |  |  |  |  |
|---------------------------------------|--|--|--|--|--|
| Credentials                           |  |  |  |  |  |
| user / user@host 402                  |  |  |  |  |  |
| Password                              |  |  |  |  |  |
| Domain / Outbound proxy 192.168.1.254 |  |  |  |  |  |
|                                       |  |  |  |  |  |
| A BACK NEXT A                         |  |  |  |  |  |

#### Step 5:

Click Next to complete registering.

### 8.4.2 Softphone on Android Phone, iPhone or iPad

Most of the softphones mentioned previously have mobile editions for both Android and iOS platforms. You can download to install from your mobile phone App Store. Below is how you register Zoiper softphone to IP PBX as an extension from your iPhone:

#### Step 1:

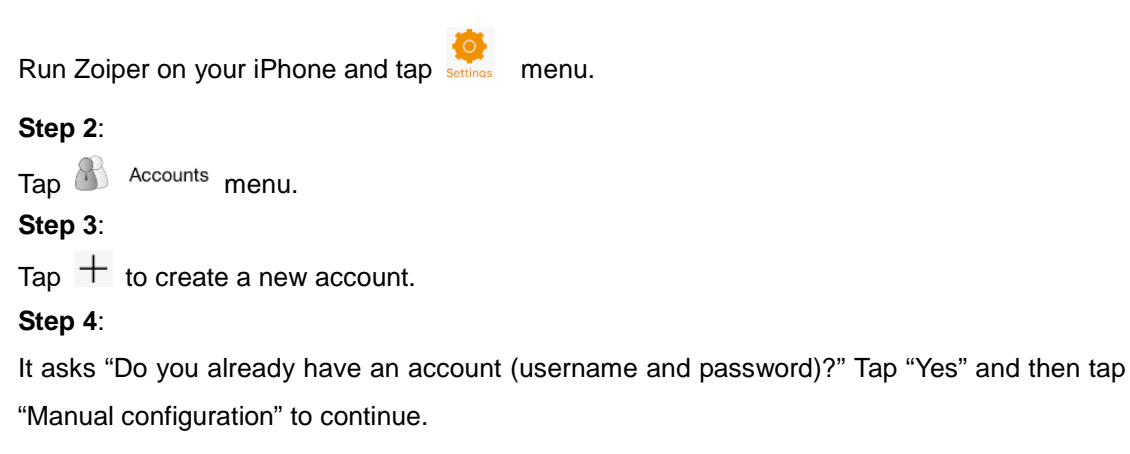

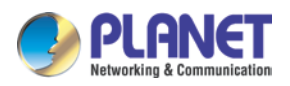

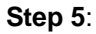

| Tap ቆ | SIP account | to configure the ac | count sho | wn below:  |
|-------|-------------|---------------------|-----------|------------|
|       |             | ••••••              | 15:18     | @ Ø 100% 🗩 |
|       |             | Accounts SIP A      | Account   | <u> </u>   |
|       |             | Account name:       | 403       |            |
|       |             | Domain:             | 192.168.  | 1.254      |
|       |             | User name:          | 403       |            |
|       |             | Password:           | •••••     |            |
|       |             | Caller ID:          | 403       |            |

#### Step 6:

After entering the register credentials, tap Register to register to IP PBX system as an extension.

# 8.5 How to use Skype account in IPX-2200 or IPX-2500

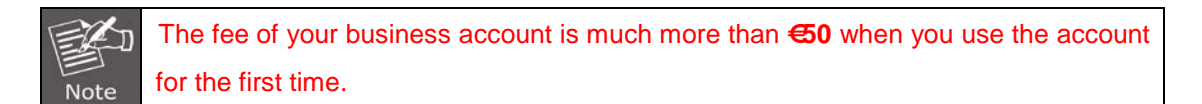

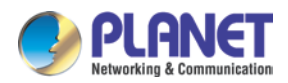

1 https://login.skype.com

Sign in with the business account.

Sign me in

# Create an account or sign in

It only takes a minute or two - then you're ready to call your friends free over Skype, and even talk face-to-face on video.

|                          | Sign in | Create an account              |
|--------------------------|---------|--------------------------------|
|                          |         |                                |
| Skype Name               |         |                                |
| Planet.com               |         |                                |
| Forgotten your Skype Nam | ie?     | Safe & Secure     Quick & Easy |
| Password                 |         | Manage your account            |
| •••••                    |         | Change your settings           |
| Forgotten your password? |         |                                |
|                          |         |                                |

2 When you have signed in, at the end of this page, you will find the **Skype Manager**, Please click it.

|                   |                                                  | Settings and extras        |                     |                                                              |                |                                                                 |                                                                 |  |
|-------------------|--------------------------------------------------|----------------------------|---------------------|--------------------------------------------------------------|----------------|-----------------------------------------------------------------|-----------------------------------------------------------------|--|
| Payment se        |                                                  | ettings                    |                     | Stored payment details and Auto-recharge settings. View det: |                |                                                                 |                                                                 |  |
| om                |                                                  | Skype Manager              |                     |                                                              |                | You are the administrator of Planet . Skype Manager · Membe     |                                                                 |  |
|                   |                                                  | Redeem voucher             |                     | Redeem your voucher or prepaid card. Redeem                  |                |                                                                 |                                                                 |  |
|                   |                                                  | Skype WiFi                 |                     | Learn about Skype WiFi                                       |                |                                                                 |                                                                 |  |
| 1 secret.<br>'ord |                                                  |                            |                     |                                                              |                |                                                                 |                                                                 |  |
|                   | David Yao<br>                                    |                            |                     | Se                                                           | ttings and ex  | tras                                                            |                                                                 |  |
|                   | Your Skype Name<br>Planet.com<br>Profile details |                            |                     | Payment settings                                             |                | Stored payment details and Auto-recharge settings. View details |                                                                 |  |
|                   |                                                  |                            | 6                   | Currency                                                     |                | Your currency is set to EUR (Euros). Change                     |                                                                 |  |
|                   | Your email                                       |                            |                     | Φ                                                            | Skype Manager  |                                                                 | You are the administrator of Planet Skype Manager · Member page |  |
|                   | Email settin                                     | igs                        |                     | ×××                                                          | Redeem voucher |                                                                 | Redeem your voucher or prepaid card. Redeem                     |  |
|                   | Your passy<br>Keep your p<br>Change you          | vord 🔒<br>asswo<br>ir pass | ord secret.<br>word |                                                              |                |                                                                 |                                                                 |  |

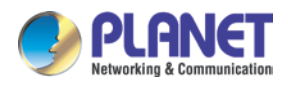

#### 3 Please click the Skype connect

|                             | Your features                               | Your members                                                     | •           |
|-----------------------------|---------------------------------------------|------------------------------------------------------------------|-------------|
| Some                        | e features have been suspended              | Your Skype Manager has 2 members                                 | W           |
| S                           | Allocate Skype Credit to your members       | Add members                                                      | th          |
|                             | Set up Subscriptions for your members       | Since you last signed in<br>No changes since you last logged in. | s<br>C<br>M |
| 8                           | Set up Group video calling for your members | Still unresolved                                                 | e.<br>s     |
| 9                           | Set up Online Numbers for your members      | One unresolved invite                                            | fc          |
| 0                           | Set up Call forwarding for your members     |                                                                  | М           |
| •                           | Set up Voicemail for your members           |                                                                  |             |
| $\overline{\mathbf{\cdot}}$ | 7 profiles set up for Skype Confect         |                                                                  |             |

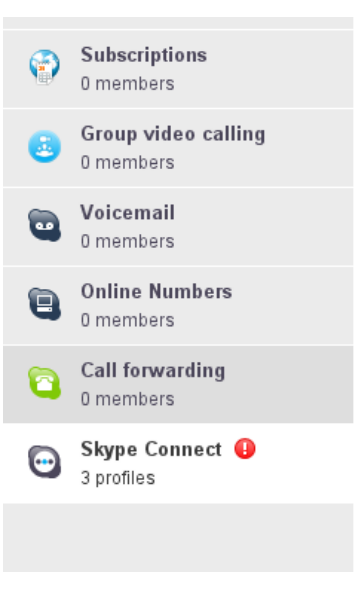

Some of your SIP Profiles have been suspended because your Skype Manag has insufficient credit available to pay for the channel subscription. Buy more credit and the profiles will be reactivated.

Connect your existing SIP-enabled PBX to Skype with Skype Connect. Learn more

#### Your SIP Profiles

Set up a SIP Profile

档案2 View profile

Ch-----
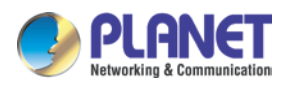

#### 4 Create a SIP profile

| Create a SIP pro                                         | ofile                                                                               |
|----------------------------------------------------------|-------------------------------------------------------------------------------------|
| 1 Choose name                                            | 2 Set up subscription 3 Authentication                                              |
| Creating a SIP profile is                                | s as easy as three steps. Simply choose a name for your profile, purchase a channel |
| subscription, and get y                                  | our authentication details.                                                         |
| Subscription, and get ye                                 |                                                                                     |
| subscription, and get ye<br>Choose a profile name<br>aaa |                                                                                     |
| Choose a profile name<br>aaa<br>For example, "New Yor    | k office". You can edit this name later.                                            |

Then you can create one SIP account. You need to pay  $\in$  4.95 for one channel as monthly rent and you need to input the registration information in our VoIP trunk blank. Then you can register with Skype server. And then you need to assign money for **outgoing calls**, and then you can call out.

| aaa                        | Profile settings |                                                                                                    |
|----------------------------|------------------|----------------------------------------------------------------------------------------------------|
|                            | Profile name     | aaa                                                                                                    |
| Profile settings           | Calling channels | Buy a channel subscription to activate this profile                                                                                                    |
| Authentication details     | Outgoing calls   | Set up outgoing calls                                                                                                    |
| Reports                    |                  |                                                                                                    |
| « Back to SIP Profile list |                  | You can also set up Auto-recharge so you never run out of credi<br>call. Outbound calls to landlines and mobiles in the US* are cha<br>cents/min. For all other destinations see Skype's standard per r<br>rates. |
|                            |                  | Add credit Auto-recharge settings                                                                                                    |
|                            |                  | S € 0.30 Add credit                                                                                                    |

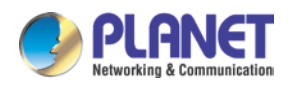

Then you can see the SIP account information, and please click the Authentications details.

|                            | Authentication details           | 5                    |                         |
|----------------------------|----------------------------------|----------------------|-------------------------|
| aaa                        | Please choose the method o       | of authentication ne | eded for your PBX.      |
| Profile settings           | Devietertien                     | an ID Authorities    |                         |
| Authentication details     | (Username/password)              | or, IP Authentica    | tion 🥑                  |
| Reports                    | SIP User                         | Skype user name      |                         |
| Pook to CID Brofile list   | Password                         | Skype password       | Generate a new password |
| « Back to SIP Profile list | Skype Connect address            | sip.skype.com        |                         |
|                            | UDP Port                         | 5060                 |                         |
|                            | 🚯 SIP user is not yet registered | at sip.skype.com     |                         |

### 5 Settings on IP PBX

# 5.1 Build one SIP trunk with Skype for SIP account

Provider Type: Custom Trunk

Host: sip.skybe.com

User name: the user name you defined in Authentication detail

Password: the password you defined in Authentication detail

|                             | New VoIP Trunk                               |       | Х |
|-----------------------------|----------------------------------------------|-------|---|
| Description:                | Skype                                        |       |   |
| Protocol:                   | SIP 💌                                        |       |   |
| Host:                       | sip.skype.com                                | :5060 |   |
| Maximum Channels*:          | <u>0                                    </u> |       |   |
| Prefix:                     |                                              |       |   |
| Caller ID:                  |                                              |       |   |
| Without Authenticati        | on                                           |       |   |
| Username: <u>Skype user</u> | <u>name</u>                                  |       |   |
| Authuser: <u>Skype pas</u>  | sword                                        |       |   |
| Password: ••••••••          | ••••                                         |       |   |
| Advanced Options            |                                              |       |   |
|                             | Save Cancel                                  |       |   |

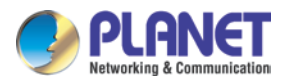

#### 5.2 Set one outbound rule

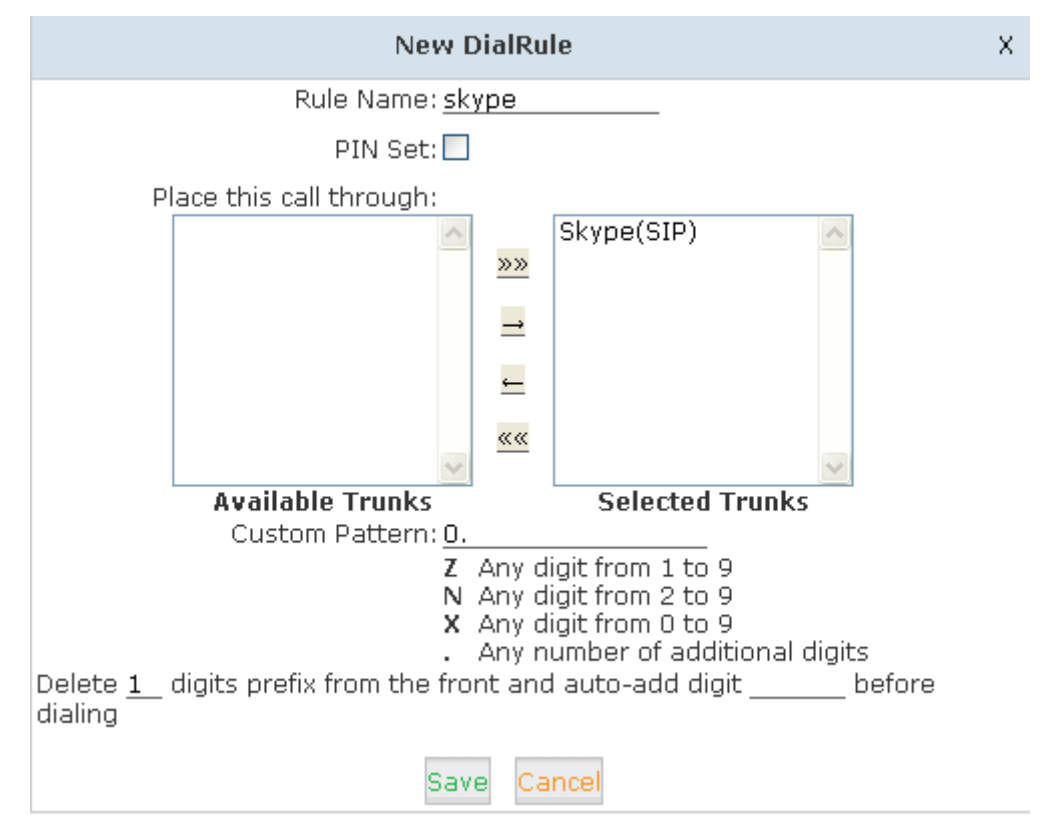

| Edit                                                                       |                                                                                                    | х |
|----------------------------------------------------------------------------|----------------------------------------------------------------------------------------------------|---|
| DialPlan Name: <u>DialPlan1</u><br>Include External Calling Rules<br>Skype | Include Internal Calling<br>Rules<br>Extensions<br>Spy<br>Conference<br>Ring Groups<br>IVR<br>Call Queues<br>Paging and Intercom<br>Directory<br>DISA |   |

### 5.3 Make an outbound call

After we have done the above, in the extension we can dial 00 + Country Code + City Area code + local number to dial out via Skype line

For example, dialing number 00 (outbound prefix number) + 001 (International Code) + 886

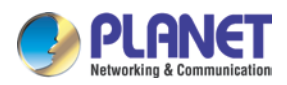

(Country code) + 2 (city Area code without 0) + 22199518 (local phone number) will enable you to contact Taiwan Planet Company

# 5.4 Set inbound rule

| New Number DID              |                                  |                | × |
|-----------------------------|----------------------------------|----------------|---|
| DID Number:<br>Destination: | Skype number<br>Goto IVR<br>Save | working time 💌 |   |